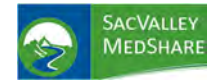

# Analytical Dashboards User Guide

P.O. Box 9217 | Chico | CA | 95927

https://sacvalleyms.org

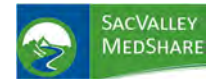

## Contents

| ACO METRICS                       |    |
|-----------------------------------|----|
| ADMINISTRATOR PATIENT POOL REVIEW | 6  |
| ALERTS                            |    |
| APPENDIX TILE                     | 13 |
| BEHAVIORAL HEALTH                 | 14 |
| CONTROLLED SUBSTANCES             |    |
| COVID-19                          | 23 |
| DISEASE REGISTRIES                | 24 |
| HIGH RISK PATIENTS                | 27 |
| POLYCHRONIC PATIENTS              |    |
| POPULATION HEALTH                 |    |
| PROVIDER PATIENT POOL REVIEW      |    |
| QUALITY METRICS                   |    |
| READMISSIONS                      |    |
| All Readmissions                  |    |
| UTILIZATION                       |    |
| Patient List                      |    |

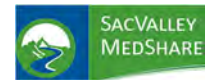

# Dashboard User Guide ACO Metrics Tile

## ACO METRICS

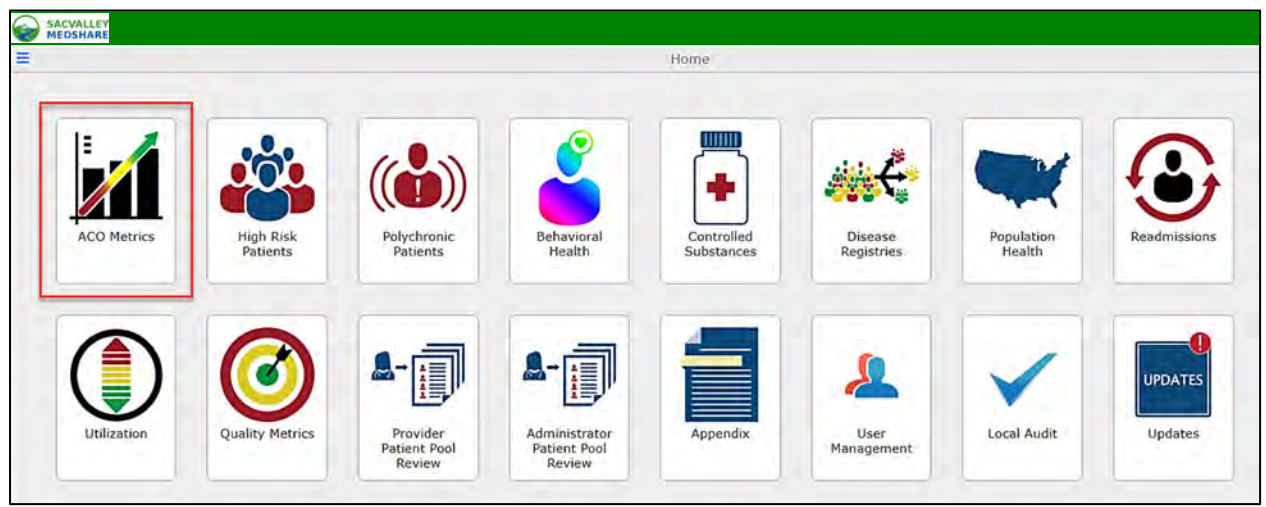

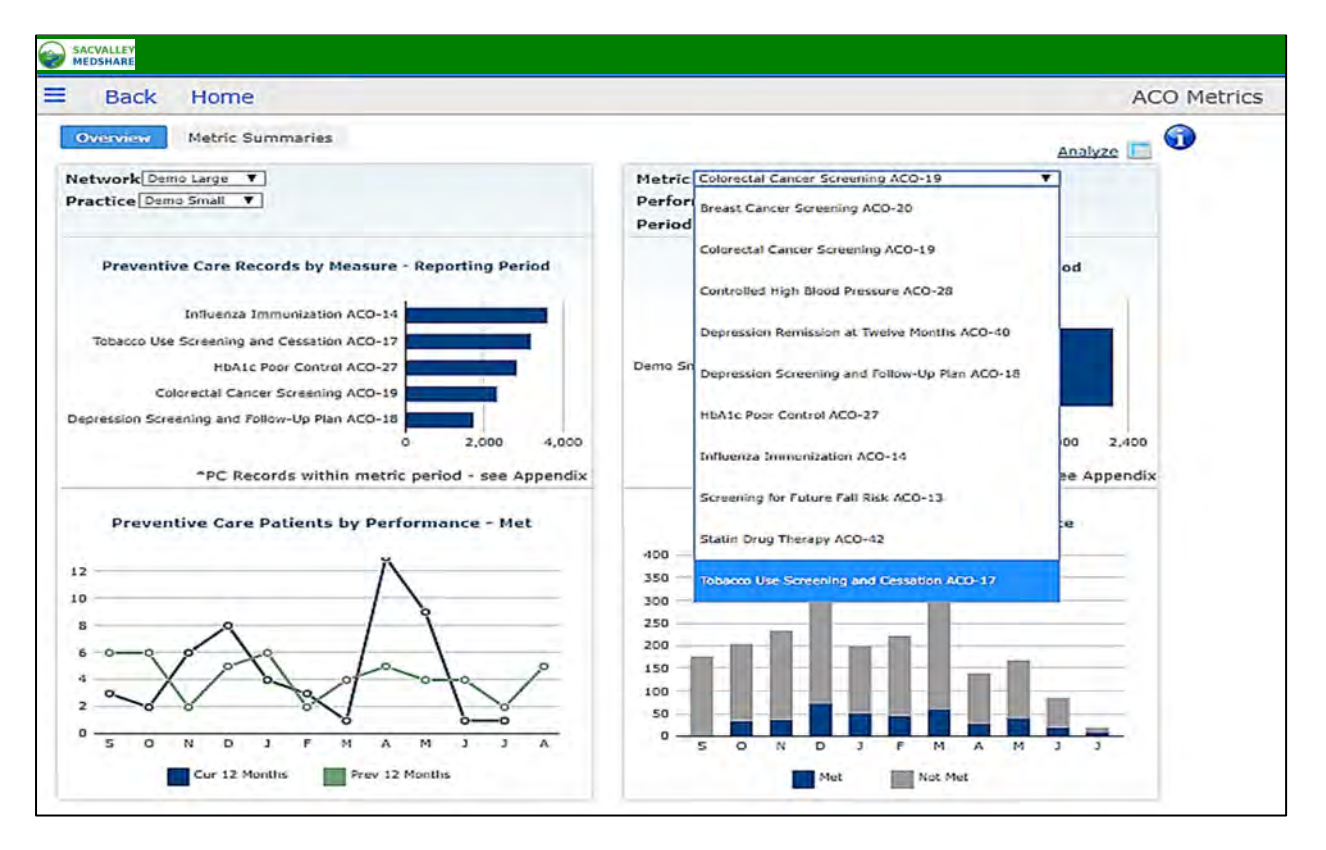

ACO Metrics display the clinical quality measures required for Accountable Care Organization and Value Based Payment program reporting. Measures cover care coordination, patient safety, preventive health, and at-risk populations.

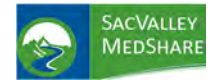

# Dashboard User Guide ACO Metrics Tile

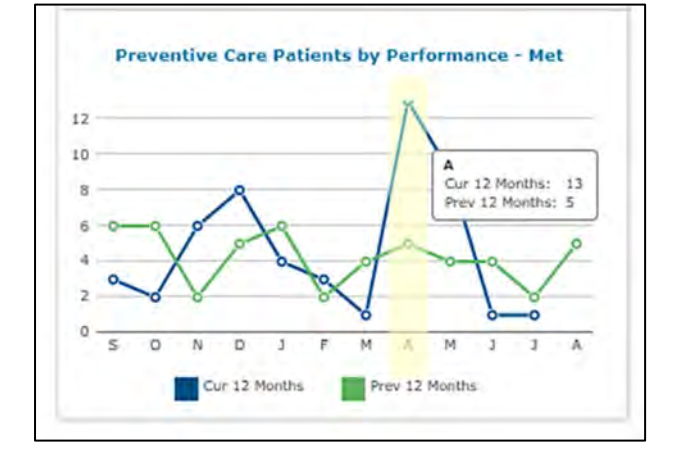

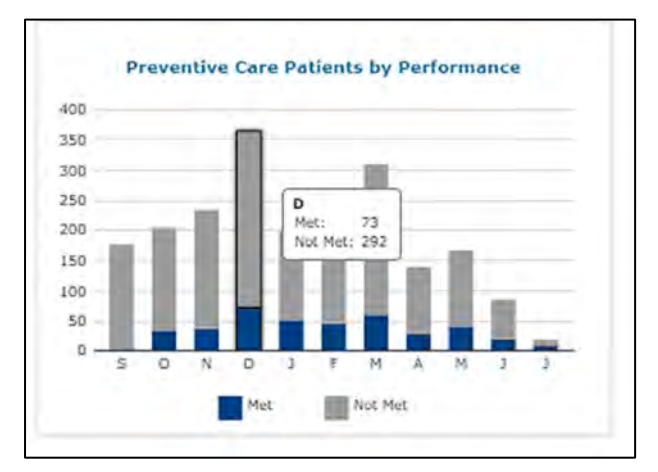

### Preventive Care Records by Measure - Reporting Period Influenza Immunization ACO-14 HbA1c Poor Control ACO-27 Colorectal Cancer Screening ACO-19 Statin Drug Therapy ACO-42 Breast Cancer Screening ACO-20 © 50 100 150 200 250 300 "PC Records within metric period - see Appendix

Preventive Care Patients by Performance –Met displays a trend line comparison of last year to current month and year.

Preventive Care Patients by Performance displays a monthly summary of patients who have completed (Met) and those who have not (Not Med).

Preventive Care Records by Measure-selecting a bar from this chart will open up a patient list of details for each measure.

P.O. Box 9217 | Chico | CA | 95927

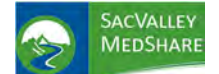

# Dashboard User Guide ACO Metrics Tile

| Network Demo    | arge T     |     |           |          |               | Metric               | Colorectal Canter Screenin | 12 200-19 |                               |          |
|-----------------|------------|-----|-----------|----------|---------------|----------------------|----------------------------|-----------|-------------------------------|----------|
| Practice Dumo S | mail 🔻     |     |           |          |               | Perfor               |                            |           |                               |          |
|                 |            |     |           |          |               | Period               | Previous Reporting Period  |           |                               |          |
| Patient Name    | DOB        | Sex | Ethnicity | Race     | Activity Date | Most Recent Facility | Provider                   | Act Type  | Act Desc                      | Record # |
|                 |            |     |           |          |               |                      |                            |           |                               | 2,311    |
| 2419429, PATIEN | 01/18/1947 | F   |           |          | 04/10/2015    | Facility 2           | MCKESEY, PAUL SCDI         | Procedure | Colonoscopy - 73761001        | 1        |
| 2756219, PATIEN | 12/10/1949 | M   |           | White    | 02/04/2016    | Facility 2           | MCKESEY, PAUL SCOL         | Procedure | Lesion removal colonoscopy    | 1        |
| 2813193, PATIEN | 03/31/1955 | F   |           | White    | 05/13/2016    | Facility 2           | MCKESEY, PAUL SCOL         | Procedure | Colonescopy - 73761001        | 1        |
| 2876389, PATIEN | 06/24/1948 | F   | Not Hisp  | White    | 11/13/2014    | Facility 2           | MCKESEY, PAUL SCOI         | Procedure | Colonoscopy - 73761001        | 1        |
| 3052543, PATIEN | 12/01/1945 | P   |           | White    | 05/18/2015    | Facility 2           | MCKESEY, PAUL SCOL         | Procedure | Colonoscopy and biopsy - 4531 | 1        |
| 3155956, PATIEN | 01/18/1953 | M   |           |          | 02/11/2017    | Facility 2           | NIGHTENGALE, DIAN          | Procedure | Colonoscopy - 73761001        | 1        |
| 3187505, PATIEN | 09/06/1954 | F   |           |          | 04/15/2017    | Facility 2           | RAUSCH, MICHAEL SI         | Procedure | Colonoscopy and biopsy - 4531 | 1        |
| 3278883, PATIEN | 09/03/1964 | F   |           | White    | 08/21/2014    | Facility 2           | MCKESEY, PAUL SCDI         | Procedure | Colonoscopy - 73761001        | 1        |
| 3352045, PATIEN | 08/06/1954 | F   |           |          | 11/14/2015    | Facility 2           | RAUSCH, MICHAEL SI         | Procedure | Diagnostic colonoscopy - 4537 | 1        |
| 3409139, PATIEN | 06/23/1954 | M   |           | White    | 03/18/2017    | Facility 2           | MCKESEY, PAUL SCDI         | Procedure | Colonoscopy - 73761001        | 1        |
| 3469936, PATIEN | 10/21/1959 | F   |           |          | 10/03/2015    | Facility 2           | RAUSCH, MICHAEL S          | Procedure | Colonoscopy - 73761001        | 1        |
| 3541062, PATIEN | 03/08/1955 | F   | Not Hisp  | Hispanic | 04/20/2017    | Facility 2           | MCKESEY, PAUL SCOL         | Procedure | Lesion removal colonoscopy    | 1        |
| 584399, PATIEN  | 11/10/1946 | F   |           |          | 10/30/2015    | Facility 2           | MCKESEY, PAUL SCDI         | Procedure | Colonoscopy - 73761001        | 1        |
| 629676, PATIEN  | 12/14/1958 | F   |           |          | 11/28/2015    | Facility 2           | RAUSCH, MICHAEL SI         | Procedure | Colonoscopy and biopsy - 4531 | 1        |
| 3593863, PATIEN | 11/27/1948 | M   |           |          | 12/15/2016    | Facility 2           | MCKESEY, PAUL SCOL         | Procedure | Lesion removal colonoscopy    | 1        |

On demand reports identify patients for follow up to improve reported outcomes. At reporting time, organizations can directly export and upload their measure results, saving time and improving data completeness.

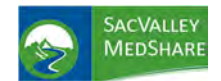

**Administrator Patient Pool Tile** 

## ADMINISTRATOR PATIENT POOL REVIEW

#### ADMINISTRATOR PATIENT POOL REVIEW

The Administrator Patient Pool Review is a collection of pages that allow a Practice Administrator to manage patient attribution for providers within their practice.

| E Dack          | Hama        | M                 |                           |                                                                                   |                                         |                                        | 0.                                          | duainisten   | tor Dationt Deal I   | Deview                        |                               |                               |    |
|-----------------|-------------|-------------------|---------------------------|-----------------------------------------------------------------------------------|-----------------------------------------|----------------------------------------|---------------------------------------------|--------------|----------------------|-------------------------------|-------------------------------|-------------------------------|----|
| - Dack          | Home        | dents.            |                           |                                                                                   |                                         |                                        | A                                           | uministra    | tor Patient Poor     | Review                        |                               |                               | -  |
| Administrator 9 | Vallent Poo | Review Pa         | atient Assignn            | nent Alerts Edit Payer I                                                          | List Docu                               | mentation                              |                                             |              |                      |                               |                               |                               |    |
| Provider        |             |                   |                           |                                                                                   | Y Attribut                              | ed Payer All Va                        | ues (10)                                    |              | •                    | Admin Group                   |                               |                               |    |
| Status All      |             | Vot Se            | en in 18+ Mo              | onths All Values (2)                                                              | V Last                                  | Initial All Values                     | (26)                                        | First Initia | All Values (26)      | T Limit Rows To               | 1000                          |                               | -  |
| Patient Name    | Sex         | DOB               | Encounters<br>at Facility | Encounters Most<br>at Other Recent<br>Facilities Encounter<br>Date at<br>Facility | Not Seen at<br>Facility in<br>18 Months | Most Recent<br>Provider at<br>Facility | Most Recent<br>Primary Payer<br>at Facility | Included?    | Payer<br>Attributed? | Last Pool<br>Status<br>Change | Patient<br>Has >1<br>Provider | Patient<br>Has No<br>Provider | ĺ  |
|                 | F           | 1987-10-29        | 4                         | 0 2019-02-23                                                                      |                                         | . 0                                    |                                             |              |                      |                               |                               | ۲                             | 24 |
|                 | F           | 1953-02-09        | 112                       | 0 2019-01-29                                                                      |                                         | . 0                                    | MEDICARE                                    |              |                      |                               |                               | ۲                             |    |
|                 | 84          | 1947-09-24        | 70                        | 0 2019-04-08                                                                      |                                         | + 0                                    | MEDICARE - 1/1                              |              |                      |                               |                               | ۲                             |    |
|                 | and a       | and Distance      | 112                       | 1 2019-04-10                                                                      |                                         | + 0                                    | MEDICARE                                    |              |                      |                               |                               | ۲                             |    |
|                 | M Encour    | cer cecan         | 13                        | 0 2019-02-20                                                                      |                                         | . 0                                    | STUDENT ASSL                                |              |                      |                               |                               | ۲                             |    |
|                 | Reques      | t Provider Change | = 19                      | 0 2019-03-25                                                                      |                                         |                                        | CORESOURCE -                                |              |                      |                               |                               | ۲                             |    |
|                 | F           | 1944-04-16        | 25                        | 0 2018-12-16                                                                      |                                         | . 0                                    | HUMANA - O/P                                |              | ō                    |                               |                               | Ó                             |    |
|                 | F           | 1929-02-05        | 44                        | 0 2018-12-13                                                                      |                                         | . 0                                    | MEDICARE                                    |              | ā                    |                               |                               |                               |    |
|                 | F           | 1926-01-30        | 153                       | 0 2019-03-06                                                                      |                                         | . 0                                    | MEDICARE INP                                |              | ō                    |                               |                               | ۲                             |    |
|                 | M           | 1959-05-02        | 64                        | 0 2019-02-26                                                                      |                                         | .0                                     | UNITED HEALTH                               |              |                      |                               |                               | ۲                             |    |
|                 | 54          | 1953-09-28        | 43                        | 0 2019-04-11                                                                      |                                         | . 0                                    | BLUE CROSS B                                |              | 0                    |                               |                               | ۲                             |    |
|                 | м           | 1961-11-07        | 16                        | 0 2018-12-04                                                                      |                                         | , 0                                    | BC/BS FEDERA                                |              |                      |                               |                               | ۲                             |    |
|                 | F           | 1932-02-04        | 152                       | 0 2019-03-18                                                                      |                                         |                                        | MEDICARE KS I                               |              |                      |                               |                               | ۲                             |    |
| Excel POF       |             |                   |                           |                                                                                   |                                         |                                        |                                             | -            |                      |                               |                               | -                             | -  |
|                 |             |                   |                           |                                                                                   |                                         |                                        |                                             | Edit         | Provider Setting     | Ge                            | to Dashb                      | oards                         |    |

### **Administrator Patient Pool Review**

Patient Pool Review tab shows a list of patients that are in the logged-in administrator's security group. It also allows the Practice Administrator to review the patient lists for individual providers. Practice Administrators can exclude and re-include patients from a provider's pool (only when they are viewing a single provider's patient list as set by the Provider quickview). Practice Administrators can also submit a provider change request for a patient to SVMS.

The display lists the following fields for each of the patients:

- Basic demographics: Name, DOB and Gender
- Encounters at Facility count of the patient's visits within the client's facilities.
- Encounters at Other Facilities count of the patient's visits outside of the client's facilities.
- Most Recent Encounter Date at Facility the date of patient's last visit within the client's facilities.
- Not Seen at Facility in 18 Months a red indicator marks any patient that has not had a visit with the client in the last 18 months, blank otherwise.

• Most Recent Provider at Facility - the latest provider name available on the patient's visits.

• Most Recent Primary Payer at Facility - the latest primary name available on the patient's visits within the client facilities.

• **Included?** - a checkbox indicating if the patient is included in (dark green) or excluded from (white) a provider's or administrator's view.

• **Payer Attributed?** - A checkbox indicating if a patient has been marked as payer attributed. This checkbox is white by default, and green if a Practice Administrator has attributed a payer to the patient. The setting is practice/client-wide, and not on a per-provider basis

• Last Pool Status Change - the date and time of the last edit to a patient's Included/Excluded status

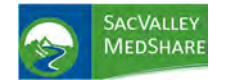

**Administrator Patient Pool Tile** 

• **Patient Has >1 Provider** - a circular red alert displayed for any patient that has been assigned to more than one provider within the client/practice.

• Patient Has No Provider - a circular red alert displayed for any patient that has not been assigned to a provider

| Back Home                   |                                       | Adr                                              | ninistrator Patient Pool Review                   |                        |   |
|-----------------------------|---------------------------------------|--------------------------------------------------|---------------------------------------------------|------------------------|---|
| damand later Renew From Re- | Patient Assignment Alerts Edit Payer  | List Documentation                               |                                                   |                        | 0 |
| Provider Demo Large         |                                       | Attributed Payer All Values (8)                  | *                                                 | Admin Group Demo Large | • |
| Status All                  | Not Seen in 18+ Months All Values (2) | <ul> <li>Last Initial All Values (26)</li> </ul> | <ul> <li>First Initial All Values (26)</li> </ul> | T Limit Rows To 1000   |   |

### **Filters**

The Patient Pool report can be filtered by the following

• **Status** - filters the report to show only Included patients, only Excluded patients, or All patients (default) for the provider.

• Attributed Payer - filters the report to only those patients that a Practice Administrator has marked as attributed to a particular payer. The default is to show all patients.

• Not Seen in 18+ Months - filters the report to show only those patients for which the condition is True or False. The default settings show all patients.

• **First Initial** - filters the report to only patients whose first initial starts with the selected character. The default settings show all values.

• Last Initial - filters the report to only patients whose last initial starts with the selected character. The default settings show all values.

• Limit Rows To - sets the number of patients to show in the report. The default is 10

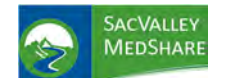

**Administrator Patient Pool Tile** 

| E Back          | Home                 |                           |                                                                                  |                                           |                                        | Adn                                         | ninistrato   | r Patient Pool R     | eview                         |                               |                               |   |
|-----------------|----------------------|---------------------------|----------------------------------------------------------------------------------|-------------------------------------------|----------------------------------------|---------------------------------------------|--------------|----------------------|-------------------------------|-------------------------------|-------------------------------|---|
| second to be    | Patient Appl Represe | Patient Assignm           | nent Alerts Edit Pay                                                             | er List Docu                              | mentation                              |                                             |              |                      |                               |                               |                               | 0 |
| Provider Demo L | arge                 |                           |                                                                                  | * Attribut                                | ed Payer All Va                        | lues (8)                                    |              | •                    | Admin Group                   | Demo Large                    |                               |   |
| Status All      | ▼ No                 | t Seen in 18+ Mo          | onths All Values (2)                                                             | ¥ Last                                    | Initial All Values                     | (26)                                        | First Initia | All Values (26)      | T Limit Rows Te               | 1000                          |                               |   |
| Patient Name    | Sex DOB              | Encounters<br>at Facility | Encounters Most<br>at Other Recent<br>Facilities Encounte<br>Date at<br>Facility | Not Seen at<br>Facility in<br>r 18 Months | Most Recent<br>Provider at<br>Facility | Most Recent<br>Primary Payer<br>at Facility | Included?    | Payer<br>Attributed? | Last Pool<br>Status<br>Change | Patient<br>Has >1<br>Provider | Patient<br>Has No<br>Provider | * |
| (9843585)       |                      |                           |                                                                                  | ۲                                         |                                        |                                             |              |                      |                               |                               |                               |   |
| (9843592)       |                      |                           |                                                                                  |                                           |                                        |                                             |              |                      |                               |                               |                               |   |
| (9843633)       |                      |                           |                                                                                  | ۲                                         |                                        |                                             |              |                      |                               |                               |                               |   |
| (9842634)       |                      |                           |                                                                                  | ۲                                         |                                        |                                             |              |                      |                               |                               |                               |   |
| (984 W Encu     | unter Debel          |                           |                                                                                  |                                           |                                        |                                             |              |                      |                               |                               |                               |   |
| (984 💽 Requ     | est Provider Change  |                           |                                                                                  | ۲                                         |                                        |                                             | -            |                      |                               |                               |                               |   |
| (9843711)       |                      |                           |                                                                                  |                                           |                                        |                                             | -            |                      |                               |                               |                               |   |
| (9843723)       |                      |                           |                                                                                  |                                           |                                        |                                             | -            |                      |                               |                               |                               |   |
| Admin Group     |                      | Provider                  | Settings                                                                         |                                           |                                        |                                             | Edit         | Provider Setting     | s G                           | to Dash                       | boards                        |   |
| Demo Large      |                      | Disabled                  |                                                                                  |                                           |                                        |                                             |              |                      |                               |                               |                               |   |

**Patient Encounter Detail Click-Action** - Clicking on any non-indicator column for a patient in the Patient Pool report pops up a new page with the Encounter Detail report for the selected patient. The page shows the patient name, the selected administrator or provider security group, the Included? status (which can be edited if a provider security group was selected), the Payer Attributed? status for the patient (which can be edited if the administrator group was selected), and a list of all the encounters for the patient.

| Back Hor           | ne         |            |          |                    | Administ                  | rator Patient D        |
|--------------------|------------|------------|----------|--------------------|---------------------------|------------------------|
| Patient Name       | Provider   |            |          | Included           | ? Payer<br>Attribute      | d?                     |
| (9843638)          | Demo Large |            |          |                    | Ц                         |                        |
| Patient Account ID |            | Admit Date | Facility | Admitting Provider | Encounters<br>at Facility | Encounters<br>at Other |
| Totals             |            |            |          |                    |                           | Facilities             |
|                    |            |            |          |                    |                           |                        |
| Excel POF          |            |            |          |                    |                           |                        |

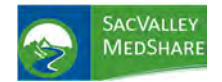

**Request Provider Change** - Clicking on any patient in the Patient Pool report allows the user to select the Request Provider Change menu item. This navigates to a new page that lists all the security groups the selected patient has been assigned to. A round green Add allows a user to request a new provider security group assignment for the patient. A round red Remove allows a user to request that a patient be removed from a provider security group. The page also shows a list of all the Add and Remove requests that have been submitted for the patient.

| Back         | Home        |                                                       |                       |                 | Request Pr | ovider C         | hange       |
|--------------|-------------|-------------------------------------------------------|-----------------------|-----------------|------------|------------------|-------------|
| Patient Name |             | Admin Group<br>Demo Large                             |                       |                 |            | ADD              | REMOVE      |
|              |             | Current                                               | User Group Membership |                 |            |                  |             |
| Patient Name |             | User Group<br>Demo Large<br>Demo Large Brovider Admin |                       |                 |            | Group 1<br>Admin | ype         |
|              |             | Chan                                                  | ge Requests Submitted |                 |            | User             |             |
| Patient Name | Admin Group | User Group                                            | Action Statu          | s Created<br>By | Created At | Modified<br>By   | Modified At |

**Patient Assignment Alerts**: shows alerts for any patients within the client that have issues with their security group assignments.

| S.            | ACVALLE     | Y<br>E             |                         |                               |                                 |                      |                                   |                          |
|---------------|-------------|--------------------|-------------------------|-------------------------------|---------------------------------|----------------------|-----------------------------------|--------------------------|
| ≡ ε           | Back        | Home               |                         |                               |                                 |                      | Patient Assignm                   | nent Alerts              |
| Admini        | istrator Pa | atient Pool Review | Patient Assignment Aler | ts Edit                       | Payer List                      | Docur                | mentation                         |                          |
| Has<br>Alert? | True        |                    | To Limit Rows           | 10                            |                                 |                      |                                   | Admin Group Demo Large 🔻 |
| Patient N     | Name        | Admin Group        | No<br>Admin             | Too<br>Many<br>User<br>Groups | Has<br>Admin,<br>But No<br>User | #<br>Admin<br>Groups | # User User Groups List<br>Groups |                          |

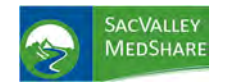

# Dashboard User Guide Administrator Patient Pool Tile

**Edit Payer List:** shows the list of payers that can be attributed to patients, and allows the Practice Administrator to edit the list by adding new Payers, editing existing Payers, or disabling an existing Payer. (Note: disabled Payers will not show up as options when editing Payer Attributed for a patient, but they are not deleted so as to be able to report on report on any patients that still have those disabled payers attributed.)

| ≡ Back Home                       |                  |            |                  | Edit Payer List         |
|-----------------------------------|------------------|------------|------------------|-------------------------|
| Administrator Patient Pool Review | Patient Assignme | ent Alerts | Edit Payer List  | Documentation           |
| Add New Payer for Demo Large      |                  | ۲          |                  |                         |
| Payer                             | Status           | Edit       | Last Modified By |                         |
| Aetna                             | Active           |            | marymatzke       | on 2018-01-10 @ 20:21:5 |
| Aledade ACO                       | Active           |            | marymatzke       | on 2018-01-10 @ 20:21:3 |
| Blue Cross Blue Shield            | Active           |            | marymatzke       | on 2018-01-10 @ 20:25:0 |
| Cigna                             | Active           |            | marymatzke       | on 2018-01-10 @ 20:24:0 |
| Coventry                          | Active           |            | marymatzke       | on 2018-01-10 @ 20:24:1 |
| Humana                            | Active           |            | marymatzke       | on 2018-01-10 @ 20:24:2 |
| Medicaid Managed CAre             | Active           |            | marymatzke       | on 2018-01-10 @ 20:21:0 |
| Medicare                          | Active           |            | marymatzke       | on 2018-01-10 @ 20:24:3 |
| Medicare Advantage                | Active           |            | marymatzke       | on 2018-01-10 @ 20:21:4 |
| Self Pay                          | Active           |            | marymatzke       | on 2018-05-30 @ 12:33:5 |

**Edit Provider Settings Button** - The current selection of whether the Provider Settings should be applied to the Practice Administrator's view of patients is displayed under the Patient Pool report. Provider Settings=Disabled means the provider exclusions or assignments for patients have no effect on the

administrator's view of the patients; Enabled means provider exclusions of assignments for patients have no effect on the Edit Provider Settings button under the Patient Pool report takes the user to a page where the user can change the Provider Settings between Enabled and Disabled states. By default, Provider Settings are disabled for all clients.

Go to Dashboards - takes the user to the main menu for the data dashboards

Edit Provider Settings Go to

Go to Dashboards

### **Interactive Features**

• Included? When a Provider's security group is chosen from the Provider quickview, the patient list is limited to that Provider's patients. The Included checkbox becomes interactive on each patient's row, allowing the user to click on it and toggle the Included/Excluded status of that patient in the selected provider's view. The popup window that appears on a user click allows the user to select an Exclude Reason, and select OK to save the Inclusion/Exclusion edit. Editing the Include? checkbox status updates the Last Pool Status Change field also.

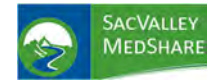

**Note:** after changing the Include? status for one or more patients, a user needs to log out and log back in to the dashboards to see the new Included/Excluded settings effected on the data dashboards.

When the Administrator's security group is chosen from the Provider quickview, the patient list displays all patients within the practice/client. The Included? checkbox in this view is a display-only alert (green for included, white for excluded). Patient exclusions cannot be set explicitly for a Practice Administrator; they are determined by the exclusions set by all the providers that a patient is assigned to at the client. If Provider Settings for the client's Admin Group have been enabled, then any patient in the Practice Administrator's view that has not been assigned to a Provider group, or has been excluded by all Providers, will be deemed excluded for the Practice Administrator. If the Provider Settings for the client's Group have been disabled, then the Practice Administrator's view includes all patients assigned to the administrator, whether or not they are assigned to or excluded from Provider views.

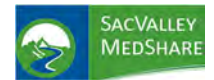

## ALERTS

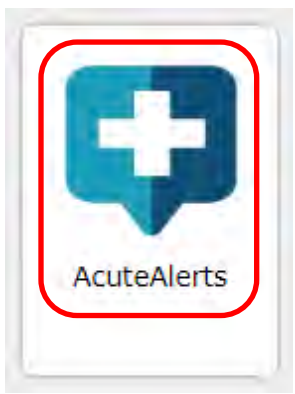

### Know when your patient has a visit somewhere else in real-time!

Starting in Spring of 2021 (twelve months after the publication of the final rule), CMS's Medicare CoPs for hospitals and CAHs will require that they send electronic patient ADT event notifications to other health care facilities or community providers. Alerting reduces readmissions (inside and outside of your system) and avoidable ED visits, improves the quality of care for at-risk patients during transitions of care, and reduces overall healthcare costs.

- The AcuteAlerts notification includes the patient's name, the treating provider's name, sending institution's name and admit, transfer and discharge date and time, meeting CoP requirements.
- The AcuteAlerts is sent electronically to the patient's care provider/practice, applicable postacute care provider, or other providers identified by the patient.
- Provider(s) are notified by email that they have received an AcuteAlerts for their patient. They are directed to a secure website to view the patient information. The Admission, Discharge and Transfer (ADT) feed from the hospital is utilized to electronically identify patients and alert their providers.
- AcuteAlerts provides the alerts in near real-time by leveraging existing capabilities in the SacValley MedShare health information exchange platform.
- AcuteAlerts inform transitions of care in clinical workflow, so care teams can proactively engage and monitor patients after they are discharged from the hospital or admitted to an ER.
- Alerts can be delivered to a patient's established PCP, established primary care practice group, or other practitioners/groups identified by the patient as primarily responsible for his or her care.

| Home                                                                          |              |            | Pat          | ient Alerts     |                                                                                                    |                                                                                                    |                |          |
|-------------------------------------------------------------------------------|--------------|------------|--------------|-----------------|----------------------------------------------------------------------------------------------------|----------------------------------------------------------------------------------------------------|----------------|----------|
| Archive Patient Visits View Archived Visits                                   |              |            |              |                 |                                                                                                    | Patie                                                                                                    | nt Total<br>90 | 0        |
| tient Last Patient First Patient Phune Number Date of Birth Gender Patient ID | Admit Source | Admit Date | Patient Type | Medical Service | Discharge                                                                                                    | Discharge Disposition Sending Facility                                                                                                    | Patient        | Accine   |
| Les Dance                                                                     |              | 2020-04-12 | Emergency    | _               |                                                                                                    |                                                                                                    |                | <u> </u> |
|                                                                               |              | 2020-04-22 | Emergency    |                 | 3020-04-22                                                                                                    | 1                                                                                                    |                |          |
|                                                                               |              | 2020-04-22 | Emergency    |                 | The second second                                                                                                    |                                                                                                    |                |          |
|                                                                               |              | 2020-04-22 | Emergency    |                 |                                                                                                    |                                                                                                    |                |          |
|                                                                               |              | 2820-04-22 | Inpatient.   |                 | and the second second s |                                                                                                    |                |          |
|                                                                               |              | 2020-04-31 | Emergency    |                 | 3030-04-21                                                                                                    |                                                                                                    |                |          |
|                                                                               |              | 2020-04-21 | Emergency    |                 | 2020-04-21                                                                                                    |                                                                                                    |                |          |
|                                                                               |              | 2020-04-21 | Emergency    |                 | 2020-04-21                                                                                                    |                                                                                                    |                |          |
|                                                                               |              | 2020-04-21 | Emergency    |                 | 2020-04-21                                                                                                    |                                                                                                    |                |          |
|                                                                               |              | 2020-04-21 | Emergency    |                 | 2020-04-21                                                                                                    |                                                                                                    |                |          |
|                                                                               |              | 2020-04-31 | Inpatient    |                 | 100000000000000000000000000000000000000                                                                                                    |                                                                                                    |                |          |
|                                                                               |              | 2520-04-21 | Emergency    |                 | 2020+04+21                                                                                                    |                                                                                                    |                |          |
|                                                                               |              | 2020-04-31 | Emergency    |                 | 2020-04-21                                                                                                    |                                                                                                    |                |          |
|                                                                               |              | 2020-04-21 | Emergency    |                 |                                                                                                    |                                                                                                    |                |          |
|                                                                               |              | 2020-04-20 | Inpatient    |                 |                                                                                                    |                                                                                                    |                |          |
|                                                                               |              | 2020-04-20 | Inpatient    |                 |                                                                                                    |                                                                                                    |                |          |
|                                                                               |              | 2626-64-20 | Inpatrinot   |                 |                                                                                                    |                                                                                                    |                |          |
|                                                                               |              | 2020-04-20 | Tubacient    |                 | -                                                                                                    |                                                                                                    |                |          |
|                                                                               |              | 2020-04-20 | Inpapient    |                 | 3030-04-30                                                                                                    | a second second s |                |          |
|                                                                               |              | 2020-04-20 | Intergency   |                 | 2020-04-20                                                                                                    |                                                                                                    |                |          |

https://sacvalleyms.org

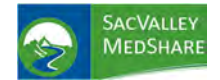

# Dashboard User Guide Appendix Tile

## **APPENDIX TILE**

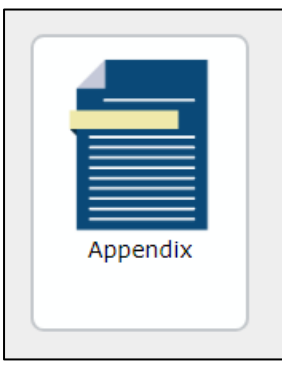

Appendix provides brief reference and description of criteria used for each condition and measure reported on the various dashboards.

| Back                                   | Home                                                                                                    |              |              |            |                         | Appendix                                                                   |
|----------------------------------------|----------------------------------------------------------------------------------------------------|--------------|--------------|------------|-------------------------|----------------------------------------------------------------------------|
| Category<br>Type<br>measure<br>measure | y Breast Cancer Screening ACD-20 ▼<br>High Risk Condition Lab Value Greater Than Lab Val<br>NO YES<br>_specific_a 🌑 🧼                                                                                                    | lue Less Tha | m            |            | 605,340                 | Example from Appendix<br>of criteria for ACO 20<br>Breast Cancer Screening |
|                                        | ICD and Procedure Code List                                                                                                    | Gender       | Age<br>Start | Age<br>End | Duration<br>(in months) |                                                                            |
|                                        | Diagnosis Codes                                                                                                    |              |              |            |                         | Inclusion Criteria: CPT                                                    |
|                                        |                                                                                                    |              |              |            |                         | and HCPCS codes for                                                        |
|                                        |                                                                                                    |              |              |            | -                       | Screening Mammograms                                                       |
| inclusion                              | Codes<br>77061, 77062, 77053, 60202, 60204, 60206                                                                                                    | F            | 50           | 74         | 24                      | Females, ages 50-74                                                        |
|                                        |                                                                                                    |              |              |            |                         | Duration: Every 24                                                         |
|                                        |                                                                                                    |              |              |            |                         | months                                                                     |
| -                                      |                                                                                                    |              |              | -          |                         |                                                                            |
|                                        | Diagnosis Codes                                                                                                    |              |              |            |                         | Exclusion criteria lists                                                   |
|                                        | PDF                                                                                                    |              |              |            |                         | codes for Breast Cancer,                                                   |
| -                                      |                                                                                                    |              |              |            |                         | previous breast                                                            |
| Exclusion                              | Codes                                                                                                    | F, M         |              |            |                         | surgeries.                                                                 |
|                                        | 12275171000119100, 12275221000119100, 13607100119101                                                                                                    |              |              |            |                         |                                                                            |
|                                        | 137671000119105, 137681000119108, 14693006, 14714006<br>17066001, 172043006, 19180, 19200, 19220, 19240, 19303, 19304,                                                                                                    |              |              |            |                         | Printer Friendly Version                                                   |
|                                        | 19305, 19305, 19307, 22418005, 22664005, 237367005, 237365004, 237385002, 237385002, 24028007, 24028007, 24802006, 274957008.                                                                                                    |              | -            |            |                         | available in PDF or Excel                                                  |
|                                        | 128/3005 1812/0008 1853/9003 185/6008 185/62000                                                                                                    |              |              |            |                         |                                                                            |
|                                        | 185463005, 185464004, 185465003, 185465002, 185467006,<br>185466001, 185470005, 19681004, 207195004, 225929007,                                                                                                    |              |              |            |                         | <b>Code export</b> available in                                            |
|                                        | 270427003, 270430005, 308335008, 315205008, 3391000175108,<br>390906007, 406547008, 439708005, 439740005,<br>698704008, 704126008, 87790002, 90526000, 99201, 99202, 99203,<br>99204, 99205, 99214, 99214, 99215, 99244, 99245, 99243, 99245, 99245, 99255, 99255, 99255, 99255, 99255, 99255, 99255, 99255, 99255, 99255, 99255, 99255, 99255, 99255, 99255, 99255, 99255, 99255, 99255, 99255, 99255, 99255, 99255, 99255, 99255, 99255, 99255, 9925 |              |              |            |                         | each section via mouse                                                     |
| Metric Refer                           | ence: ACO-20                                                                                                    |              | Printe       | er Frier   | Idly Version            |                                                                            |
|                                        |                                                                                                    |              |              |            |                         | Metric Reference lists                                                     |
|                                        |                                                                                                    |              |              |            |                         | source for standards and                                                   |

codes.

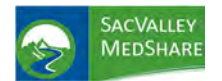

## **BEHAVIORAL HEALTH**

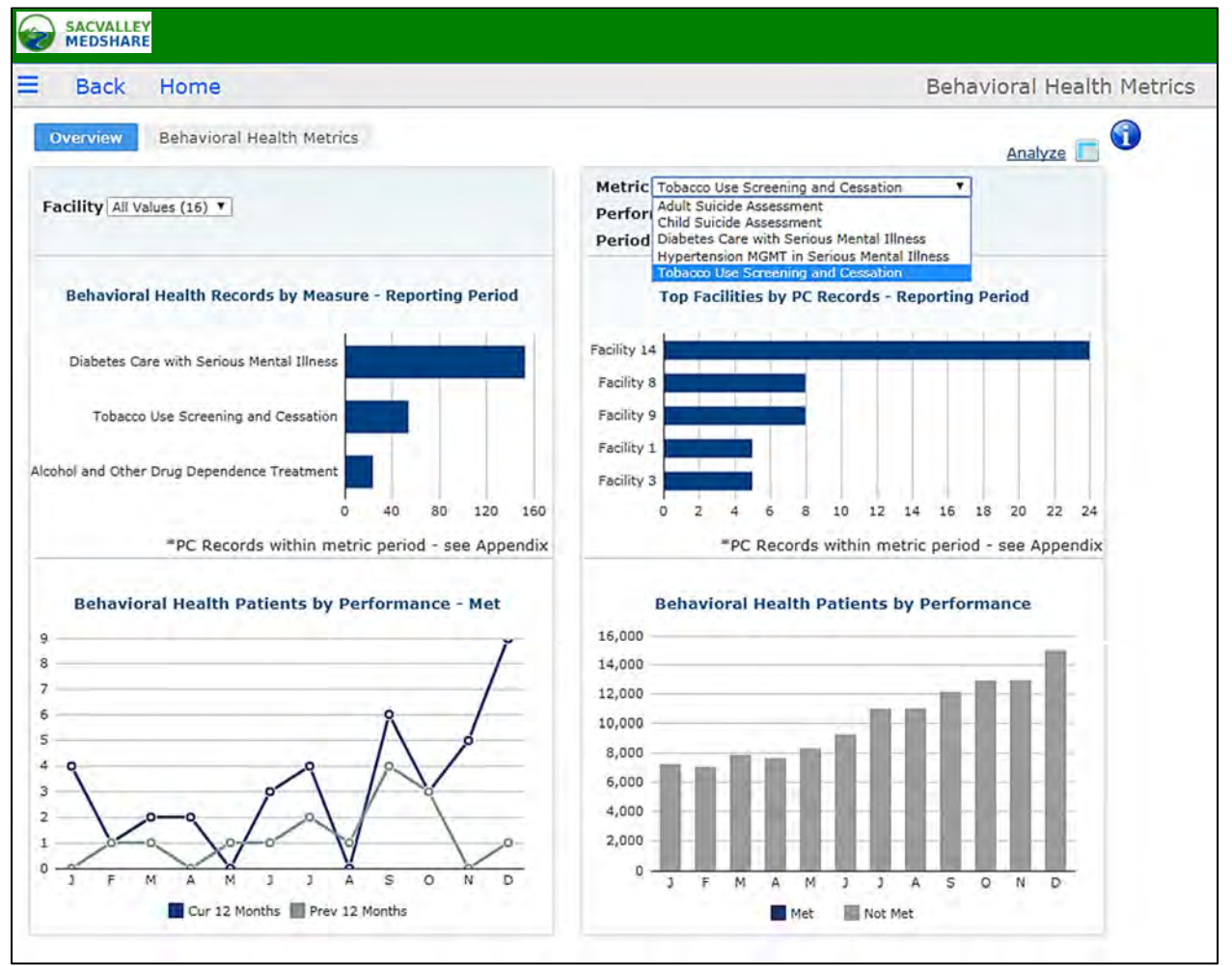

Behavioral Health measures are structured to track screenings for patients with serious mental illness conditions of bipolar disorder, schizophrenia, and depression. Each measure has specific requirements available for review in the Appendix.

**Performance** displays three categories of calculation.

<u>Met</u> - The patient has fallen into both the numerator and denominator requirements including any office visit criteria.

<u>Not Met</u> - The patient meets the denominator criteria and has eligible office visits during the measurement period, but no evidence of the screening completed.

<u>Unreported</u> - The patient meets requirements for the metric, but does **not** have the required office visit.

Period identifies the reported timeframe.

<u>Current</u> - This is the current calendar year. <u>Previous</u> - This is the previous calendar year. <u>Historical</u> - This is anything prior to the 'Previous Reporting Period' time frame

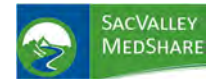

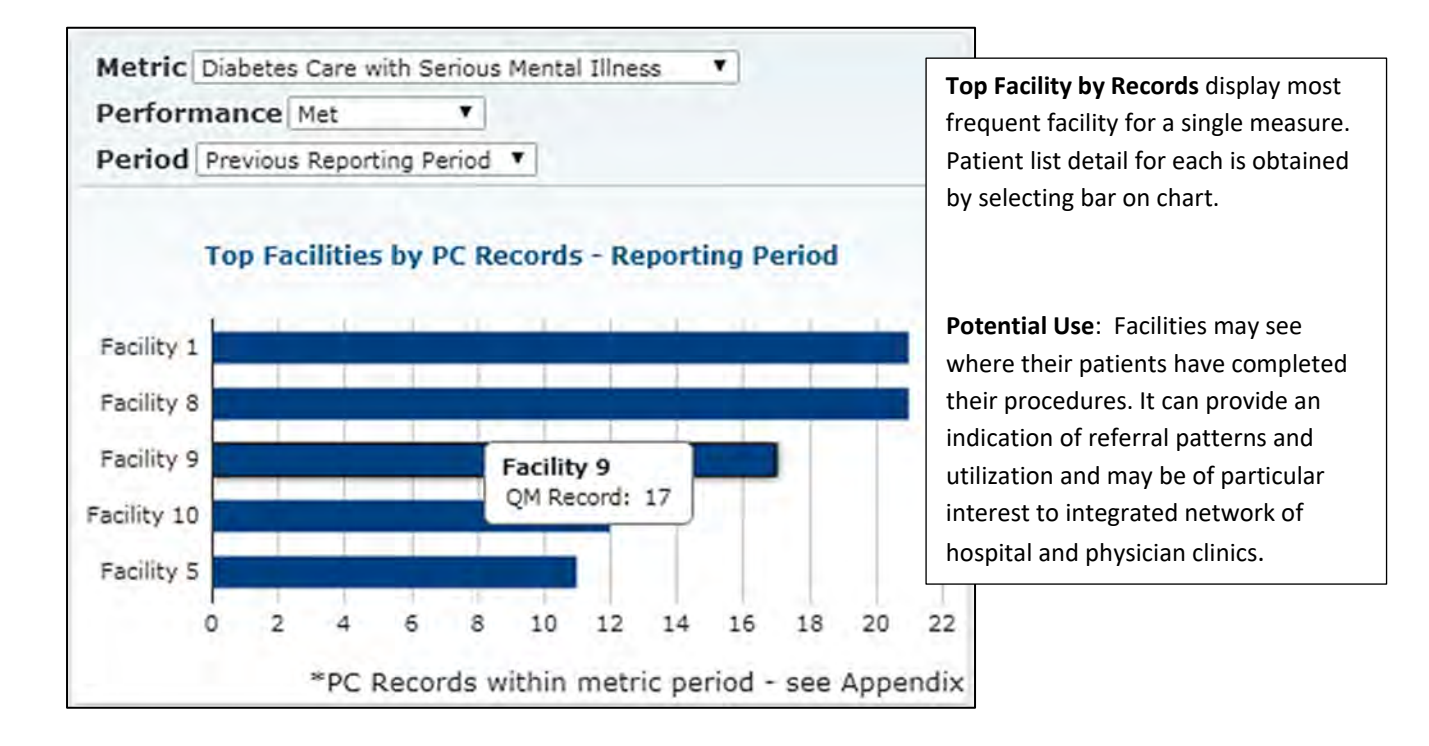

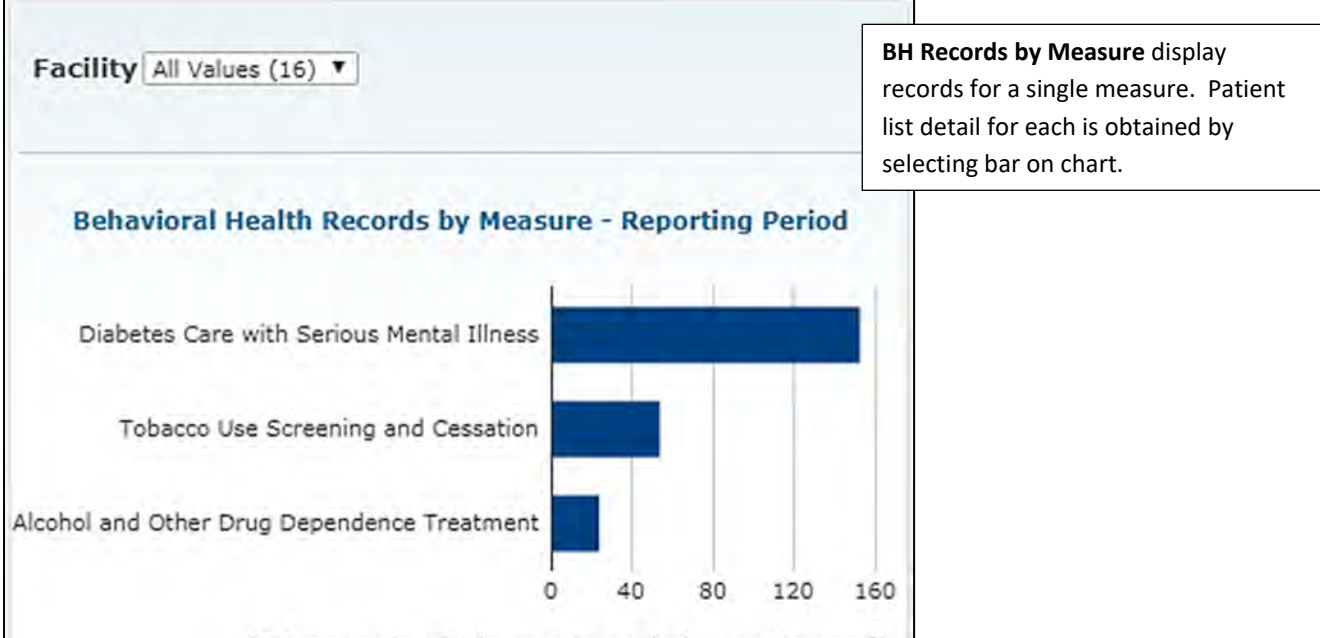

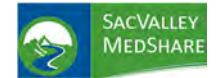

| atien! List              |            |     |           |       |                        |                                                                                  |                                        | Patient List example from <b>Recor</b><br><b>by Measure</b> . This shows |                      |  |  |
|--------------------------|------------|-----|-----------|-------|------------------------|----------------------------------------------------------------------------------|----------------------------------------|--------------------------------------------------------------------------|----------------------|--|--|
| Facility All Values (16) |            |     |           |       | Metr                   | C Diabetes Care with Serie<br>Adult Suicide Assessmen<br>Child Suicide Assessmen | us Mental Illness 🔻<br>It<br>t         | Performance MET for Diabetes<br>Care with Serious Mental Illness         |                      |  |  |
| Patient Name             | DOB        | Sex | Ethnicity | Race  | Perio<br>Activity Date | Hypertension MGMT in S<br>Tobacco Use Screening a<br>Most Recent Facility        | erious Mental Illness<br>and Cessation | Act Type                                                                 | Act Desc             |  |  |
| 819969, PATIEN           | 01/17/1966 | м   |           | White | 06/17/2017             | Facility 13                                                                      | Lab                                    | Lab                                                                      | HBA1C - 10.7         |  |  |
| 216119, PATIEN           | 06/21/1962 | F   |           |       | 07/30/2017             | Facility 13                                                                      | Lab                                    | Lab                                                                      | HBA1C - 14.4         |  |  |
| 522420, PATIEN           | 09/28/1956 | М   |           | White | 04/20/2017             | Facility 11                                                                      | Lab                                    | Lab                                                                      | HEMOGLOBIN A1C - 9.1 |  |  |
| 350022, PATIEN           | 06/26/1956 | F   | Not Hisp  | White | 02/28/2017             | Facility 8                                                                       | Lab                                    | Lab                                                                      | HEMOGLOBIN A1C - 9.1 |  |  |
| 866411, PATIEN           | 12/02/1969 | М   |           | White | 06/25/2017             | Facility 1                                                                       | Lab                                    | Lab                                                                      | HEMOGLOBIN A1C - 9.2 |  |  |
| 589776, PATIEN           | 01/08/1963 | F   |           | White | 03/01/2017             | Facility 5                                                                       | Lab                                    | Lab                                                                      | HEMOGLOBIN A1C - 9.2 |  |  |
| 1874282, PATIEN          | 03/30/1968 | F   |           | White | 09/01/2017             | Facility 7                                                                       | Lab                                    | Lab                                                                      | HEMOGLOBIN A1C - 9.2 |  |  |
| 1776707, PATIEN          | 11/13/1972 | F   |           | White | 06/10/2017             | Facility 8                                                                       | Lab                                    | Lab                                                                      | HEMOGLOBIN A1C - 9.4 |  |  |
| 1701114, PATIEN          | 11/03/1972 | F   |           |       | 09/04/2017             | Facility 15                                                                      | Lab                                    | Lab                                                                      | HEMOGLOBIN A1C - 9.4 |  |  |

Behavioral Health Patients by Performance - Met 40 35 30 25 20 15 10 5 0 M Μ 1 J A s 0 D A N Cur 12 Months Prev 12 Months

Trend line comparison between current and previous years

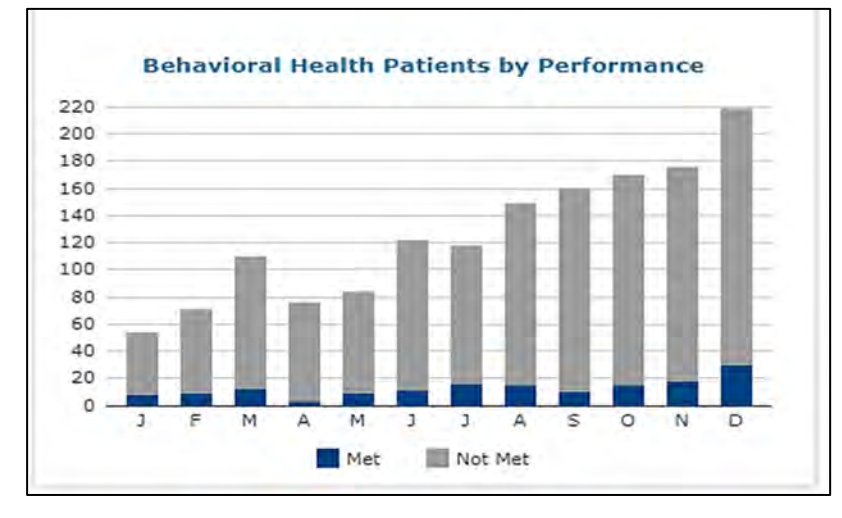

Displays eligible office visits performance month to month current year.

P.O. Box 9217 | Chico | CA | 95927

https://sacvalleyms.org

530.258.2544

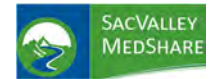

View of the patient detail report from the BH Patients by Performance chart. It lists patient names, date of birth and office visit date with visit description and location. Performance Met compliance require patients have an eligible face to face encounter during the measurement period in addition to the appropriate screening or assessments.

| Facility All Values | (16) 🔻          |               |       |             | Metric D         | abetes Care with Serious Mental Illness            | 9. <b>T</b>           |   |
|---------------------|-----------------|---------------|-------|-------------|------------------|----------------------------------------------------|-----------------------|---|
| Month 2017-08       | - 17            |               |       |             | Perfor           | dult Suicide Assessment<br>hild Suicide Assessment |                       |   |
| Office Visit Faci   | lity All Values | (16) 🔻        |       |             | Period           | iabetes Care with Serious Mental Illnes            | S                     |   |
|                     |                 |               |       |             | H                | ypertension MGMT in Serious Mental Illi            | ness.                 |   |
| Patient Name        | DOB             | Sex Ethnicity | Race  | Performance | Office Visit Dat | e Visit Desc                                       | Office Visit Facility |   |
| 186075, PATIEN      | 03/30/1994      | F             | White | Met         | 08/04/2017       | Office or other outpatient visit                   | Facility 6            |   |
| 258215, PATIEN      | 06/25/1996      | м             | White | Met         | 08/18/2017       | Office/outpatient visit, est, lev                  | Facility 2            | - |
| 421195, PATIEN      | 03/18/2000      | F             |       | Met         | 08/13/2017       | Office or other outpatient visit                   | Facility 2            |   |
| 485252, PATIEN      | 02/16/1953      | F             | White | Met         | 08/21/2017       | Office/outpatient visit, est, lev                  | Facility 12           |   |
| 547610, PATIEN      | 01/08/1995      | F             | White | Met         | 08/04/2017       | Office or other outpatient visit                   | Facility 15           |   |
| 1654625, PATIER     | 11/06/1964      | M             | White | Met         | 08/28/2017       | Office or other outpatient visit                   | Facility 7            |   |
| 1659820, PATIE      | 02/05/1963      | M             | White | Met         | 08/28/2017       | Office/outpatient visit, est, lev                  | Facility 2            |   |
| 1746800, PATIEN     | 12/19/1994      | М             |       | Met         | 08/28/2017       | Office or other outpatient visit                   | Facility 4            |   |
| 2000648, PATIE      | 08/08/1981      | F             |       | Met         | 08/07/2017       | Office or other outpatient visit                   | Facility 6            |   |
| 2046816, PATIEN     | 04/18/1988      | F             | White | Met         | 08/20/2017       | Office/outpatient visit, est, lev                  | Facility 1            |   |
| 2502226, PATIE!     | 09/13/1995      | F             | White | Met         | 08/14/2017       | Office or other outpatient visit                   | Facility 10           |   |
|                     |                 |               |       |             |                  |                                                    |                       |   |
|                     |                 |               |       |             |                  |                                                    |                       |   |
|                     |                 |               |       |             |                  |                                                    |                       |   |

Filter options include Facility, Month, and Office Visit Facility.

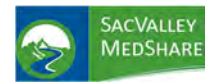

## Dashboard User Guide Controlled Substances Tile

## CONTROLLED SUBSTANCES

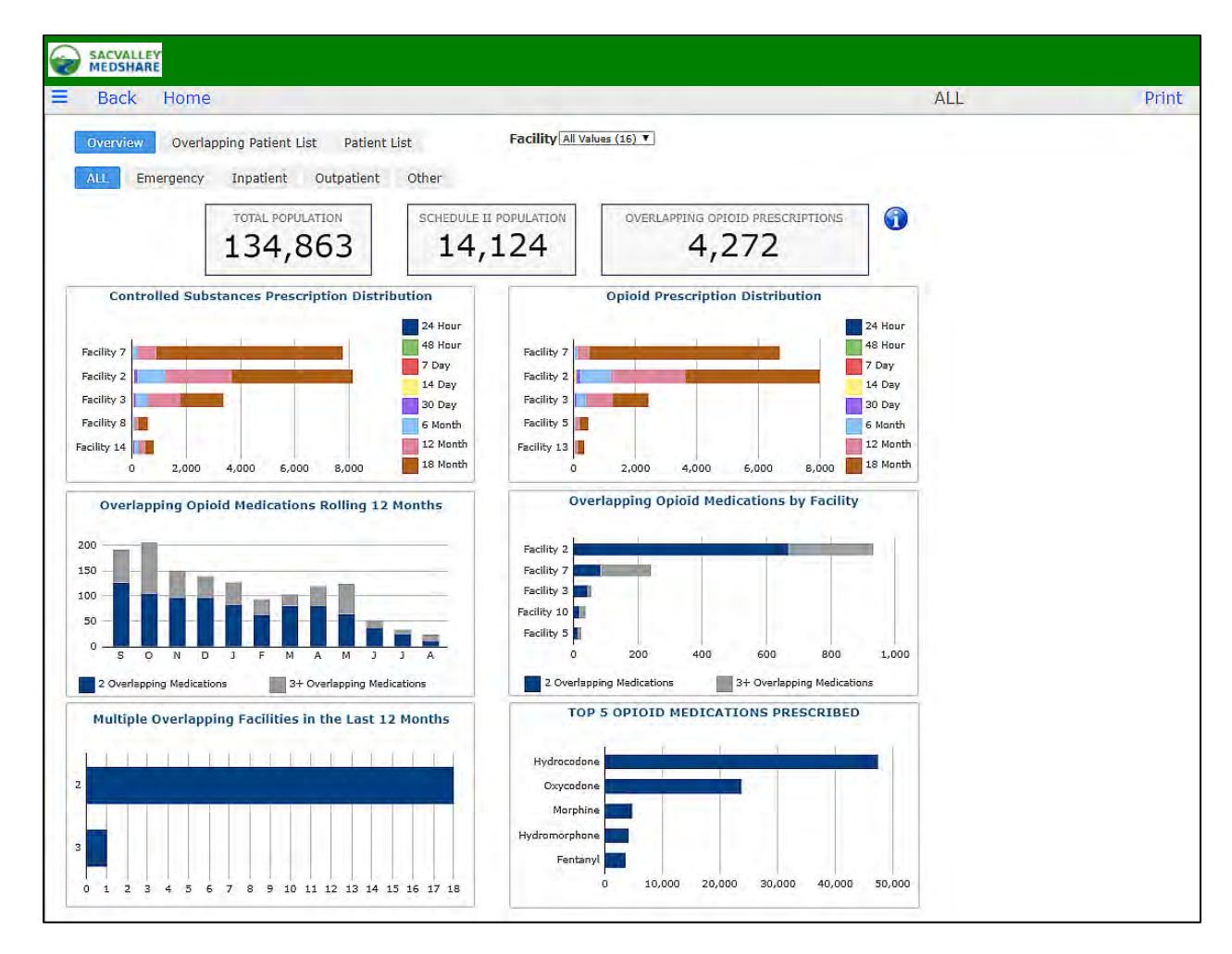

### **CONTROLLED SUBSTANCES**

The Controlled Substances Dashboard is a collection of pages that display medications ordered and administered to the client population. The medications displayed are separated by **Controlled Substances** and Opioid **Medications**. Tabs for Emergency, Inpatient, Outpatient and Other filter the views based on patient visit type. Default is **All** visit types.

**Total Population:** the number of patients in the client population.

**Schedule II Population:** the number of patients in the client population who have received at least one medication (ordered or administered) in the Controlled Substances category.

**Overlapping Opioid Prescriptions:** the number of patients in the client population who have received Opioid medications (ordered or administered) that overlap each other.

### Eligible Opioid Medication Names

Any Medications that contain one of these values is considered as an Opioid Medication.

-morphine -methadone -codeine -meperidine -opium -oxycodone -hydromorphone -fentanyl

P.O. Box 9217 | Chico | CA | 95927

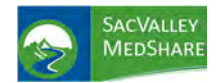

#### Eligible Controlled Substance Names

Any Medications that contain one of these values is considered a Controlled Substance, in addition to the Opioid Medications listed.

- amphetamine glutethimide
- methamhetaminepentobarbital
- methylphenidate
- idate cocaine

- amobarbital

**Chart Overviews** 

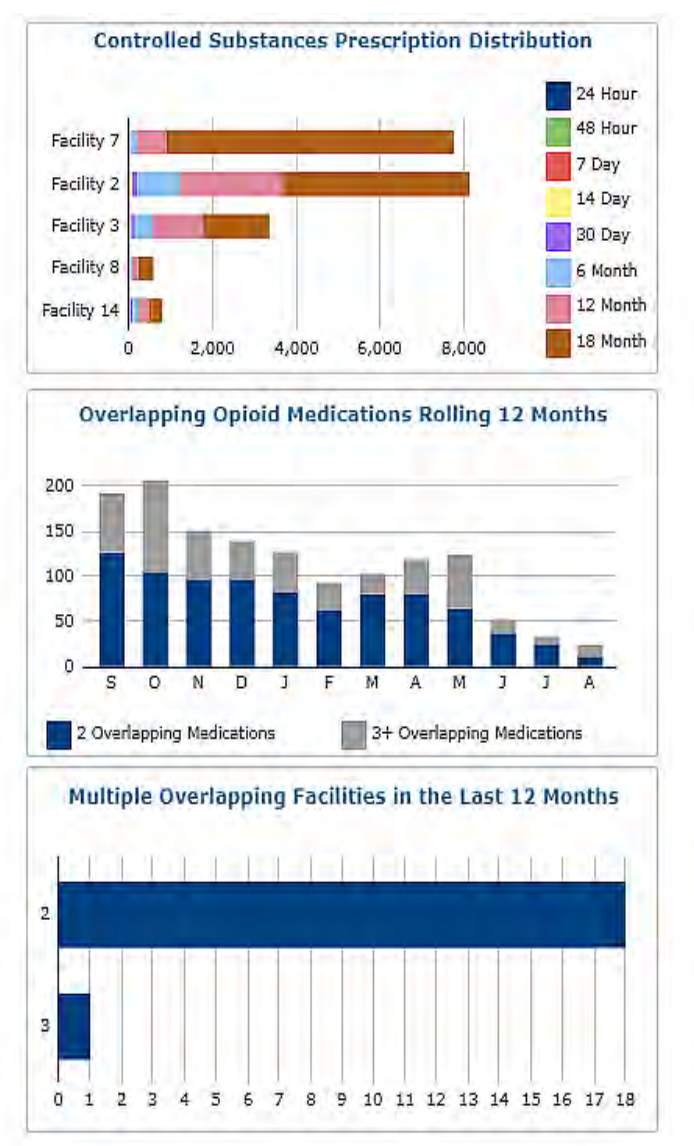

### **Controlled Substances Prescription Distribution**

Breaks out the Controlled Substances medication distribution by Facility and Date Range.

### **Overlapping Opioid Medications Rolling 12** Months

Shows a distribution of the Overlapping Opioid Medication populations broken down by the rolling 12 months.

### Multiple Overlapping Facilities in last 12 Months

Shows Number of patients with medications from multiple facilities within past 12 months.

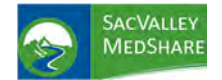

# Dashboard User Guide Controlled Substances Tile

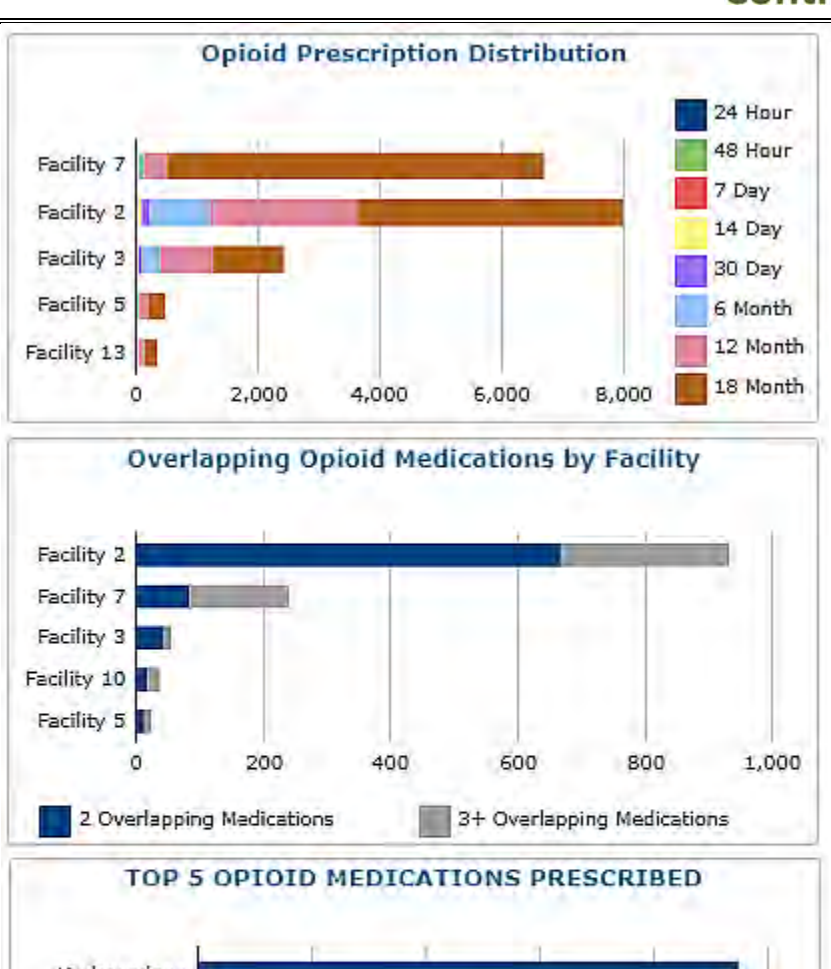

**Opioid Prescription Distribution:** breaks out the Opioid medication distribution by Facility and Date Range of prescription.

Overlapping Opioid Medications by Facility: shows a distribution of the Overlapping Opioid Medication populations broken down by Facility

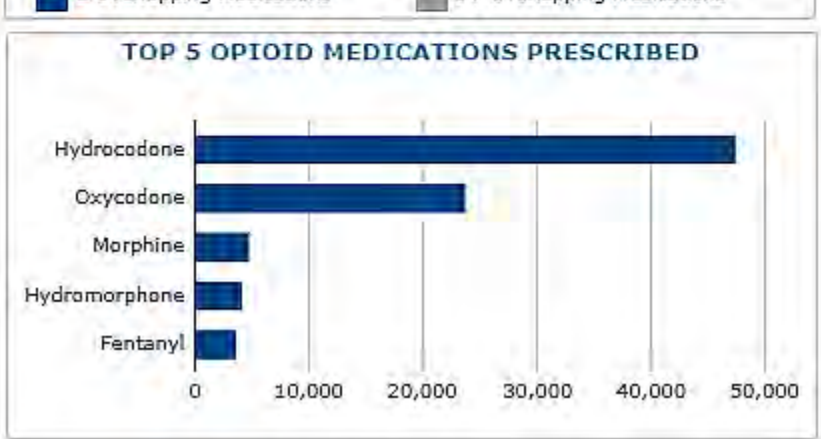

TOP 5 OPIOID MEDICATIONS PRESCRIBED: shows a distribution of the top Opioid medications administered by the client.

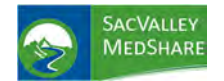

# Dashboard User Guide Controlled Substances Tile

Consistent with all dashboard charts, clicking within a chart summary opens a patient specific list. Fields displayed depend on the parameters used in the summary display.

| MEDSHARE                                                    |            |     |           |          |            |                                      |       |
|-------------------------------------------------------------|------------|-----|-----------|----------|------------|--------------------------------------|-------|
| Back Home                                                   |            |     |           |          |            | Patient List - Facility - Outpatient | Print |
| Facility Facility 2 <b>v</b><br>Date Range 6 Month <b>v</b> |            |     |           |          |            |                                      |       |
| # Name                                                      | DOB        | Sex | Ethnicity | Race     | Facility   | # of Prescriptions/Administered      |       |
| 81                                                          |            | 1   |           |          | -          | 302                                  |       |
| 1 1977380, PATIENT                                          | 03/19/1968 | F   | Not Hisp  | Black or | Facility 2 | 35                                   |       |
| 1 3788380, PATIENT                                          | 08/16/1950 | M   |           |          | Facility 2 | 17                                   |       |
| 1 9643599, PATIENT                                          | 05/25/1957 | М   |           |          | Facility 2 | 15                                   |       |
| 1 1665369, PATIENT                                          | 12/03/1941 | M   |           |          | Facility 2 | 14                                   |       |
| 1 4146494, PATIENT                                          | 11/08/1934 | F   |           | White    | Facility 2 | 13                                   |       |
| 1 729942, PATIENT                                           | 04/02/1973 | F   | Not Hisp  | Black or | Facility 2 | 12                                   |       |
| 1 4054981, PATIENT                                          | 11/11/1976 | M   |           |          | Facility 2 | 10                                   |       |
| 1 3617090, PATIENT                                          | 10/20/1964 | F   |           |          | Facility 2 | 9                                    |       |
| 1 682502, PATIENT                                           | 03/01/1976 | F   |           |          | Facility 2 | 8                                    |       |
| 1 4235386, PATIENT                                          | 01/12/1954 | М   |           | White    | Facility 2 | 8                                    |       |
| 1 846567, PATIENT                                           | 06/04/1961 | F   | Not Hisp  | Black or | Facility 2 | 7                                    |       |
| 1 4613291, PATIENT                                          | 10/11/1967 | F   |           |          | Facility 2 | 7                                    |       |

Within patient lists, one can select an individual patient and drill down to display medication details.

| Back                                         | Home                                                                                                    |                                                                               |                                                                                                    |                                                                                                    |                                                                                                    | 1                                                                                                    | Prescription Detail Page - Outpatient |
|----------------------------------------------|----------------------------------------------------------------------------------------------------|-------------------------------------------------------------------------------|----------------------------------------------------------------------------------------------------|----------------------------------------------------------------------------------------------------|----------------------------------------------------------------------------------------------------|----------------------------------------------------------------------------------------------------|---------------------------------------|
| r                                            | -                                                                                                    |                                                                               |                                                                                                    |                                                                                                    |                                                                                                    |                                                                                                    |                                       |
| Facility                                     | inty 2 •                                                                                                    |                                                                               |                                                                                                    |                                                                                                    |                                                                                                    |                                                                                                    |                                       |
| Patient Na                                   | me 9643599                                                                                                    | PATIEN                                                                        | TX                                                                                                    | Date Range 6 Month                                                                                                    |                                                                                                    |                                                                                                    |                                       |
| # Provider                                   | Facility C                                                                                                    | ode                                                                           | Name                                                                                                    |                                                                                                    | Start Date                                                                                                    | Stop Date                                                                                                    | Dosage                                |
| 1                                            | Facility 2 2                                                                                                    | 14100                                                                         | Anthenderschung 205 MC                                                                                                    | / Hudeney days playtophe 7 5 MC Out                                                                                                    | To 2018 08 24                                                                                                    | 1010 00 DE                                                                                                   | 0.0042                                |
| 1                                            | LOUNCY Z Z                                                                                                    | 14102                                                                         | Acelaminophen 325 MG                                                                                                    | / Hyurocouone Bitaru'ate 7.5 MG Orat                                                                                                    | 1d 2010-00-24                                                                                                    | 2010-09-03                                                                                                   |                                       |
| 2,                                           | Facility 2 2                                                                                                    | 14182                                                                         | Acetaminophen 325 MG                                                                                                    | / Hydrocodone Bitartrate 7.5 MG Oral                                                                                                    | Ta 2018-08-10                                                                                                    | 2018-09-03                                                                                                   |                                       |
| 2,                                           | Facility 2 2<br>Facility 2 2                                                                                                    | 14182<br>14182<br>14182                                                       | Acetaminophen 325 MG<br>Acetaminophen 325 MG<br>Acetaminophen 325 MG                                                                                                 | / Hydrocodone Bitartrate 7.5 MG Oral<br>/ Hydrocodone Bitartrate 7.5 MG Oral<br>/ Hydrocodone Bitartrate 7.5 MG Oral                                                                                                    | Ta 2018-08-24<br>Ta 2018-08-10<br>Ta 2018-08-10                                                                                      | 2018-09-03 2018-08-22 2018-08-24                                                                             |                                       |
| 2 /<br>2 /<br>3 /<br>4 /                     | Facility 2 2<br>Facility 2 2<br>Facility 2 2<br>Facility 2 2                                                                                                 | 14182<br>14182<br>14182<br>14182                                              | Acetaminophen 325 MG<br>Acetaminophen 325 MG<br>Acetaminophen 325 MG<br>Acetaminophen 325 MG                                                                         | / Hydrocodone Bitartrate 7.5 MG Oral<br>/ Hydrocodone Bitartrate 7.5 MG Oral<br>/ Hydrocodone Bitartrate 7.5 MG Oral<br>/ Hydrocodone Bitartrate 7.5 MG Oral                                                                                                    | Ta 2018-08-24<br>Ta 2018-08-10<br>Ta 2018-08-10<br>Ta 2018-08-05                                                                     | 2018-09-03<br>2018-08-22<br>2018-08-24<br>2018-08-10                                                         |                                       |
| 1,<br>2,<br>3,<br>4,<br>5,                   | Facility 2 2<br>Facility 2 2<br>Facility 2 2<br>Facility 2 2<br>Facility 2 2                                                                                 | 14182<br>14182<br>14182<br>14182<br>14182                                     | Acetaminophen 325 MG<br>Acetaminophen 325 MG<br>Acetaminophen 325 MG<br>Acetaminophen 325 MG<br>Acetaminophen 325 MG                                                 | / Hydrocodone Bitartrate 7.5 MG Oral<br>/ Hydrocodone Bitartrate 7.5 MG Oral<br>/ Hydrocodone Bitartrate 7.5 MG Oral<br>/ Hydrocodone Bitartrate 7.5 MG Oral<br>/ Hydrocodone Bitartrate 7.5 MG Oral                                                                                 | Ta 2018-08-24<br>Ta 2018-08-10<br>Ta 2018-08-10<br>Ta 2018-08-05<br>Ta 2018-07-22                                                    | 2018-09-03<br>2018-08-22<br>2018-08-24<br>2018-08-10<br>2018-08-05                                           |                                       |
| 1,<br>2,<br>3,<br>4,<br>5,<br>5,             | Facility 2 2<br>Facility 2 2<br>Facility 2 2<br>Facility 2 2<br>Facility 2 2<br>Facility 2 2                                                                 | 14182<br>14182<br>14182<br>14182<br>14182<br>14182                            | Acetaminophen 325 MG<br>Acetaminophen 325 MG<br>Acetaminophen 325 MG<br>Acetaminophen 325 MG<br>Acetaminophen 325 MG                                                 | / Hydrocodone Bitartrate 7.5 MG Oral<br>/ Hydrocodone Bitartrate 7.5 MG Oral<br>/ Hydrocodone Bitartrate 7.5 MG Oral<br>/ Hydrocodone Bitartrate 7.5 MG Oral<br>/ Hydrocodone Bitartrate 7.5 MG Oral                                                                                 | Ta 2018-08-24<br>Ta 2018-08-10<br>Ta 2018-08-10<br>Ta 2018-08-05<br>Ta 2018-07-22<br>Ta 2018-07-08                                   | 2018-09-03<br>2018-08-22<br>2018-08-24<br>2018-08-10<br>2018-08-05<br>2018-07-22                             |                                       |
| 1<br>2<br>3<br>3<br>4<br>7<br>5<br>7<br>7    | Facility 2 2<br>Facility 2 2<br>Facility 2 2<br>Facility 2 2<br>Facility 2 2<br>Facility 2 2<br>Facility 2 2<br>Facility 2 2                                 | 14182<br>14182<br>14182<br>14182<br>14182<br>14182<br>14182<br>14182          | Acetaminophen 325 MG<br>Acetaminophen 325 MG<br>Acetaminophen 325 MG<br>Acetaminophen 325 MG<br>Acetaminophen 325 MG<br>Acetaminophen 325 MG                         | / Hydrocodone Bitartrate 7.5 MG Oral<br>/ Hydrocodone Bitartrate 7.5 MG Oral<br>/ Hydrocodone Bitartrate 7.5 MG Oral<br>/ Hydrocodone Bitartrate 7.5 MG Oral<br>/ Hydrocodone Bitartrate 7.5 MG Oral<br>/ Hydrocodone Bitartrate 7.5 MG Oral                                         | Ta 2018-08-24<br>Ta 2018-08-10<br>Ta 2018-08-10<br>Ta 2018-08-05<br>Ta 2018-07-22<br>Ta 2018-07-08<br>Ta 2018-06-24                  | 2018-09-03<br>2018-08-22<br>2018-08-24<br>2018-08-05<br>2018-08-05<br>2018-07-22<br>2018-07-08               |                                       |
| 1,<br>2,<br>3,<br>4,<br>5,<br>6,<br>7,<br>8, | Facility 2 2<br>Facility 2 2<br>Facility 2 2<br>Facility 2 2<br>Facility 2 2<br>Facility 2 2<br>Facility 2 2<br>Facility 2 2<br>Facility 2 2<br>Facility 2 2 | 14182<br>14182<br>14182<br>14182<br>14182<br>14182<br>14182<br>14182<br>14182 | Acetaminophen 325 MG<br>Acetaminophen 325 MG<br>Acetaminophen 325 MG<br>Acetaminophen 325 MG<br>Acetaminophen 325 MG<br>Acetaminophen 325 MG<br>Acetaminophen 325 MG | / Hydrocodone Bitartrate 7.5 MG Oral<br>/ Hydrocodone Bitartrate 7.5 MG Oral<br>/ Hydrocodone Bitartrate 7.5 MG Oral<br>/ Hydrocodone Bitartrate 7.5 MG Oral<br>/ Hydrocodone Bitartrate 7.5 MG Oral<br>/ Hydrocodone Bitartrate 7.5 MG Oral<br>/ Hydrocodone Bitartrate 7.5 MG Oral | Ta 2018-08-24<br>Ta 2018-08-10<br>Ta 2018-08-10<br>Ta 2018-08-05<br>Ta 2018-07-22<br>Ta 2018-07-08<br>Ta 2018-06-24<br>Ta 2018-06-10 | 2018-09-03<br>2018-08-22<br>2018-08-24<br>2018-08-10<br>2018-08-05<br>2018-07-08<br>2018-07-08<br>2018-05-24 |                                       |

Selection of the All Patient Medication button, available in the Overlapping Patient List, displays all medications on record for the patient for all patient types and dates.

| Back           | ARE<br>Home  |                |                                   |            |            | (           | )verlappir  | ng Pres | cription Detail Page - Al | L         |                 |
|----------------|--------------|----------------|-----------------------------------|------------|------------|-------------|-------------|---------|---------------------------|-----------|-----------------|
| Facility All V | alues (16) 🔻 | ]              |                                   | ALL PAT    | ENT MEDIC  | ATIONS      | ]           |         |                           |           |                 |
| Patient Nan    | ne 37607, P  | ATIENT V Patie | nt DOB 1976/01/26 ¥               |            |            |             |             |         |                           |           |                 |
| # Provider     | Facility     | Code           | Name                              | Start Date | Stop Date  | Day of Week | Time of Day | Dosage  | Occurrence                | Pat Type  | Packaging Route |
| 1,             | Facility 6   | 214182         | Acetaminophen 325 MG / Hydrocodor | 2017-02-18 |            | Sat         | 11          | 1       |                           | Inpatient |                 |
| 2,             | Facility 6   | 00179011320    | Hydrocodone Bit/Acetaminophen 5 M | 2017-02-18 |            | Sat         | 05          | 1 TAB   | Q4-6PRN                   | Inpatient |                 |
| 3,             | Facility 6   | 214183         | Acetaminophen 325 MG / Oxycodone  | 2016-07-18 |            | Mon         | 11          | 1       |                           | Inpatient |                 |
| 4,             | Facility 6   | 214183         | Acetaminophen 325 MG / Oxycodone  | 2016-07-18 | 2017-02-17 | Mon         | 11          | 1       |                           | Inpatient |                 |
| 5,             | Facility 6   | 63481062370    | Oxycodone HCl/Acetaminophen 5 MG  | 2016-07-18 |            | Mon         | 04          | 1 TAB   | Q4                        | Inpatient |                 |
| 6              |              |                |                                   |            |            |             |             |         |                           |           | D.              |
| 5              |              |                | 8                                 |            |            |             |             |         |                           |           |                 |
| 4              |              |                | 6                                 |            |            |             |             |         |                           |           |                 |
| 2              |              |                | 4                                 |            |            |             |             |         |                           |           |                 |
| 1              |              |                | 2                                 | 1          | 1          |             | -           |         |                           |           |                 |
| 0              | Man          | Sat            | 0                                 | 5-8am      |            | Sam-Son     |             |         |                           |           |                 |

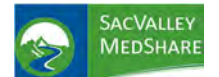

**Controlled Substances Tile** 

| Back        | Home         |              |                                     |            |           |            | Overlapping - All Meds P   | Pat List - ALL | Print |
|-------------|--------------|--------------|-------------------------------------|------------|-----------|------------|----------------------------|----------------|-------|
| Patient Nam | e 37607. PAT | TENT .       |                                     |            |           |            |                            |                |       |
| # Provider  | Facility     | Code         | Name                                | Start Date | Stop Date | Dosage     | Occurrence Packaging Route | Pat Type       |       |
| 59 ,        | Facility 6   | 214183       | Acetaminophen 325 MG / Oxycodone I  | 2017-07-24 |           | 1          |                            | Inpatient      |       |
| 42 ,        | Facility 6   | 1008340      | Docusate Sodium 50 MG / sennosides, | 2017-02-18 |           | 1          |                            | Inpatient      |       |
| 31 ,        | Facility 6   | 00143203701  | Ciprofloxacin 500 MG                | 2016-10-28 |           | 500 MG     | BID                        | Inpatient      |       |
| 43 ,        | Facility 6   | 00179011320  | Hydrocodone Blt/Acetaminophen 5 MC  | 2017-02-18 |           | 1 TAB      | Q4-6PRN                    | Inpatient      |       |
| 49 ,        | Facility 6   | 00406051262  | Oxycodone/Acetaminophen 5 MG-325    | 2017-03-06 |           | 1-2 TABLET | Q4-6PRN                    | Inpatient      |       |
| 16 ,        | Facility 6   | 00440162830  | Ibuprofen 800 MG                    | 2016-07-18 |           | 800 MG     | PRN                        | Inpatient      |       |
| 26 /        | Facility 6   | 00517003125  | Cyanocobalamin 1000 MCG/ML          | 2016-10-21 |           | 1000 MCG   | UNSURE                     | Inpatient      |       |
| 44 .        | Facility 6   | 00536355601A | Cyanocobalamin 1000 MCG             | 2017-02-18 |           | 1000 MCG   | DAILY                      | Inpatient      |       |
| 45 .        | Facility 6   | 10939023211  | Ferrous Sulfate 325 MG (65 MG IRON) | 2017-02-18 |           | 1 CAP      | DAILY                      | Inpatient      |       |
| 46 ,        | Facility 6   | 41163062962  | Sennosides/Docusate Sodium 8.6 MG-  | 2017-02-18 |           | 1 EACH     | DAILY                      | Inpatient      |       |
| 32 ,        | Facility 6   | 57664037708  | Tramadol Hcl 50 MG                  | 2016-10-28 |           | 50 MG      | Q6-8PRN                    | Inpatient      |       |
| 17 ,        | Facility 6   | 63481052370  | Oxycodone HCI/Acetaminophen 5 MG-   | 2016-07-18 |           | I TAB      | 04                         | Inpatient      |       |

Patient List Tab provides option to search by patient name to view all medication history, controlled substances only, or non-controlled substance medications.

| васк                                                                                                    | 110.000                                                                                                 |                                                                                                    |                                                                                                    |                                                                                                    |                                                                                                    |                                                                            |                                                                                                    |                                                                                                    | 0.0             |
|----------------------------------------------------------------------------------------------------|----------------------------------------------------------------------------------------------------|----------------------------------------------------------------------------------------------------|----------------------------------------------------------------------------------------------------|----------------------------------------------------------------------------------------------------|----------------------------------------------------------------------------------------------------|----------------------------------------------------------------------------|----------------------------------------------------------------------------------------------------|----------------------------------------------------------------------------------------------------|-----------------|
| Parent                                                                                                    | Home                                                                                                    | 3                                                                                                    |                                                                                                    |                                                                                                    |                                                                                                    |                                                                            | Patient Medication C                                                                                               | ount                                                                                                    | Pri             |
| Overview                                                                                                    | Overl                                                                                                   | apping Patient List                                                                                                    | Patient Lis                                                                                                    | t                                                                                                    |                                                                                                    |                                                                            |                                                                                                    |                                                                                                    |                 |
|                                                                                                    |                                                                                                    |                                                                                                    |                                                                                                    |                                                                                                    |                                                                                                    |                                                                            |                                                                                                    |                                                                                                    |                 |
| PI<br>atient Nan                                                                                                    | All Value                                                                                               | as (63180) Q                                                                                                    |                                                                                                    |                                                                                                    |                                                                                                    | Cont                                                                       | rolled Substance Medicat                                                                                           | ion Yes                                                                                                    |                 |
| Jucine Hum                                                                                                    | Tephi Value                                                                                             | 13 (40100)                                                                                                    |                                                                                                    |                                                                                                    |                                                                                                    |                                                                            |                                                                                                    | All Values (2)                                                                                                  |                 |
| # N                                                                                                    | lame                                                                                                    |                                                                                                    | DOB                                                                                                    | Sex                                                                                                    | Ethnicity                                                                                                    | Race                                                                       | Total Medications                                                                                                  | No                                                                                                    |                 |
| 21.448                                                                                                    |                                                                                                    |                                                                                                    |                                                                                                    |                                                                                                    |                                                                                                    |                                                                            | 172,214                                                                                                    | The second second second second second second second second second second second second second second second se |                 |
| 4                                                                                                    | 710265.                                                                                                 | ATTENT                                                                                                    | 01/22/1947                                                                                                    | F                                                                                                    |                                                                                                    |                                                                            | 298                                                                                                    | Yes                                                                                                    |                 |
| 4                                                                                                    | 625655. F                                                                                               | ATIENT                                                                                                    | 09/19/1955                                                                                                    | M                                                                                                    |                                                                                                    |                                                                            | 406                                                                                                    |                                                                                                    |                 |
| 2                                                                                                    | 752707, F                                                                                               | ATIENT                                                                                                    | 01/05/1946                                                                                                    | M                                                                                                    |                                                                                                    |                                                                            | 452                                                                                                    |                                                                                                    |                 |
| 19                                                                                                    | 978846, F                                                                                               | ATIENT                                                                                                    | 02/24/1959                                                                                                    | F                                                                                                    |                                                                                                    |                                                                            | 317                                                                                                    |                                                                                                    |                 |
| 19                                                                                                    | 977380, F                                                                                               | ATIENT                                                                                                    | 03/19/1968                                                                                                    | F                                                                                                    | Not Hisp                                                                                                    | Black or                                                                   | 462                                                                                                    |                                                                                                    |                 |
| 19                                                                                                    | 949889, F                                                                                               | ATIENT                                                                                                    | 05/07/1959                                                                                                    | М                                                                                                    |                                                                                                    | Black or                                                                   | 327                                                                                                    |                                                                                                    |                 |
| 18                                                                                                    | 833101, F                                                                                               | ATIENT                                                                                                    | 08/21/1950                                                                                                    | F                                                                                                    |                                                                                                    |                                                                            | 339                                                                                                    |                                                                                                    |                 |
| 13                                                                                                    | 346141, F                                                                                               | ATIENT                                                                                                    | 09/24/1964                                                                                                    | M                                                                                                    |                                                                                                    |                                                                            | 421                                                                                                    |                                                                                                    |                 |
| 13                                                                                                    | 209322, P                                                                                               | ATIENT                                                                                                    | 12/25/1965                                                                                                    | F                                                                                                    |                                                                                                    |                                                                            | 358                                                                                                    |                                                                                                    |                 |
| 8                                                                                                    | 57687, PA                                                                                               | TIENT                                                                                                    | 01/02/1967                                                                                                    | F                                                                                                    |                                                                                                    |                                                                            | 295                                                                                                    |                                                                                                    |                 |
| 7                                                                                                    | 29942, PA                                                                                               | TIENT                                                                                                    | 04/02/1973                                                                                                    | F                                                                                                    | Not Hisp                                                                                                    | Black or                                                                   | 369                                                                                                    |                                                                                                    |                 |
| 69                                                                                                    | 93315, PA                                                                                               | TIENT                                                                                                    | 07/12/1948                                                                                                    | F                                                                                                    |                                                                                                    | Black or                                                                   | 323                                                                                                    |                                                                                                    |                 |
| 61                                                                                                    | 82502, PA                                                                                               | TIENT                                                                                                    | 03/01/1976                                                                                                    | F                                                                                                    |                                                                                                    |                                                                            | 600                                                                                                    |                                                                                                    |                 |
| 5                                                                                                    | 10975, PA                                                                                               | TIENT                                                                                                    | 04/03/1972                                                                                                    | F                                                                                                    |                                                                                                    | Black or                                                                   | 642                                                                                                    |                                                                                                    |                 |
| 40                                                                                                    | 64445, PA                                                                                               | d IENT                                                                                                    | 02/24/1939                                                                                                    | 7                                                                                                    | _                                                                                                    | White                                                                      | 317                                                                                                    |                                                                                                    |                 |
| SACVALLEY                                                                                                    | Y<br>E                                                                                                  |                                                                                                    |                                                                                                    |                                                                                                    |                                                                                                    |                                                                            |                                                                                                    |                                                                                                    |                 |
| Deels                                                                                                    | llama                                                                                                   |                                                                                                    |                                                                                                    |                                                                                                    | Dali                                                                                                    | and Merel                                                                  | cotion Datall                                                                                                    |                                                                                                    |                 |
| DACK                                                                                                    | Home                                                                                                    |                                                                                                    |                                                                                                    |                                                                                                    | Pdu                                                                                                    | ent meu                                                                    | cauon Detail                                                                                                    |                                                                                                    |                 |
|                                                                                                    |                                                                                                    |                                                                                                    |                                                                                                    |                                                                                                    |                                                                                                    |                                                                            |                                                                                                    |                                                                                                    |                 |
|                                                                                                    |                                                                                                    |                                                                                                    |                                                                                                    |                                                                                                    |                                                                                                    |                                                                            |                                                                                                    |                                                                                                    |                 |
| tient Name                                                                                                    | e 561727, P                                                                                             | ATIENT Y Patient DO                                                                                                    | B 01/06/1961 ¥                                                                                                    | í.                                                                                                    |                                                                                                    |                                                                            | Controlled Substance M                                                                                             | edication All Values (2) Y                                                                                      |                 |
| tient Name<br>+ Provider                                                                                                    | e 561727, P<br>Code                                                                                     | ATIENT • Patient DO                                                                                                    | B 01/06/1961 ▼                                                                                                    | s                                                                                                    | tart Die                                                                                                    | Stop Date                                                                  | Controlled Substance M<br>Dosage Occurrence                                                                        | edication All Values (2) Y                                                                                      | Packaging Route |
| tient Name<br>F Provider                                                                                                    | e 561727, P<br>Code<br>2047882                                                                          | Name<br>1 ML testosterone cy                                                                                                    | B 01/06/1961 ¥                                                                                                    | s<br>5/t 2                                                                                                    | tart DLe<br>018-08-27                                                                                                    | Stop Date<br>2018-08-2                                                     | Controlled Substance M<br>Dosage Occurrence<br>7 200                                                               | edication All Values (2) Y                                                                                      | Packaging Route |
| tient Name<br>Provider                                                                                                    | e 561727, P<br>Code<br>2047882<br>15996                                                                 | Name<br>1 ML testosterone cy<br>Mirtazapine 30 MG 0                                                                                                    | B 01/05/1961 ▼<br>pionate 200 MC<br>ral Tablet                                                                                                    | 5/t 2                                                                                                    | tart Dive<br>018-08-27<br>018-08-26                                                                                            | Stop Date<br>2018-08-2                                                     | Controlled Substance M<br>Dosage Occurrence<br>7 200<br>30                                                         | edication All Values (2) 🔻                                                                                      | Packaging Route |
| tient Name                                                                                                    | e 561727, P<br>Code<br>2047882<br>15996<br>15996                                                        | Name<br>1 ML testosterone cy<br>Mirtazapine 30 MG O<br>Mirtazapine 30 MG O                                                                                                    | B 01/05/1961 V<br>pionate 200 MC<br>ral Tablet<br>ral Tablet                                                                                                    | S<br>5/1 2<br>2<br>2                                                                                                    | tart DLye<br>018-08-27<br>018-08-26<br>018-08-13                                                                               | Stop Date<br>2018-08-2<br>2018-08-2                                        | Controlled Substance M<br>Dosage Occurrence<br>7 200<br>30<br>5 30                                                 | edication All Values (2) 🔻                                                                                      | Packaging Route |
| tient Name                                                                                                    | e 561727, P<br>Code<br>2047882<br>15996<br>5032<br>2047892                                              | ATTENT  Patient DO Name 1 ML testosterone cy Mirtazapine 30 MG 0 Guaifenesin 200 MG 0 Guaifenesin 200 MG                                                                                                    | Bi 01/06/1961 V<br>pionate 200 MC<br>ral Tablet<br>ral Tablet<br>Oral Tablet                                                                                                    | 5<br>5/1 2<br>2<br>2<br>2                                                                                                    | tart DLye<br>018-08-27<br>018-08-26<br>018-08-13<br>018-07-28                                                                  | Stop Date<br>2018-08-2<br>2018-08-2                                        | Controlled Substance M<br>Dosage Occurrence<br>7 200<br>30<br>5 30<br>200<br>9 200                                 | edication (All Values (2) Y                                                                                     | Packaging Route |
| tient Name                                                                                                    | e 561727, P<br>Code<br>2047882<br>15996<br>15996<br>5032<br>2047882<br>15996                            | ATTENT * Patient DO<br>Name<br>1 ML testosterone cy<br>Mirtazapine 30 MG O<br>Guaifenesin 200 MG<br>1 ML testosterone cy<br>Mirtazapine 30 MG O                                                              | BI 01/05/1961 V<br>pionate 200 MC<br>ral Tablet<br>ral Tablet<br>Oral Tablet<br>pionate 200 MC<br>ral Tablet                                                                     | 5/1 2<br>2<br>2<br>2<br>5/1 2                                                                                                    | tart Dive<br>018-08-27<br>018-08-26<br>018-08-13<br>018-07-28<br>018-07-28<br>018-07-28                                        | Stop Date<br>2018-08-2<br>2018-08-2<br>2018-08-2<br>2018-07-2<br>2018-08-1 | Controlled Substance M<br>Dosage Occurrence<br>7 200<br>30<br>5 30<br>200<br>8 200<br>3 30                         | edication (All Values (2) Y)                                                                                    | Packaging Route |
| tient Name                                                                                                    | e 561727, P<br>Code<br>2047882<br>15996<br>15996<br>5032<br>2047882<br>15996<br>6470                    | ATIENT  Patient DO Name I. ML testosterone cy Mirtazapine 30 MG 0 Mirtazapine 30 MG 0 Guaifenesin 200 MG I. ML testosterone cy Mirtazapine 30 MG 0 Lorazepane 0.5 MG 0 Lorazepane 0.5 MG 0                   | Bio1/05/1961 ▼<br>pionate 200 MC<br>ral Tablet<br>Oral Tablet<br>pionate 200 MC<br>ral Tablet<br>ral Tablet                                                                      | 5/1 2<br>2<br>2<br>2<br>5/1 2<br>2<br>2<br>2<br>2<br>2<br>2<br>2<br>2<br>2<br>2<br>2<br>2<br>2<br>2<br>2<br>2<br>2<br>2                                                                                                    | tart D. e<br>018-08-27<br>018-08-26<br>018-08-13<br>018-07-28<br>018-07-28<br>018-07-28<br>018-07-26                           | Stop Date<br>2018-08-2<br>2018-08-2<br>2018-07-2<br>2018-07-2              | Controlled Substance M<br>Dosage Occurrence<br>7 200<br>30<br>5 30<br>200<br>8 200<br>3 30                         | edication (All Values (2) 💌                                                                                     | Packaging Route |
| tient Name                                                                                                    | e 561727, P<br>Code<br>2047882<br>15996<br>15996<br>5032<br>2047882<br>15996<br>6470<br>2047882         | ATIENT  Patient DO Name I ML testosterone cy Mirtazapine 30 MG 0 Mirtazapine 30 MG 0 Guaifenesin 200 MG Untazapine 30 MG 0 Lorazepam 0.5 MG 0 I ML testosterone cy                                           | B 01/05/1951 ▼<br>pionate 200 MG<br>ral Tablet<br>oral Tablet<br>Oral Tablet<br>pionate 200 MG<br>ral Tablet<br>ral Tablet<br>pionate 200 MG                                     | 5/1 2<br>2<br>2<br>5/1 2<br>2<br>5/1 2<br>2<br>5/1 2                                                                                                    | tart D. e<br>018-08-27<br>018-08-26<br>018-08-13<br>018-07-28<br>018-07-28<br>018-07-28<br>018-07-16                           | Stop Date<br>2018-08-2<br>2018-08-2<br>2018-07-2<br>2018-07-1<br>2018-07-1 | Controlled Substance M<br>Dosage Occurrence<br>7 200<br>30<br>5 30<br>200<br>8 200<br>3 30<br>5 200<br>5 200       | edication (All Values (2) Y)                                                                                    | Peckaging Route |
| tient Name           # Provider           1           2           3           5           5           5           5           5           5 | e 561727, P<br>Code<br>2047882<br>15996<br>15996<br>5032<br>2047882<br>15996<br>6470<br>2047882<br>6918 | ATTENT  Patient DO Name 1 ML testosterone cy Mirtazapine 30 MG 0 Mirtazapine 30 MG 0 Guaifenesin 200 MG 1 ML testosterone cy Mirtazapine 30 MG 0 Lorazepam 0.5 MG 0 1 ML testosterone cy 24 HR metoprolof su | BI 01/05/1961 V<br>pionate 200 MG<br>ral Tablet<br>Oral Tablet<br>Oral Tablet<br>pionate 200 MG<br>ral Tablet<br>pionate 200 MG<br>cinate 50 MG 6                                | 5/1 2<br>2<br>2<br>5/1 2<br>2<br>5/1 2<br>2<br>5/1 2<br>2<br>5/1 2<br>2<br>5/1 2<br>2<br>5/1 2<br>2<br>5/1 2<br>2<br>5/1 2<br>2<br>2<br>5/1 2<br>2<br>2<br>5/1 2<br>2<br>2<br>2<br>2<br>2<br>2<br>2<br>2<br>2<br>2<br>2<br>2<br>2<br>2<br>2<br>2<br>2<br>2 | tart Dive<br>018-08-27<br>018-08-26<br>018-08-13<br>018-07-28<br>018-07-28<br>018-07-28<br>018-07-16<br>018-07-16<br>018-07-15 | Stop Date<br>2018-08-2<br>2018-08-2<br>2018-08-2<br>2018-07-2<br>2018-07-1 | Controlled Substance M<br>Dosage Occurrence<br>7 200<br>30<br>5 30<br>200<br>8 200<br>3 30<br>5 200<br>5 200<br>50 | edication (All Values (2) Y                                                                                     | Packaging Route |
| tient Name       # Provider       1       2       3       4       5       5       7       3       4       7       3       3                 | e 561727, P<br>Code<br>2047882<br>15996<br>5032<br>2047882<br>15996<br>6470<br>2047882<br>6918<br>7646  | ATTENT  Patient DO Name 1 ML testosterone cy Mirtazapine 30 MG O Guaifenesin 200 MG 1 ML testosterone cy Mirtazapine 30 MG O Lorazepam 0.5 MG O 1 ML testosterone cy 24 HR metoprolol su Omeprazole 40 MG D  | B 01/05/1961 V<br>pionate 200 MC<br>ral Tablet<br>ral Tablet<br>Oral Tablet<br>pionate 200 MC<br>ral Tablet<br>pionate 200 MC<br>ral Tablet<br>pionate 200 MC<br>relayed Release | 5/1 2<br>2<br>2<br>2<br>2<br>2<br>2<br>2<br>2<br>2<br>2<br>2<br>2<br>2<br>2<br>2<br>2<br>2<br>2                                                                                                    | tart Dive<br>018-08-27<br>018-08-26<br>018-08-13<br>018-07-28<br>018-07-28<br>018-07-28<br>018-07-16<br>018-07-15<br>018-07-15 | Stop Date<br>2018-08-2<br>2018-08-2<br>2018-07-2<br>2018-08-1<br>2018-07-1 | Controlled Substance M<br>Dosage Occurrence<br>7 200<br>30<br>5 30<br>200<br>8 200<br>3 30<br>5 200<br>5 30<br>40  | edication (All Values (2) Y)                                                                                    | Packaging Route |

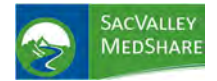

# Dashboard User Guide COVID-19 Tile

### COVID-19

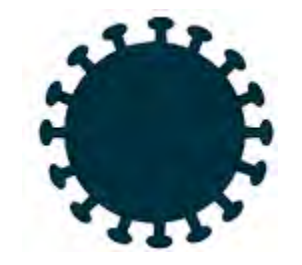

The COVID tile allows for drilling down into your patient's or your county's population with COVID giving granular details into each patient and/or area as long as the user's access allows for that type of information.

# State Public Health Reporting for COVID 19

| Back       | Home 4       | +                 |                       |             |          |                   | My CO                         | VID+19 Patients                                |                           |                                           |               |
|------------|--------------|-------------------|-----------------------|-------------|----------|-------------------|-------------------------------|------------------------------------------------|---------------------------|-------------------------------------------|---------------|
| COVID-10   | Gverview     | covito-se She Map | COVID-10 County       | Map CO      | VID-10 F | acility Countin   | Hy COVID-19 Ratieske          | Code<br>= = 1) -<br>607.29<br>007.1<br>220.825 |                           | Patient Total<br>1,460                    |               |
| Admit Date | Patient Type | Discharge<br>Date | Discharge Disposition | Patient Age | Gender   | Patient Ethnicity | Patient Race Sending Facility |                                                | Admitting Diagnosis Codes | Admitting Diagnosis Text                  | Admit Reason  |
| 2020-04-22 | Outpatient   |                   | 1                     | 21          | F        | 1135-1            | 2106-3                        |                                                | U07.1                     |                                           |               |
| 2020-04-22 | Gutpatient   |                   |                       | 46          | 78       | 43                | 908                           |                                                | Z20.828                   |                                           |               |
| 2020-04-22 | Outpatient   | 2020-04-23        | V.                    | 6E          | F        | NOT HISPANIC      | White                         |                                                | 220.826                   | Contact with and (suspected) exposure to  |               |
| 2020-04-22 | Outpatient   |                   | 1                     | 39          | 14       | NOT HISPANIC      | White                         |                                                | 220.828                   | Contact with and (suspected) exposure to- |               |
| 020-04-22  | Outpatient   |                   |                       | 75          | F        | NOT HISPANIC      | White                         |                                                | 007.1                     | COVID-15                                  | 007.1         |
| 20-04-22   | Outpatient   |                   |                       | 48          | H        | NOT HISPANIC      | white                         |                                                | U07.1                     | COVID-19                                  | 007.1         |
| 020-04-22  | Outpatient   |                   |                       | 25          | F        | NOT HISPANIC      | White                         |                                                | 007.1                     | COVID-19                                  | 007.1         |
| 020-04-22  | Outpatient   |                   |                       | 22          | ¥        | NOT HISPANIC      | Black                         |                                                | 1/07.1                    | COVID-19                                  | 407.1         |
| 020-04-22  | Outpatient   |                   |                       | 52          | F        | NOT HISPANIC      | White                         |                                                | 007.1                     | COVID-19                                  | 087.5         |
| 020-04-22  | Outpatient   |                   |                       | 67          | H        | NOT HISPANIC      | White                         |                                                | U07.1                     | COVID-19                                  | 007.3         |
| 020-04-22  | Outpatient   |                   |                       | 43          | F        | NOT HISPANIC      | Black                         |                                                | U07.L                     | CEVID-19                                  | U87.1         |
| 020-04-22  | Outpatient   |                   |                       | 41          | 98       | NOT HISPANIC      | white                         |                                                | L/D 7. L                  | COVID-19                                  | 007.1         |
| 020-04-22  | Outpatient   |                   |                       | 40          | Ē        | NON               | CA                            |                                                | 007.1                     | COVID-19                                  |               |
| 020-04-22  | Outpatient   | 2020-04-22        | 4                     | 46          | F        | NOT HISPANIC      | White                         |                                                | U07.1                     | CGVID-19                                  |               |
| 020-04-22  | Outpatient   | 2020-04-23        |                       | 50          | N        | NOT HISPANIC      | White                         |                                                | 007.1                     | COVID-13                                  | Folloyeup     |
| 020-04-22  | Outpatient   |                   |                       | 26          | F        |                   | OTHER                         |                                                | 220.826                   | CONTACT W AND EXPOSURE TO OTH VIRA        |               |
| 020-04-22  | Inplatient   |                   | DBS -                 | 58          | 14       | H                 | Other Race                    |                                                | 007.1                     | COVID-19                                  | Fever         |
| 020-04-22  | Outpatient   |                   |                       | 46.         | F        |                   | C                             |                                                | 220.826                   | CONTACT W AND EXPOSURE TO OTH VIRA        | LAB/ COVID 19 |
| 20-04-22   | Gutpatient   |                   | -                     | 30          | Ē        |                   | c l                           |                                                | 720.828                   | CONTACT W AND EXPOSURE TO OTH VIRA        | LAB/COVID 19  |
| 020-04-22  | Outpatient   |                   |                       | 45          | F        |                   | ĉ                             |                                                | 720.835                   | CONTACT W AND EXPOSURE TO OTH VIRA        | LAB/COVID 19  |
| 020-04-21  | Outpatient   | 2020-04-21        |                       | 40          | F        | HDN               | B                             |                                                | 720.828                   | Contact with and (suspected) exposure to  |               |

# Physician Practice: Alerting with COVID 19

| Home 44                                                                      | Papent Werts                                                                                                    |                |              |                   |                   |                                                                                                    |                |
|------------------------------------------------------------------------------|----------------------------------------------------------------------------------------------------|----------------|--------------|-------------------|-------------------|----------------------------------------------------------------------------------------------------|----------------|
| Archive Patient Visits View Archived Visits                                  | COVID                                                                                                    | 19 Patient Lis | 2            |                   |                   | Patient Total<br>90                                                                                             | 6              |
| ient Last Patient First Patient Phone Number Date of Birth Gender Patient ID | Admit Source                                                                                                    | Admit Date     | Patient Type | Medical Service   | Discharge<br>Date | Discharge Disposition Seniting Facility                                                                         | Patienit Accin |
|                                                                              |                                                                                                    | 2020-04-12     | Emergency    |                   |                   |                                                                                                    |                |
|                                                                              |                                                                                                    | 2020-04-22     | Emergency    |                   | 2020-04-22        |                                                                                                    |                |
|                                                                              |                                                                                                    | 2020-04-22     | Emergency    |                   |                   |                                                                                                    |                |
|                                                                              |                                                                                                    | 2020-04-22     | Emergency    |                   |                   |                                                                                                    |                |
|                                                                              |                                                                                                    | 2820-04-22     | Inpatient    |                   |                   |                                                                                                    |                |
|                                                                              |                                                                                                    | 2020-04-31     | Emergency    |                   | 3030-04-21        |                                                                                                    |                |
|                                                                              |                                                                                                    | 2020-04-21     | Emergency    |                   | 2020-04-21        |                                                                                                    |                |
|                                                                              |                                                                                                    | 2020-04-21     | Emergency    |                   | 2020-04-21        |                                                                                                    |                |
|                                                                              |                                                                                                    | 2020-04-21     | Emergency    |                   | 2020-04-21        |                                                                                                    |                |
|                                                                              |                                                                                                    | 2020-04-21     | Emergency    |                   | 2020-04-21        |                                                                                                    |                |
|                                                                              |                                                                                                    | 2020-04-31     | Inpatient    |                   |                   |                                                                                                    |                |
|                                                                              |                                                                                                    | 2820-04-21     | Emergency    |                   | 2020+04+21        |                                                                                                    |                |
|                                                                              |                                                                                                    | 2020-04-31     | Emergency    |                   | 2020-04-21        |                                                                                                    |                |
|                                                                              |                                                                                                    | 2020-04-21     | Emergency    |                   |                   |                                                                                                    |                |
|                                                                              |                                                                                                    | 2020-04-20     | Inpatient    |                   |                   |                                                                                                    |                |
|                                                                              |                                                                                                    | 2020-04-20     | Inpatient    |                   |                   |                                                                                                    |                |
|                                                                              |                                                                                                    | 2020-04-20     | Inpatient    |                   |                   |                                                                                                    |                |
|                                                                              |                                                                                                    | 2020-04-20     | Inpatient    |                   |                   |                                                                                                    |                |
|                                                                              | A CONTRACTOR OF A CONTRACTOR OF A CONTRACTOR OF A CONTRACTOR OF A CONTRACTOR OF A CONTRACTOR OF A CONTRACTOR OF | 2020-04-20     | Inpatient    | A CONTRACTOR OF A | And And And And   | The second second second second second second second second second second second second second second second se |                |
|                                                                              |                                                                                                    | 2020-04-20     | Emergency    |                   | 2020-04-20        |                                                                                                    |                |
|                                                                              |                                                                                                    | 2020-04-20     | inpatient k  |                   | 2020-04-20        |                                                                                                    | -              |

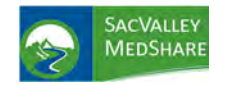

# Dashboard User Guide Disease Registries Tile

## **DISEASE REGISTRIES**

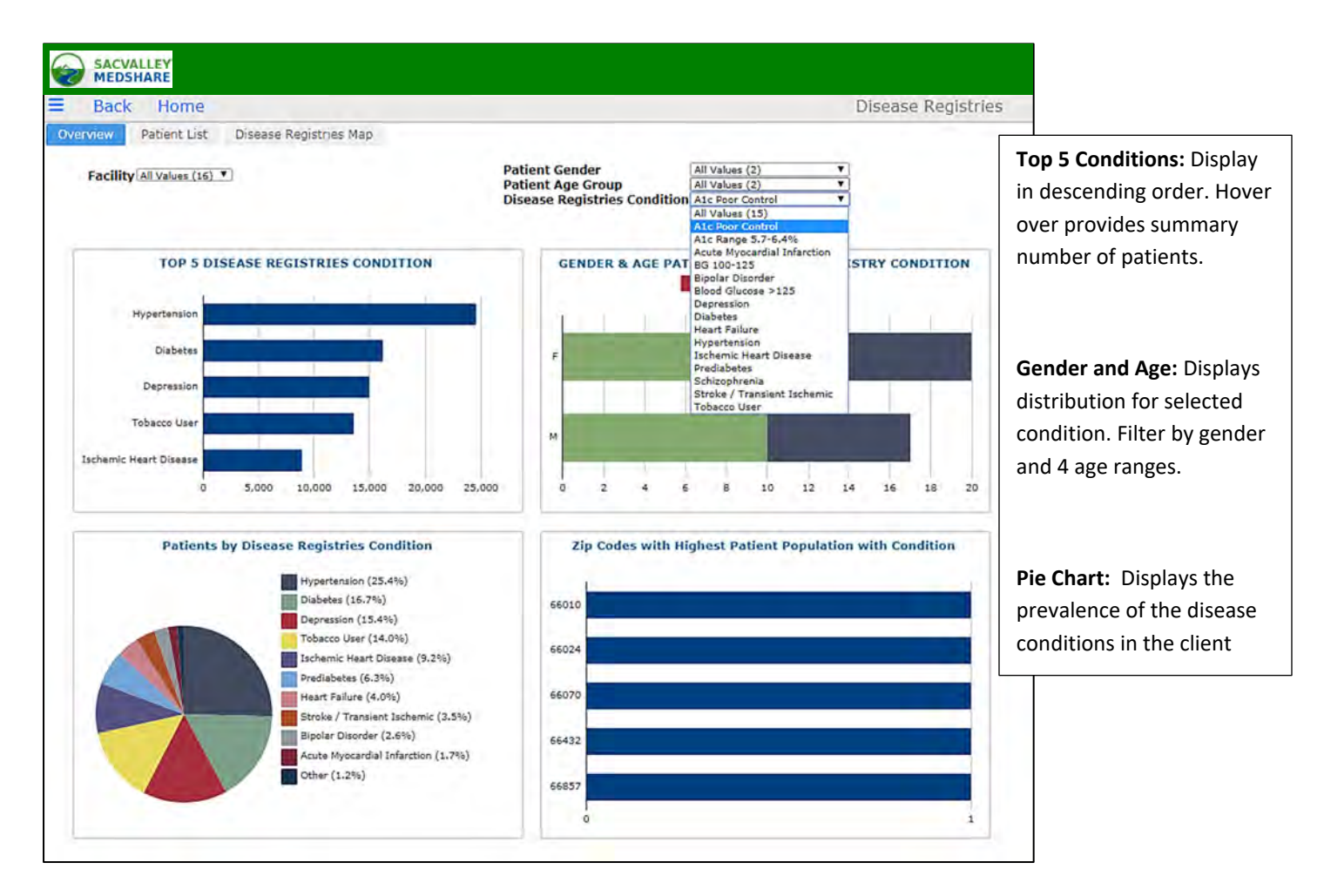

**Disease registries** display a list of patients in the population that meet the defined criteria. **This differs from High Risk** patients in that patients on this list may have only 1 condition and no Emergency Department activity.

**Potential Use:** Identify high population with certain high risk or "at risk" diagnoses or lab values. Currently criteria are listed in the selections. See the Appendix for ranges of codes.

- 1. A1c Poor Control are patients with a diagnosis of Diabetes and a lab value for Hemoglobin A1c that is 9% or greater.
- 2. A1c Range 5.7-6.4% criteria is patients without Diabetes and a lab value of Hemoglobin A1c in the defined range. It identifies "at risk" patients.
- 3. Acute Myocardial Infarction lists patients treated with a diagnosis of Acute MI as defined on the Appendix.

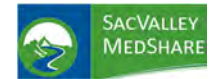

- 4. **BG 100-125** lists patients who are **not diabetic** and have a **blood glucose** within the 100-125 mg/dl range, another "at risk" for diabetes indicator.
- 5. **BG>125** displays **non-diabetic patients** with **blood glucose higher than 125 mg/dl**. Potentially at even higher "risk" for diabetes.
- 6. Diabetes: All patients in population with diagnosis of Diabetes.
- 7. Heart Failure: Patients identified with diagnosis of Heart Failure (see Appendix for specific codes)
- 8. Hypertension: Patients identified with Essential Hypertension
- 9. Ischemic Heart Disease: Patients diagnosed with ischemic heart disease condition.
- 10. **Pre diabetes:** List of patients who were diagnosed with certain **Pre-Diabetic diagnoses**, Impaired Glucose
- 11. Stroke Transient Ischemic Attack (TIA): Those with a diagnosed condition of Stroke or TIA in the patient population.
- 12. Tobacco User: Those with a confirmed diagnosis of Tobacco Use (does not include counseling).
- 13. Bipolar Disorder: Patients diagnosed with Bipolar Disorder.
- 14. Schizophrenia: patients in population diagnosed with Schizophrenia.

Patient Lists for each condition may be generated from the charts, selection from the available filters or use of the Patient List tab.

| Back       | Home                                     |                    |     |           |       |                                     | Patient List                                | ī   |                                                                                                    |  |  |  |
|------------|------------------------------------------|--------------------|-----|-----------|-------|-------------------------------------|---------------------------------------------|-----|----------------------------------------------------------------------------------------------------|--|--|--|
| Overview   | Patient List                             | Disease Registries | Мар |           |       |                                     |                                             |     |                                                                                                    |  |  |  |
| Facility A | Il Values (16) V                         |                    |     |           |       | Patient Gender                      | All Values (2)                              | 7   | 1                                                                                                    |  |  |  |
| Tucincy    | active states (10)                       |                    |     |           |       | Patient Age Group                   | All Values (2)                              | ۷   | Recent Reference Most Recent Time<br>2015-07-10 08:56:00<br>2016-08-27 13:31:00<br>2016-06-18 07:21:00 |  |  |  |
|            |                                          |                    |     |           |       | <b>Disease Registries Condition</b> | A1c Poor Control                            |     |                                                                                                    |  |  |  |
|            |                                          |                    |     |           |       |                                     | All Values (15)                             |     |                                                                                                    |  |  |  |
|            | Namo                                     | DOR                | Cov | Ethnicity | Daca  | Dationt Zin Eacility                | A1c Range 5.7-6.4%                          |     | Recent Reference, Mart Recent Time                                                                     |  |  |  |
| * 37       | 37<br>30 1955759 Patient 12/07/1940 M Nr |                    |     | Eunicity  | Race  | Patient Zip Facility                | Acute Myocardial Infarction                 |     | Recent Reference Most Recent Time                                                                      |  |  |  |
| 30         |                                          |                    |     | Not Hisp  | White |                                     | Bipolar Disorder                            |     | 2015-07-10 08:56:00                                                                                    |  |  |  |
| 12         | 722661 Patient                           | 10/30/1961         | F   | Not Hisp  | White | 67901                               | Blood Glucose >125                          |     | 2015-07-10-00.50.00                                                                                    |  |  |  |
| 16         | 1016354 Patient                          | 01/05/1957         | F   | Not Hisp  | white | 67519                               | Diabetes                                    |     | 2016-06-18 07:21:00                                                                                    |  |  |  |
| 35         | 2230149 Patient                          | 05/02/1954         | M   | Not Hisp  |       | 67623                               | Heart Failure                               |     | 2016-08-21 09:11:00                                                                                    |  |  |  |
| 28         | 1819696 Patient                          | 07/11/1953         | M   | Not Hisp  | White | 0,020                               | Hypertension                                |     | 2015-05-21 16:37:00                                                                                    |  |  |  |
| 26         | 1658742, Patient                         | 04/20/1968         | M   |           |       | 67005                               | Prediabetes                                 |     | 2018-01-08 06:56:00                                                                                    |  |  |  |
| 1          | 122746, Patient                          | 11/22/1979         | F   | Hispanic  | White | 67208                               | Schizophrenia                               |     | 2015-07-16 18:36:00                                                                                    |  |  |  |
| 8          | 487561, Patient                          | 04/20/1977         | F   | Not Hisp  |       |                                     | Stroke / Transient Ischemic<br>Tobacco User |     | 2017-02-19 11:36:00                                                                                    |  |  |  |
| 20         | 1192492, Patient                         | 04/16/1957         | F   | Not Hisp  |       | 66070                               | 1                                           | 0.7 | 2016-06-11 16:22:00                                                                                    |  |  |  |
| 5          | 436854, Patient                          | 06/03/1949         | F   | Not Hisp  | White |                                     | 1                                           | 0.9 | 2016-09-22 15:17:00                                                                                    |  |  |  |
| 21         | 1246756, Patient                         | 06/29/1937         | М   | Not Hisp  | White |                                     | 1                                           | 0.9 | 2016-11-18 11:36:00                                                                                    |  |  |  |
| 31         | 1964607, Patient                         | 09/10/1974         | М   | Not Hisp  |       |                                     | 1                                           | 0.9 | 2018-05-18 11:36:00                                                                                    |  |  |  |
| 10         | 577877, Patient                          | 06/04/1975         | М   | Central   |       |                                     | 1                                           | 1   | 2015-02-18 10:44:00                                                                                    |  |  |  |
| 15         | 1011038, Patient                         | 08/17/1950         | F   | Not Hisp  |       |                                     | 1                                           | 1.3 | 2016-10-07 15:32:00                                                                                    |  |  |  |

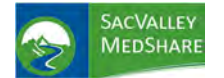

# Dashboard User Guide Disease Registries Tile

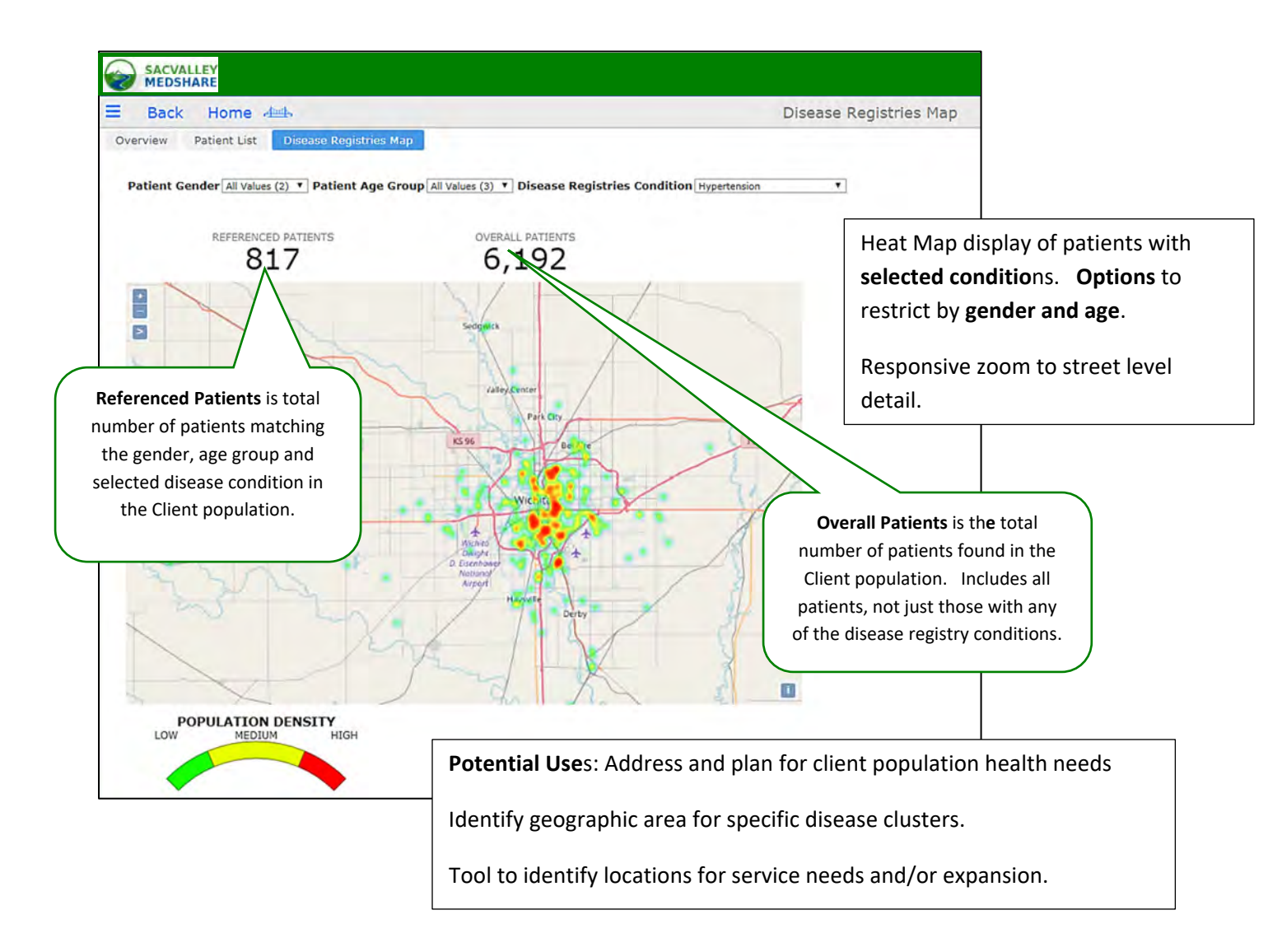

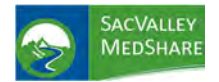

## HIGH RISK PATIENTS

High Risk Patient population: Those with 3 or more Chronic Disease Conditions AND 5 or more visits to ED in past 12 mos.

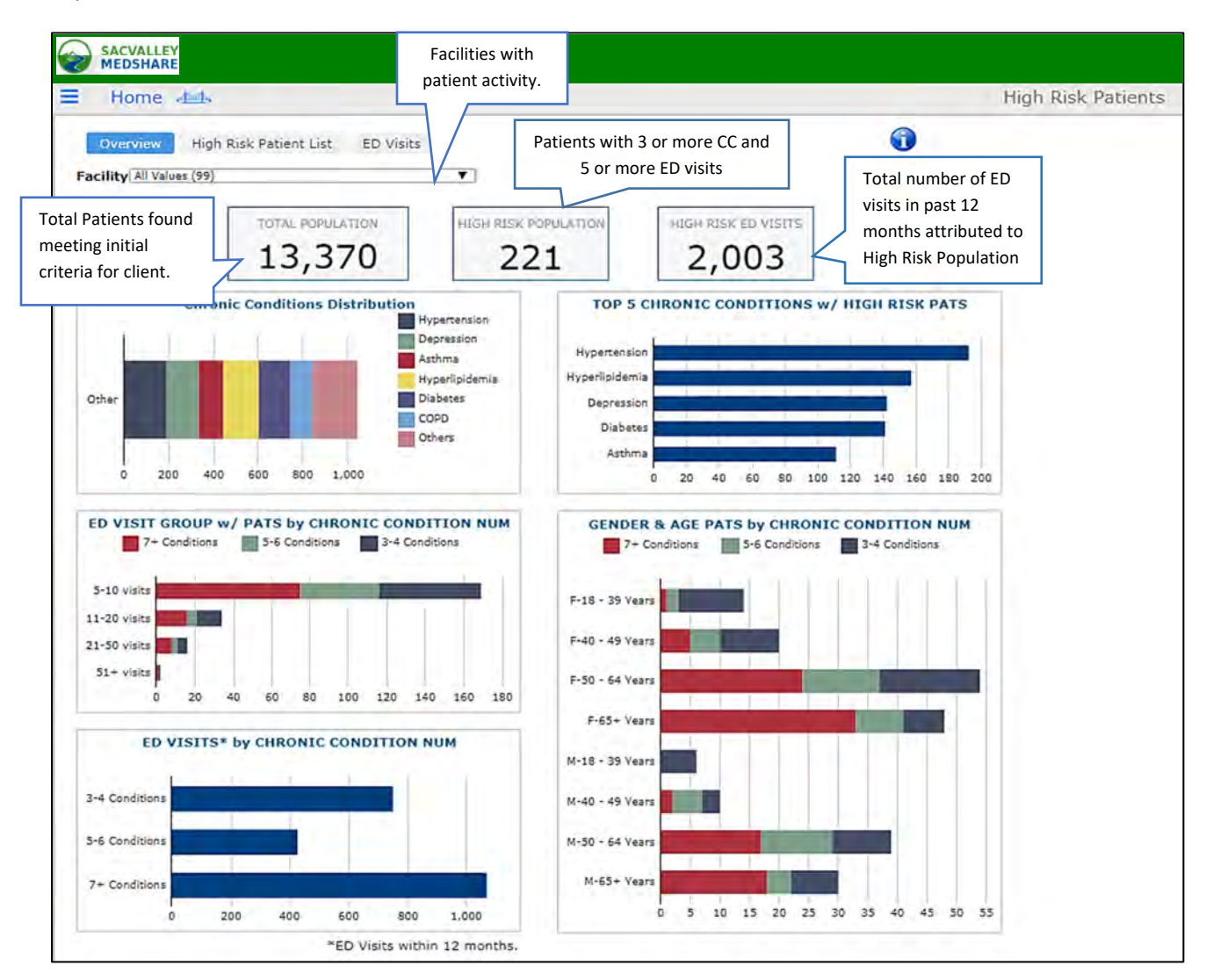

A CMS list of 27 chronic conditions is the reference. Hospital and clinic pilot participants helped refine the conditions down to the 17 displayed on dashboards. <u>https://www.ccwdata.org/web/guest/condition-categories</u>

- Alzheimer's Disease Asthma Atrial Fibrillation Bipolar Disorder Cancer Chronic Kidney Disease
- COPD Depression Diabetes Heart Failure Hyperlipidemia Ischemic Heart Disease

Osteoporosis Rheumatoid/Osteoarthritis Schizophrenia Stroke/Transient Ischemic Attack

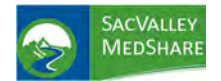

# Dashboard User Guide High Risk Patients Tile

**PURPOSE**: High Risk Patient dashboard identifies patients that could be considered most at risk for poor health outcomes, high resource utilization and in need of care coordination and management.

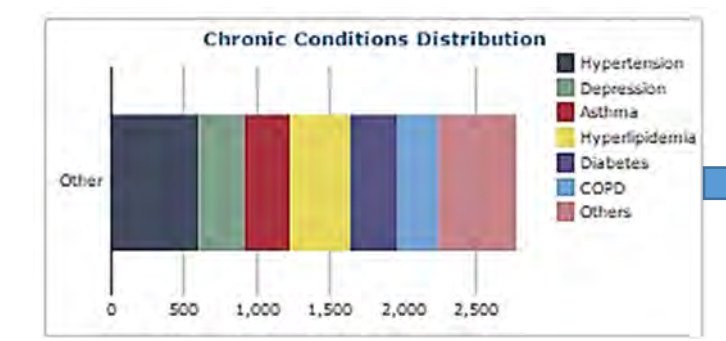

**Chronic Conditions Distribution** shows distribution of chronic conditions by color code. Hover over individual bar provides specific number of patients with that condition. Numbers will be greater than the number of patients due to multiple conditions/patient.

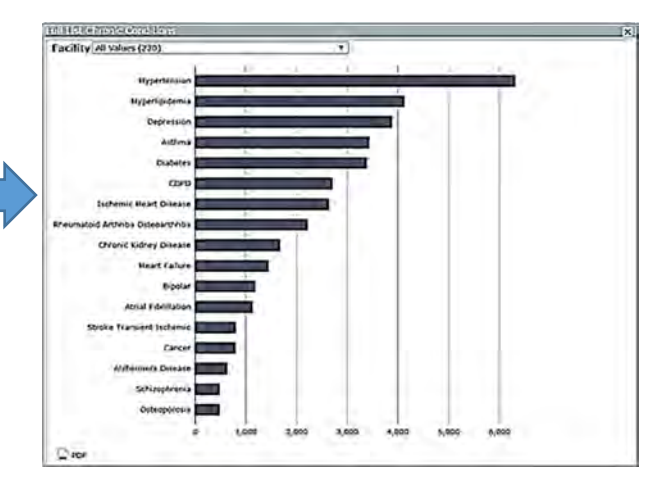

Clicking on any bar from the Chronic Conditions color chart opens a distribution of chronic diseases in a descending order of frequency for the population. Can be limited to 1 facility to note differences. NOTE: Facility with <u>most recent use</u> of the chronic diagnosis is identified as the source. PDF option available.

Selecting an individual condition from distribution chart opens a **patient list with that chronic condition.** List will retain selection from previous chart or can be filtered by **Facility** and **Chronic Condition** without returning to previous chart. **Total** number of patients with chronic condition displays in upper left of list. Columns are sortable in ascending and descending order by clicking on column headers. **PDF and Excel exports** opens by clicking on icon in lower left.

| hronic | Condition Hypertension |            |     | ×                      |             |
|--------|------------------------|------------|-----|------------------------|-------------|
| #      | Name                   | DOB        | Sex | Ethnicity              | Facility    |
| 2,598  |                        |            |     |                        |             |
| 1      | 8837, Patient          | 11/15/1981 | м   | Not Hispanic or Latino | Facility 1  |
| 2      | 9141, Patient          | 5/16/1995  | М   | Not Hispanic or Latino | Facility 11 |
| 3      | 9889, Patient          | 1/21/1989  | м   | Not Hispanic or Latino | Facility 11 |
| 4      | 10832, Patient         | 8/12/1980  | М   | Not Hispanic or Latino | Facility 10 |
| 5      | 10886, Patient         | 9/16/1983  | м   | Not Hispanic or Latino | Facility 11 |
| 6      | 11143, Patient         | 1/9/1981   | М   | Not Hispanic or Latino | Facility 10 |
| 7      | 17819, Patient         | 11/18/1955 | м   | Not Hispanic or Latino | Facility 13 |
| 8      | 18488, Patient         | 1/25/1931  | М   | Not Hispanic or Latino | Facility 5  |
| 9      | 22081, Patient         | 12/6/1979  | м   | Not Hispanic or Latino | Facility 10 |
| 10     | 22325, Patient         | 2/25/1973  | М   | Not Hispanic or Latino | Facility 7  |
| 11     | 22335, Patient         | 8/8/1981   | м   | Not Hispanic or Latino | Facility 8  |
| 12     | 23589, Patient         | 12/4/1934  | М   | Not Hispanic or Latino | Facility 11 |
| 13     | 29002, Patient         | 6/10/1988  | F   | Not Hispanic or Latino | Facility 10 |
| 14     | 29417, Patient         | 12/19/1978 | М   | Not Hispanic or Latino | Facility 13 |
| 15     | 32393, Patient         | 7/5/1962   | F   | Not Hispanic or Latino | Facility 11 |
| 16     | 38390, Patient         | 10/19/1982 | F   | Not Hispanic or Latino | Facility 13 |
| 17     | 40743, Patient         | 6/16/1935  | м   | Not Hispanic or Latino | Facility 2  |
| 18     | 41392, Patient         | 5/15/1984  | м   | Not Hispanic or Latino | Facility 11 |
| 19     | 42558, Patient         | 9/9/1985   | F   | Not Hispanic or Latino | Facility 2  |
| 20     | 44052, Patient         | 4/18/1964  | м   | Not Hispanic or Latino | Facility 1  |
| 21     | 44538, Patient         | 10/2/1925  | м   | Not Hispanic or Latino | Facility 2  |
| 22     | 44600, Patient         | 2/26/1967  | М   | Not Hispanic or Latino | Facility 2  |

https://sacvalleyms.org

Reveniense

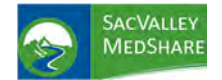

# Dashboard User Guide High Risk Patients Tile

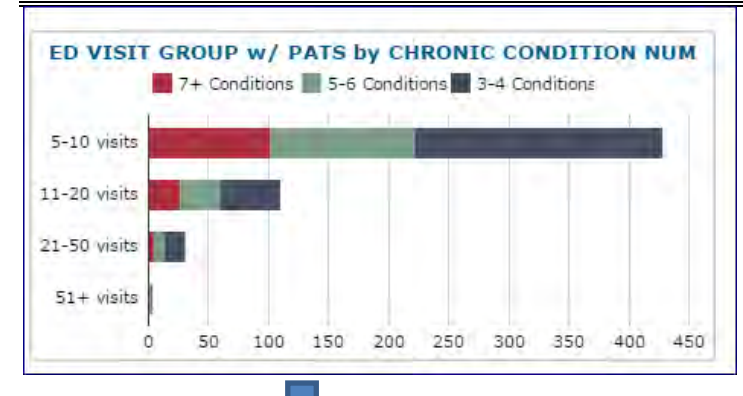

This chart displays association between **number of Chronic Conditions and ED visit ranges.** Hover over any segment provides breakdown of patients with chronic conditions for that ED range. Click on bar opens **patient specific list.** Displays total number of patients.

Can filter on number of visits and Number of Chronic Conditions.

Same column sort features, name, DOB, sex. Export to Excel or PDF

| ED             | V15 | 115-1 | у спк | UNIC  | LUNDI | TION  | OM    |       |
|----------------|-----|-------|-------|-------|-------|-------|-------|-------|
| 3-4 Conditions |     |       |       |       |       |       |       |       |
| 5-6 Conditions |     |       |       |       |       |       |       |       |
| 7+ Conditions  |     |       |       |       |       |       |       |       |
| (              |     | 500   | 1,000 | 1,500 | 2,000 | 2,500 | 3,000 | 3,500 |

| Patient Name   | Patient DOB | Sex | Ethnicity              | Pat # |
|----------------|-------------|-----|------------------------|-------|
|                |             |     |                        | 2,209 |
| 3837, Patient  | 11/15/1981  | М   | Not Hispanic or Latino | 1     |
| 9141, Patient  | 05/16/1995  | М   | Not Hispanic or Latino | 1     |
| 1143, Patient  | 01/09/1981  | М   | Not Hispanic or Latino | 1     |
| 17819, Patient | 11/18/1955  | М   | Not Hispanic or Latino | 1     |
| 21629, Patient | 10/06/1972  | М   | Not Hispanic or Latino | 1     |
| 22081, Patient | 12/06/1979  | М   | Not Hispanic or Latino | 1     |
| 22325, Patient | 02/25/1973  | M   | Not Hispanic or Latino | 1     |
| 23589, Patient | 12/04/1934  | M   | Not Hispanic or Latino | 1     |

Similar to ED Visit Group, but shows **total ED visits** for past 12 months by number of chronic conditions category. Hover over bar gives total visits.

> Click on bar within chart opens patient list. Total number of ED Visits displayed. Can filter by Facility and Number of Chronic Conditions. Displays: Name, DOB, sex and **total ED visits for that patient.** Same column sort features, name, DOB, sex and # visits.

| All | ED I | acility | Re | port |
|-----|------|---------|----|------|

| Patient List                                       |                                      |        |                        |          |         |
|----------------------------------------------------|--------------------------------------|--------|------------------------|----------|---------|
| Facility All Values (16) 🔽<br>Number of Chronic Co | ]<br>onditions Group <mark>[3</mark> | -4 Cor | nditions 🔽             |          |         |
| Name                                               | DOB                                  | Sex    | Ethnicity              | Facility | Visit # |
|                                                    |                                      |        |                        |          | 17,051  |
| 756776, PATIENT                                    | 10/06/1980                           | F      | Hispanic or Latino     |          | 210     |
| 1197817, PATIENT                                   | 02/28/1955                           | м      | Hispanic or Latino     |          | 195     |
| 1539362, PATIENT                                   | 11/17/1952                           | F      | Hispanic or Latino     |          | 192     |
| 1892303, PATIENT                                   | 01/01/1988                           | м      | Hispanic or Latino     |          | 187     |
| 1163430, PATIENT                                   | 07/18/1949                           | М      | Hispanic or Latino     |          | 185     |
| 2248565, PATIENT                                   | 05/10/1962                           | F      | Hispanic or Latino     |          | 163     |
| 2028045, PATIENT                                   | 07/27/1987                           | М      | Hispanic or Latino     |          | 148     |
| 2160680, PATIENT                                   | 01/05/1983                           | F      | Not Hispanic or Latino |          | 117     |

Patient List

ED Visit Group 5-10 visits

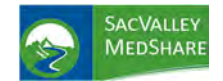

# Dashboard User Guide High Risk Patients Tile

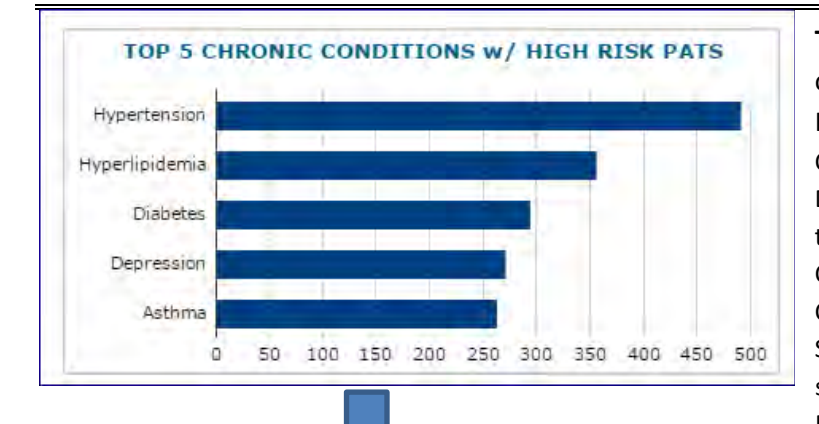

Top 5 Chronic Conditions -frequency of chronic conditions among the High-Risk patients. Click on bar opens patient list. Displays: Facility with <u>most recent use</u> of that Chronic Diagnosis Can filter by Facility and/or individual Chronic Condition. Same column sort features, name, DOB, sex and by Facility Export to Excel or PDF

V

Sex Ethnicity

Facility

Not Hispanic or Latino Facility 1

Not Hispanic or Latino Facility 11

Not Hispanic or Latino Facility 11

Not Hispanic or Latino Facility 11

Not Hispanic or Latino Facility 13

Not Hispanic or Latino Facility 10

8/12/1980 M Not Hispanic or Latino Facility 10

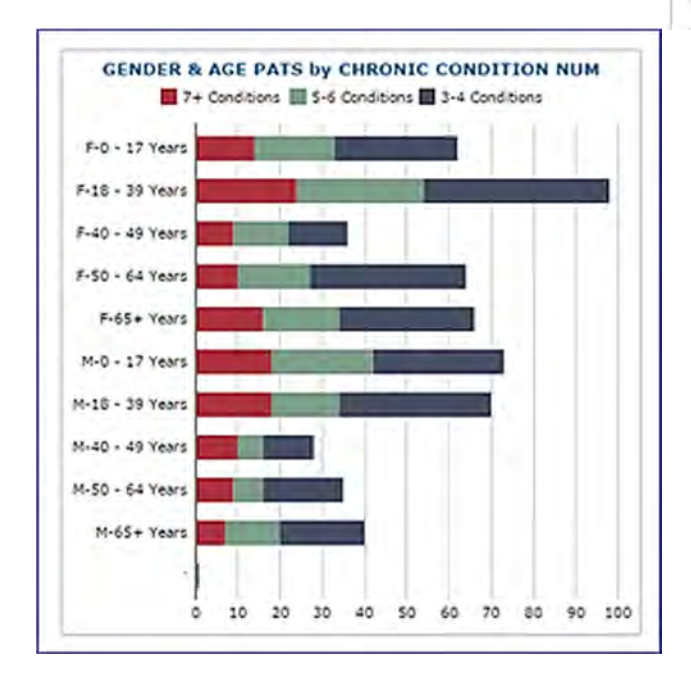

#### Gender and Age Distribution of Patients

DOB

11/15/1981 M

5/16/1995 M

1/21/1989 M

9/16/1983 M

1/9/1981 M

11/18/1955 M

Facility All Values (16) V Chronic Condition Hypertension

1 8837, Patient

2 9141, Patient

3 9889, Patient

4 10832, Patient

5 10886, Patient

6 11143, Patient

7 17819, Patient

# Name

2.598

This report adds graphic analysis of the number of chronic conditions by age and sex. Clicking on bar opens patient specific list.

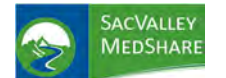

## **High Risk Patients Tile**

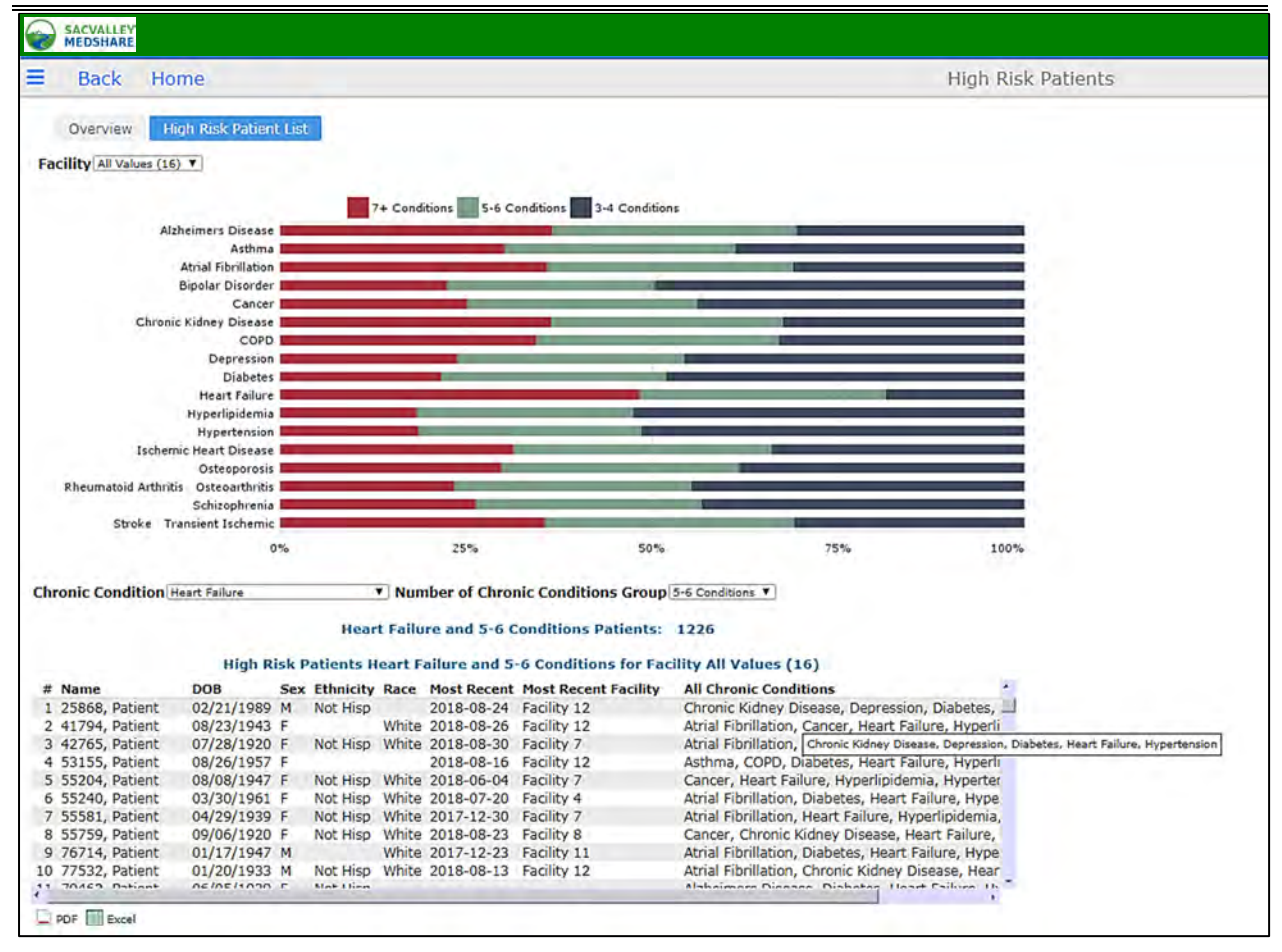

#### **High Risk Patient List**

Displays distribution of chronic diseases among the High-Risk patient population. As example. For those with 7+ conditions, Heart Failure is present 50% of the time.

Selecting one of the segments in the bars automatically displays the patient list. Filters on facility, condition and number of conditions group. Same sort and export options.

Of Note: clicking on All Chronic Conditions sorts the conditions in alphabetical order.

| 49 774455, Patient  | 12/05/2013 M | 2016-02-27 | Facility 7 | Alzheimers Disease, Asthma, Cancer, COPD, Hyperlipidemia                       |
|---------------------|--------------|------------|------------|--------------------------------------------------------------------------------|
| 1 37776, Patient    | 05/01/2011 F | 2016-06-30 | Facility 5 | Alzhein Alzheimers Disease, Asthma, Cancer, COPD, Hyperlipidemia, Hypertension |
| 33 1909692, Patient | 08/30/1979 M | 2016-07-25 | Facility 1 | Alzhe hers Disease, Asthma, COPD, Hyperlipidemia, Hyper                        |
| 17 1750388, Patient | 08/26/2005 F | 2016-05-25 | Facility 7 | Alzheimers Disease, Asthma, COPD, Hypertension, Osteopo                        |
|                     |              |            |            |                                                                                |

Mouse hover displays extended list of chronic conditions.

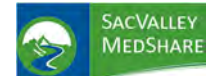

## **High Risk Patients Tile**

| Partial Plane Haden Like       Event Instantion         Performance       Event Instantion         Performance       Event Instantion                                                                                                    | buck Home                                                                                                    |                                                                                   |                                                                                                    |                   |                     |                                                                       | High R                                                            | lisk Patients                                              |               |
|----------------------------------------------------------------------------------------------------|----------------------------------------------------------------------------------------------------|-----------------------------------------------------------------------------------|----------------------------------------------------------------------------------------------------|-------------------|---------------------|-----------------------------------------------------------------------|-------------------------------------------------------------------|------------------------------------------------------------|---------------|
| Reling 12 month<br>the Medit: 2014-03<br>The Medit: 2014-03<br>The Medit                                                                                                    | Gworwew High Risk Patient                                                                                                    | List ED Visi                                                                      | s Pavor B                                                                                                    | eakdown           |                     |                                                                       |                                                                   | Data d                                                     | lisplay is fo |
| Body Month: 2019-03         EXPLOSE TO PATIALTY         O COLSPAN: The Colspan="2">Colspan="2">Colspan="2"Colspan="2"Colspan=""2"Colspan="2"Colspan="2"Colspan=""2"Colspan="2"Colspan="2"Colsp                                                                                                    | Eacility All Values (16)                                                                                                    |                                                                                   |                                                                                                    |                   |                     |                                                                       | Start Month: 2018-03                                              | Rolling                                                    | g 12 month    |
| <b>PUT CONTROL FOR TURKE 21 31 410 51 51 51 51 51 51 51 51 51 51 51 51 51 51 51 51 51 51 51 51 51 51 51 51 51 51 51 51 51 51 51 51 51 51 51 51 51 51 51 51 51 51 51 51 51 51 51 51 51 51 51 51 51 51 51 51 51 51 51 51 51 51 51 51 51 51 51 51 51 51 51 51 51 51 51 51 51 51 51 51 51 51 51 51 51 51 51 51 51 51 51 51 51 51 51 51 51</b>                                                                                                    | Facility An values (10/ +                                                                                                    |                                                                                   |                                                                                                    |                   |                     |                                                                       | End Month: 2019-03                                                |                                                            |               |
| DVB Set thereby Resc.          Total Attribute       DVB Set thereby Resc.       DVB Set thereby Resc.       DVB Set thereby Resc.       DVB Set thereby Resc.       DVB Set thereby Resc.       DVB Set tab displays list of High-Risk Patients with number of sists of signal states with number of sists of signal states with number of signal states with number of signal states with number of sis number of signal states                                                                                                    |                                                                                                    | EC                                                                                | VISIT COUN                                                                                                    | T BY PA           | TIENT               |                                                                       |                                                                   |                                                            |               |
| 20 STATES PATERITY 06/20/2017 / Include where 0 s s s s s s s s s s s s s s s s s s                                                                                                    | Name                                                                                                    | DOB                                                                               | Sex Ethnicity                                                                                                    | Race              | Our ED Visits       | All ED Visit                                                          | •                                                                 | FD Visit tab displays lis                                  | t of High-    |
| a 2200 Anterim 002201252 mick the base of a second second sec                                                                                                    | 201 ·                                                                                                    | 06/10/1002                                                                        | E Not Hico                                                                                                    | White             | 0                   |                                                                       |                                                                   | Diele Detiente with num                                    | han af        |
| a) 13088, pATTENT 00/42/157 F Not Hup 0 6 6 101 101 101 101 101 101 101 101 1                                                                                                    | 2 77290, PATIENT                                                                                                    | 09/28/1972                                                                        | M Not Hisp                                                                                                    | White             | 0                   | 9                                                                     | _                                                                 | Risk Patients with hum                                     | ber of        |
| Heads, PATENT 00/14/1078 F Mot Hug 0 8 8     Hug 10 1 1     Hug 10 1 1     Hug 10 1 1     Hug 10 1 1     Hug 10 1 1     Hug 10 1 1     Hug 10 1 1     Hug 10 1 1     Hug 10 1 1     Hug 10 1 1     Hug 10 1     Hug 10 1                                                                                                    | 3 131988, PATIENT                                                                                                    | 04/30/1934                                                                        | M Not Hisp                                                                                                    |                   | 0                   | 6                                                                     |                                                                   | visits. "Our ED Visit" co                                  | olumn         |
| a) 6 1932 private prise private private pr                                                                                                    | 4 144040, PATIENT                                                                                                    | 03/14/1978                                                                        | F Not Hisp                                                                                                    |                   | 0                   | 8                                                                     |                                                                   | displays number of FD                                      | vicite at     |
| <pre>2 12021, DATENT 06/27/2008 P Not Hip White 0 s 2 123432, DATENT 06/27/2008 P Not Hip White 0 s 2 123432, DATENT 06/27/2008 P Not Hip White 0 s 3 134328, DATENT 06/27/2008 P Not Hip White 0 s 3 134328, DATENT 06/27/2008 P Not Hip White 0 s 4 10 10 10 10 10 10 10 10 10 10 10 10 10</pre>                                                                                                    | 6 168798, PATIENT                                                                                                    | 08/15/1992                                                                        | F Not Hisp                                                                                                    |                   | 0                   | 10                                                                    |                                                                   |                                                            |               |
| B 10080, PATLENT 00(19)1865 F W/ht 00 0 0 0 0 0 0 0 0 0 0 0 0 0 0 0 0 0                                                                                                     | 7 176021, PATIENT                                                                                                    | 09/17/1980                                                                        | F Not Hisp                                                                                                    | White             | 0                   | 5                                                                     |                                                                   | client facility as part of                                 | the total     |
| b) 3 3 3 3 3 2 3 3 3 2 3 3 3 3 2 3 3 3 3                                                                                                    | 8 180980, PATIENT                                                                                                    | 06/19/1983                                                                        | F                                                                                                    | White             | 0                   | 6                                                                     |                                                                   | ED visits. Allows sorting                                  | g to select   |
| If 33232, NTERT OUVER TABLE OF INCLUSION OF INCLUSION OF INCLU                                                                                                    | 9 257414, PATIENT<br>10 317827 PATIENT                                                                                                    | 12/05/1965                                                                        | <ul> <li>NOT HIS</li> <li>M Hispanic</li> </ul>                                                                                                    | P white           | 0                   | 5                                                                     |                                                                   | those with most CD vis                                     | te for        |
| 12 3972, KATLENT 0/1/3/200 F. Not Hisp 0 3 8<br>13 41328, RATENT 1/2/04/199 F. Not Hisp 0 3 8<br>client facility and see the patients' total visits across all providers.<br>client facility and see the patients' total visits across all providers.<br>client facility and see the patient see the patients' total visits across all providers.<br>client facility and see the patient from list. Detail is viewed by selecting single patient from list. Detail of ED visits provided along with time and day of week frequency.<br>client facility and see the see the patients' client see the patients' client facility and see the patients' see the patients'                                                                                                    | 11 345129, PATIENT                                                                                                    | 05/18/1986                                                                        | F Not Hisp                                                                                                    | White             | 0                   | 5                                                                     |                                                                   | those with most ED vis                                     |               |
| 13 413280, RATERYT       12/00/1939 F       Noc Hep       0       26       patients' total visits across all providers.         stitude Visits Kamedistis, RATERYT       Visit Date ED Facility       Day of West Time of Dry Days since Prev & D'sit, Time of Dry Days since Prev & D'sit, Time of Dry Days Since Prev & D'sit, Time of Dry Days Since Prev & D'sit, Time of Dry Days Since Prev & D'sit, Time of Dry Days Since Prev & D'sit, Time of Dry Days Since Prev & D'sit, Time of Dry Days Since Prev & D'sit, Time of Dry Days Since Prev & D'sit, Time of Dry Days Since Prev & D'sit, Time of Dry Days Since Prev & D'sit, Time of Dry Days SincePrev & D'sit, Time of Dry Days Since Prev & D'sit, Time of Dry Day                                                                                                    | 12 350973, PATIENT                                                                                                    | 01/13/2000                                                                        | F Not Hisp                                                                                                    |                   | 0                   | 8                                                                     |                                                                   | client facility and see t                                  | ne            |
| <pre>provider state to the function of the state of the state of the s</pre>                                                                                                    | 13 413280, PATIENT                                                                                                    | 12/08/1959                                                                        | F Not Hisp                                                                                                    | 1.                | 0                   | 26                                                                    |                                                                   | patients' total visits aci                                 | oss all       |
| <pre>providers.<br/>providers.<br/>provid</pre> |                                                                                                    |                                                                                   |                                                                                                    |                   |                     |                                                                       |                                                                   |                                                            | 000 011       |
| <pre>ting</pre>                                                                                                    |                                                                                                    |                                                                                   |                                                                                                    |                   |                     |                                                                       |                                                                   | providers.                                                 |               |
| Here Kates Mittantice     Preview     Yeak Data to D radiity     Part of Weak Time of Drag     Part of Weak Time of Drag     Part of Weak Time of Dr                                                                                                    | cility All Values (16)                                                                                                    |                                                                                   |                                                                                                    |                   |                     |                                                                       |                                                                   |                                                            |               |
| Provider       Visit Date       DF Facility       Day of Week       Time of Dy       Days since<br>Previde Usit         Previde Usit       12       120       140       120       140         Previde Usit       120       120       140       120       140         Previde Usit       120       120       140       120       140         Previde Usit       120       120       120       120       120         Previde Usit       120       120       120       120       120         Previde Usit       1200       120       120       120       120       120         Previde Usit       1200       120       120       120       120       120       120       120       120       120       120       120       120       120       120       120       120       120       120       120       120       120       120       120       120       120       120       120       120       120       120       120       120       120       120       120       120       120       120       120       120       120       120       120       120       120       120       120       120                                                                                                    | tient Name 10886, PATIENT                                                                                                    |                                                                                   |                                                                                                    |                   |                     |                                                                       |                                                                   |                                                            |               |
| PRYSCLAMSHOSS, 94927 (TRANK) 2014/11/2 facility 3 The 12 The 13 The 13 The 13 The 13 The 13 The 13 The 13 The 13 The 13 The 13 The 13 The 14 The 13 The 14 The 14 The 15 The 15 <                                                                                                    | Provider                                                                                                    | Visit Date ED F                                                                   | acility                                                                                                    |                   | Day of Week Time of | Day Days since                                                        | <u> </u>                                                          |                                                            |               |
| Private 10886, pATLINT PCF: C (1) C PACZ \$520 (V/L) / 10 C PACL \$520 (V/L) / 10 Facl \$10 C PACZ \$520 (V/L) / 10 Facl \$10 C PACZ \$520 (V/L) / 10 Facl \$10 Facl \$10 Facl \$10 Facl \$10 Facl \$10 Facl \$10 Facl \$10 Facl                                                                                                    | PHYSICIAN94927, 94927 (TRRRT@RW)                                                                                                    | 2016/11/22 Facil                                                                  | ty 3                                                                                                    | 1                 | fue 17              | 140                                                                   |                                                                   |                                                            |               |
| Prisic Lanza 2009 (Table Link)<br>prisic Lanza 2009 (Table Link)<br>prisic Link 2009 (Table Link)<br>prisic Link 2009 (Table Link)<br>prisic Link 2                                                                                                    | PHYSICIAN95054, 95054 (TRRRQ\$^^)                                                                                                    | 2016/07/05 Facil                                                                  | ity 3                                                                                                    | 1                 | fue 18              | 0                                                                     |                                                                   |                                                            |               |
| Privatical 2005 (VAUK) 2016 (VAUK) 2016 (V                                                                                                    | PHYSICIAN126259, 126259 (JA// )                                                                                                    | 2016/07/05 Facil<br>2016/06/30 Facil                                              | ty 7                                                                                                    | 1                 | fue 13              | 5                                                                     |                                                                   |                                                            |               |
| PHYSICLAN28296, 91966 (KWKR97)<br>2015/06/03 Facility 3 Fri 16 0<br>PHYSICLAN28295 (AV/C 9)<br>2015/06/03 Facility 3 Fri 19 0<br>Fri 19 0<br>ED Patient Detail is viewed by selecting<br>single patient from list. Detail of ED visits<br>provided along with time and day of week<br>frequency.<br>ED Patient Detail is viewed by selecting<br>single patient from list. Detail of ED visits<br>provided along with time and day of week<br>frequency.<br>Fri 10 0<br>ED Patient Detail is viewed by selecting<br>single patient from list. Detail of ED visits<br>provided along with time and day of week<br>frequency.                                                                                                    | PHYSICIAN126259, 126259 (JA// )                                                                                                    | 2016/06/30 Facil                                                                  | ity 7                                                                                                    | i                 | Thu 12              | 20                                                                    |                                                                   |                                                            |               |
| Prisical 2005 (NUC) 2014 (NUC) 2014 (NUC) 20                                                                                                    | PHYSICIAN91966, 91966 (RWRWR\$)                                                                                                    | 2016/06/10 Facil                                                                  | ty 3                                                                                                    | F                 | ri 16               | 0                                                                     |                                                                   |                                                            |               |
| The set       Image: Description Procedures, and Insurance for specific date is displayed.                                                                                                    | PHYSICIAN126259, 126259 (JA// )<br>PHYSICIAN91956, 91956 (RWRS^@)                                                                                                    | 2016/06/10 Facil<br>2016/06/03 Facil                                              | ty 7<br>ty 3                                                                                                    | 1                 | n 11<br>fri 19      | 0                                                                     |                                                                   |                                                            |               |
| single patient from list. Detail of ED visits<br>provided along with time and day of week<br>frequency.                                                                                                    | PDF Excel                                                                                                    |                                                                                   |                                                                                                    |                   |                     |                                                                       | ED Pati                                                           | ent Detail is viewed by se                                 | electing      |
| Image: provided along with time and day of week frequency.         Image: provided along with time and day of week frequency.         Image: provide along with time and day of week frequency.                                                                                                    |                                                                                                    |                                                                                   |                                                                                                    |                   |                     |                                                                       | single r                                                          | atient from list Detail of                                 | FD visits     |
| Image: Second Control Second Control Second Contrel Second Control Second Control Second Contro                                                                                                    |                                                                                                    |                                                                                   | - 8                                                                                                    |                   |                     |                                                                       | Single P                                                          |                                                            |               |
| Ry:       Facility 7       PCP: , (         Ry:       Facility 7       PCP: , (         Ry:       Account ID: C#XZ <sezwtmzkh*%qlr###kikzkg< td="">         Robit List       Account ID: C#XZ<sezwtmzkh*%qlr###kikzkg< td="">         Robit List       Account ID: C#XZ<sezwtmzkh*%qlr###kikzkg< td="">         Robit List       Account ID: C#XZ<sezwtmzkh*%qlr###kikzkg< td="">         Robit List       Account ID: C#XZ<sezwtmzkh*%qlr###kikzkg< td="">         Robit List       Account ID: C#XZ<sezwtmzkh*%qlr###kikzkg< td="">         Robit List       Account ID: C#XZ<sezwtmzkh*%qlr###kikzkg< td="">         Robit List       Account ID: C#XZ<sezwtmzkh*%qlr###kikzkg< td="">         Robit List       Account ID: C#XZ<sezwtmzkh*%qlr###kikzkg< td="">         Robit List       Account ID: C#XZ<sezwtmzkh*%qlr###kikzkg< td="">         Robit List       Account ID: C#XZ<sezwtmzkh*%qlr###kikzkg< td="">         Robit List       Account ID: C#XZ<sezwtmzkh*%qlr###kikzkg< td="">         Robit List       Account ID: C#XZ<sezwtmzkh*%qlr###kikzkg< td="">         Robit List       Account ID: C#XZ<sezwtmzkh*< td="">         Statemation in tissue perfusion       Secure List         Cade       Desc         Statemation in tissue perfusion       Secure List         Cade       Desc         Statemation in tissue perfusion       Secure List         State List       Secure List</sezwtmzkh*<></sezwtmzkh*%qlr###kikzkg<></sezwtmzkh*%qlr###kikzkg<></sezwtmzkh*%qlr###kikzkg<></sezwtmzkh*%qlr###kikzkg<></sezwtmzkh*%qlr###kikzkg<></sezwtmzkh*%qlr###kikzkg<></sezwtmzkh*%qlr###kikzkg<></sezwtmzkh*%qlr###kikzkg<></sezwtmzkh*%qlr###kikzkg<></sezwtmzkh*%qlr###kikzkg<></sezwtmzkh*%qlr###kikzkg<></sezwtmzkh*%qlr###kikzkg<></sezwtmzkh*%qlr###kikzkg<>                                                                                                    |                                                                                                    |                                                                                   | - 7                                                                                                    |                   |                     |                                                                       | provide                                                           | ed along with time and da                                  | y of week     |
| Image: Section of the section of the section of Visit Date         Image: Section of the section of the section of Visit Date         Image: Section of the section of the section of Visit Date         Image: Section of the section of Visit Date         Image: Section of the section of Visit Date         Image: Section of the section of Visit Date         Image: Section of Visit Date         Image: Section of Visit Date                                                                                                    |                                                                                                    |                                                                                   |                                                                                                    |                   |                     |                                                                       | protice                                                           |                                                            |               |
| Non       Tur       Wed       Thu       Pri       Sam-Sgm       5-10pm       10pm-Sam         Hy:       Facility 7       PCP: , (         Code       Diagonskis Sequence       Facility         Provide       Diagonskis Sequence       Facility         10005       Achonica labure       2         10005       Achonica labure       2         100005       Achonica labure                                                                                                    |                                                                                                    |                                                                                   | 6                                                                                                    |                   |                     |                                                                       | freque                                                            | псу.                                                       |               |
| Non       Tur       Wei       Tur       No       3         Non       Tur       Wei       Tur       No       3         Non       Tur       Wei       Tur       No       3         Non       Tur       No       Tur       No       Status         Reg: CBBS; PATIENT       Account ID: CØKZ<\$EZWTMZKH%QLR@ØKHKZMC                                                                                                    |                                                                                                    |                                                                                   | 6<br>5<br>4                                                                                                    |                   |                     |                                                                       | frequer                                                           | ncy.                                                       |               |
| Non       Tur       Wed       Tur       Pri       Sat       Sam-Spm       S-10pm       10pm-Sam         Hyr, Facliffy 7       PCP:, (         Kame: 10886, PATEENT       Account ID: C#KZ<\$EZWTHZKH%QLR@#KHKZMG                                                                                                    |                                                                                                    |                                                                                   | 6<br>5<br>4<br>3<br>2                                                                                                    |                   |                     |                                                                       | freque                                                            | ncy.                                                       |               |
| Ity: Facility 7       PCP:, (         Name: 10956, PATIENT       Account ID: C@KZ<\$EZWTMZKH%QLR@@KHKZMG                                                                                                    | .1.1                                                                                                    |                                                                                   | 6<br>5<br>4<br>3<br>2<br>1                                                                                                    |                   |                     |                                                                       | freque                                                            | ncy.                                                       |               |
| Ity: Facility 7       PCP:, (         Name: 10896, PATENT       Account ID: C@KZ<\$EZWTMZKH%QLR@ØKHKZMG         nosis List       Diagnosis Sequence         107005       Alcohol abuse       1         107005       Alcohol abuse       2         107005       Motohol abuse       2         107005       Motohol abuse       2         107005                                                                                                    | Mon Tue Wed Thu Pri                                                                                                    | Sat Sun                                                                           | 6<br>5<br>4<br>3<br>2<br>1<br>0<br>8am                                                                                                    | Spm               | 5-10pm              | 10pm-Sam                                                              | frequer                                                           | ncy.                                                       | -             |
| Aume: 10886, PATIENT       PCP:, {         Name: 10886, PATIENT       Account ID: C9KZ<\$EZWTMZKH%QLR@ØKHKZMG                                                                                                    | Mon Tue Wed Thu Pri                                                                                                    | Sat Sun                                                                           | 6<br>5<br>4<br>3<br>2<br>1<br>0<br>8am                                                                                                    | Spm               | S-10pm              | 10pm-Sam                                                              | frequei                                                           | lincy.                                                     |               |
| Name: 10866, PATIENT Account ID: C@KZ<\$EZWTMZKH%QLR@@KHKZMG nosis List Code Diagness Sequence 150705 Acchol abuse 2 1508001 History of deep vein thrombosis 3 95004 Inability to cope (finding) 4 157 Steture 3 950408 Atteration in tissue perfusion 6 4 Additional Details for Single Visit is revealed by selecting line from list. Diagnosis List and Description Procedures, and Insurance for specific date is displayed.                                                                                                    | Mon Tue Wed Thu Pri                                                                                                    | Sət Sun                                                                           | 6<br>5<br>4<br>3<br>2<br>1<br>0<br>8am                                                                                                    | Spm               | 5-10pm              | 10pm-Sam                                                              | frequei                                                           | l l l l l l l l l l l l l l l l l l l                      |               |
| Code       Diag Desc       Diagnostis Sequence       1         167005       Atochol abuse       1       1         157005       Atochol abuse       1       1         157005       Atochol abuse       2       1         157005       Atochol abuse       3       1         15705       Ministry of deep vein thrombosis       3       1         15705       Atteration in tissue perfusion       6       1         edure List       Image: Contrainectomy       1       1         20007       Trainietomy       1       1       1         95003       Entre inferior vena cava (body structure)       1       1       1         1ame       Effective Date       Expiration Date       Based on Visit Date       1         1ame       Effective Date       Expiration Date       Based on Visit Date       2016/07/05                                                                                                    | Mon Tue Wed Thu Pri                                                                                                    | Sat Sun                                                                           | 6                                                                                                    | Spm               | S-10pm              | 10pm-Sam                                                              | freque                                                            | licy.                                                      |               |
| Code       Diag Desc       Diagnostis Sequence       1         167005       Atochol abuse       1         157005       Atochol abuse       2         157005       Michaid abuse       3         05705       Atochol abuse       3         058001       History of deep vein thrombosis       3         059005       Inability to cope (finding)       4         1/7 S       Seizure       5         0002       Cranlectormy       5         0002       Cranlectormy       5         90033       Entre inferior vena cava (body structure)       Effective Date         1ame       Effective Date       Expiration Date         1ame       Effective Date       Expiration Date         1ame       Effective Date       Expiration Date         1ame       Effective Date       Expiration Date         1ame       Effective Date       Expiration Date         2016/07/05       2016/07/05                                                                                                    | Mon Tue Wed Thu Pri                                                                                                    | Sat Sun<br>PC                                                                     | 6<br>5<br>4<br>3<br>2<br>1<br>0<br>8<br>8<br>am                                                                                                    | Spm<br>\$EZWTMZ   | S-10pm              | 10pm-Sam                                                              | freque                                                            | licy.                                                      |               |
| 167005       Alcohol abuse       1         167005       Alcohol abuse       2         2053005       Insbility to cope (finding)       4         353004       Insbility to cope (finding)       4         353005       Atteration in tissue perfusion       6       -         adure List                                                                                                    | Mon Tue Wed Thu Pri<br>ility: Facility 7<br>Name: 10886, PATIENT<br>angola 1st                                                                                                    | Sat Sun<br>PC<br>Act                                                              | 6<br>5<br>4<br>3<br>2<br>1<br>0<br>8am                                                                                                    | Spm<br>\$EZWTMZI  | S-10pm              | 10pm-Sam                                                              | frequei                                                           | licy.                                                      |               |
| Borlows       2         Borlows       3         Sector       1         Sector       4         Sector       5         Sector       5         Sector       6         Code       Desc         Door       Code         Desc       Code         Door       Code         Door       Code         Desc       Desc         Door       Code         Door       Code         Sector       Code         Desc       Desc         Door       Code         Sector       Code         Door       Code         Sector       Code         Door       Code         Door       Code         Door       Code         Door       Code         Door       Code         Sector       Code         Door       Code         Sector       Code         Sector       Code         Sector       Code         Sector       Code         Sector       Code         Sector       Code                                                                                                    | Mon Tue Wed Thu Pri<br>sility: Facility 7<br>Name: 10886, PATIENT<br>gnosis List<br>g Code Diag Desc D                                                                                                    | Sat Sun<br>PC<br>Ac                                                               | 6                                                                                                    | Spm<br>\$EZWTMZI  | S-10pm              | 10pm-Sam                                                              | frequei                                                           | licy.                                                      |               |
| Additional Details for Single Visit is revealed by selecting line from list. Diagnosis List and Description Procedures, and Insurance for specific date is displayed.                                                                                                    | Mon Tue Wed Thu Pri<br>Hilty: Facility 7<br>Name: 10886, PATIENT<br>gnosis List<br>g code Diag Desc D<br>1670055 Alcohol abuse                                                                                                    | Sat Sun<br>PC<br>Ac                                                               | 6                                                                                                    | Spm<br>\$EZWTMZI  | S-10pm              | 10pm-Sam                                                              | freque                                                            |                                                            |               |
| 173       Seture       3         0054008       Atteration in tissue perfusion       6         edure List       Code       Desc         Code Desc       Description Procedures, and Insurance for specific         2009 Tonsillectomy       Based on Visit Date         20009 Tonsillectomy       Effective Date       Expiration Date         Based on Visit Date       2016/07/05                                                                                                    | Mon Tue Wed Thu Pri<br>ility: Facility 7<br>Name: 10886, PATIENT<br>groots List<br>g Code Diag Desc D<br>167005 Alcohol abuse<br>167005 Alcohol abuse                                                                                                    | Sat Sun<br>PC<br>Aco<br>Jagnosis Sequence<br>1<br>2<br>3                          | 6                                                                                                    | Spm<br>\$EZWTMZI  | S-10pm              | 10pm-Sam                                                              | freque                                                            | licy.                                                      |               |
| edure List       selecting line from list. Diagnosis List and         Code Desc       Description Procedures, and Insurance for specific         02002 Cranietomy       Galactic selecting line from list. Diagnosis List and         9003 Entire inferior vena cava (body structure)       Description Procedures, and Insurance for specific         rance List       Effective Date Expiration Date Based on Visit Date         Isame       Effective Date Expiration Date Based on Visit Date         DoctorS73D19012ab3d0db95b532 2016/02/21       2016/07/05                                                                                                    | Mon Tue Wed Thu Pri<br>Hilty: Facility 7<br>Name: 10886, PATIENT<br>grossis List<br>g Code Diag Desc D<br>187005 Alcohol abuse<br>15708001 History of deep vein thrombosis<br>1598001 History of deep vein thrombosis                                                                                                    | Sat Sun<br>PC<br>Acc<br>Iagnosis Sequence<br>I<br>2<br>3<br>3<br>4                | 6                                                                                                    | Spm<br>\$EZWTMZI  | S-10pm              | 10pm-Sam                                                              | freque                                                            | лсу.                                                       | 1             |
| code Desc       Description Procedures, and Insurance for specific         2009 Tonsilectomy       Description Procedures, and Insurance for specific         date is displayed.                                                                                                    | Mon Tue Wed Thu Pri<br>Hilty: Facility 7<br>Name: 10886, PATIENT<br>grosis List<br>g Code Diag Desc D<br>167005 Alcohol abuse<br>167005 Alcohol abuse<br>167005 Alcohol abuse<br>167005 Alcohol abuse<br>169304 Inability to cope (finding)<br>175 Seizure<br>093408 Alteration in tissue perfusion                                                                                                    | i Sat Sun<br>PC<br>Acc<br>isgnosis Sequence<br>I<br>2<br>3<br>3<br>4<br>5<br>5    | - 6                                                                                                    | Spm<br>\$EZWTMZ   | S-10pm              | 10pm-Sam                                                              | frequer<br>ails for Single Vi                                     | sit is revealed by                                         | ]             |
| Construction       Construction         20002 Craniectomy       Craniectomy         90003 Entire Inferior vena cava (body structure)       Description Procedures, and Insurance for specific         rance List       Isame         Effective Date       Expiration Date         Based on Visit Date       2016/07/05                                                                                                    | Mon Tue Wed Thu Pri<br>Hilty: Facility 7<br>Name: 10886, PATIENT<br>groots List<br>g Code Diag Desc D<br>1507005 Alcohol abuse<br>1507005 Alcohol abuse<br>1507005 Alcohol abu         | isset Sun<br>PC<br>Acc<br>isgnosis Sequence<br>T<br>2<br>3<br>3<br>4<br>5<br>6    | - 6                                                                                                    | Spm<br>\$EZWTMZ   | S-10pm              | 10pm-Sam                                                              | ails for Single Vis                                               | sit is revealed by                                         | ]             |
| 22009 Tonsillectomy<br>69003 Entire inferior vena cava (body structure)<br>rance List<br>tame Effective Date Expiration Date Based on Visit Date<br>2016/07/05                                                                                                    | Mon Tue Wed Thu Pri<br>ility: Facility 7<br>Name: 10886, PATIENT<br>grosis List<br>g Code Diag Desc D<br>.167005 Alcohol abuse<br>.157005 Alcohol abuse<br>.159005 I History of deep vein thrombois<br>.059304 I makility to cope (finding)<br>.175 Seizure<br>.9054008 Alteration in tissue perfusion<br>codure List                                                                                                    | Sat Sun<br>PC<br>Acc<br>Iagnosis Sequence<br>I<br>2<br>3<br>4<br>5<br>6           |                                                                                                    | Spm<br>\$EZWTMZ   | S-10pm              | 10pm-Sam                                                              | ails for Single Vis<br>om list. Diagnos                           | sit is revealed by<br>sis List and                         |               |
| rance List<br>Tame Effective Date Expiration Date Based on Visit Date<br>Diae0b5/3b19012ab3d0db95b5b5 2016/02/21 2016/07/05                                                                                                    | Mon Tue Wed Thu Pri<br>Mon Tue Wed Thu Pri<br>Hitty: Facility 7<br>Name: 10886, PATIENT<br>groots List<br>g Code Diag Desc D<br>187005 Alcohol abuse<br>1509001 History of deep vein thrombosis<br>609304 Inability to cope (finding)<br>175 Seizure<br>9054008 Alteration in tissue perfusion<br>cedure List<br>C Code Desc<br>10002 Craniectomy                                                                                                    | Sat Sun<br>PC<br>Ac<br>Iagnosis Sequence<br>I<br>3<br>4<br>4<br>5<br>6            | 2: , (<br>oount ID: CØKZ<                                                                                                    | Spm<br>\$EZWTMZI  | S-10pm              | 10pm-Sam                                                              | ails for Single Vis<br>om list. Diagnos                           | sit is revealed by<br>sis List and<br>surance for specific |               |
| rance List<br>Iame Effective Date Expiration Date Based on Visit Date<br>Daeob5/3b19012ab3d0db95b556 2016/02/21 2016/07/05                                                                                                    | Mon Tue Wed Thu Pri<br>Mon Tue Wed Thu Pri<br>Name: 10896, PATIENT<br>prosis List<br>p Code Diag Desc D<br>187005 Alcohol abuse<br>1509004 Indistry of deep vein thrombosis<br>1509004 Indistry to deep vein thrombosis<br>1509004 Indistry to deep vein thrombosis<br>150904 Indistry to deep vein thrombosis<br>150904 Indistry to dee                                                                                   | Sat Sun<br>PC<br>Acc<br>Hagnosis Sequence<br>I<br>1<br>2<br>3<br>4<br>4<br>5<br>6 | 6 5 4 3 2 1 1 5 2 9 2 1 5 2 9 2 1 5 2 1 5 2 1 5 2 1 5 2 1 5 2 1 5 2 1 5 2 1 5 2 1 5 2 1 5 2 1 5 2 1 5 2 1 5 2 1 5 2 1 5 2 1 5 2 1 5 2 1 5 2 1 5 2 1 5 2 1 1 1 1 | Spm<br>\$EZWTMZI  | S-10pm              | 10pm-Sam                                                              | ails for Single Vis<br>om list. Diagnos                           | sit is revealed by<br>sis List and<br>surance for specific |               |
| rance List<br>Iame Effective Date Expiration Date Based on Visit Date<br>DiseObS73b19012ab3d0db93b53c 2016/02/21 2016/07/05                                                                                                    | Mon Tue Wed Thu Pri<br>Mon Tue Wed Thu Pri<br>Hitty: Facility 7<br>Name: 10886, PATIENT<br>groots List<br>g Code Diag Desc D<br>167005 Alcohol abuse<br>1509001 History of deep vein thrombosis<br>605004 Inability to cope (finding)<br>175 Seizure<br>9054008 Alteration in tissue perfusion<br>cedure List<br>c Code Desc<br>10002 Craniectomy<br>422009 Tonsillectomy<br>369003 Entire Inferior vena cava (body struc                                                                                                    | Sat Sun<br>PC<br>Acc<br>lagnosis Sequence<br>1<br>2<br>3<br>4<br>4<br>5<br>6<br>6 | 2: , (<br>0                                                                                                    | Spm<br>\$EZWTMZI  | S-10pm              | 10pm-Sam<br>tional Deta<br>ting line fr<br>ription Pro<br>is displaye | ails for Single Vison list. Diagnos                               | sit is revealed by<br>sis List and<br>surance for specific |               |
| Based on Visit Date     Effective Date     Expiration Date       GaeobSf3b19012ab3d0db95b556     2016/02/21     2016/07/05                                                                                                    | Mon Tue Wed Thu Pri<br>Mon Tue Wed Thu Pri<br>Hitty: Facility 7<br>Name: 10886, PATIENT<br>prosis List<br>0 Code Diag Desc D<br>187005 Alcohol abuse<br>1509001 History of deep vein thrombosis<br>605904 Inability to cope (finding)<br>173 Satzure<br>90554008 Alteration in tissue perfusion<br>codure List<br>Code Desc<br>10002 Craniectomy<br>202009 Tonsillectomy<br>202009 Entire inferior vena cava (body struct                                                                                                    | Sat Sun<br>PC<br>Aco<br>Hagnosis Sequence<br>1<br>2<br>3<br>4<br>4<br>5<br>6<br>0 | 6                                                                                                    | \$pm              | S-10pm              | 10pm-Sam<br>tional Deta<br>ting line fr<br>ription Pro<br>is displaye | ails for Single Vis<br>om list. Diagnos<br>ocedures, and In<br>d. | sit is revealed by<br>sis List and<br>surance for specific |               |
| tame         Effective Date         Expiration Date         Based on Visit Date           IGae0b5/3b19012ab3d0db95b53c         2016/02/21         2016/07/05                                                                                                    | Mon Tue Wed Thu Pri<br>Mon Tue Wed Thu Pri<br>Hilty: Facility 7<br>Name: 10886, PATLENT<br>groots List<br>g Code Diag Desc D<br>187005 Alcohol abuse<br>187005 Alcohol abuse<br>187005 Alcohol abuse<br>19038001 History of deep vein thrombosis<br>689004 Inability to cope (finding)<br>175 Setzure<br>90534008 Alteration in tissue perfusion<br>codure List<br>C Code Desc<br>10002 Craniectomy<br>242009 Tonsillectomy<br>242009 Tonsillectomy<br>269003 Entire inferior vena cava (body struc                                                                                                    | Sat Sun<br>PC<br>Ac<br>liagnosis Sequence<br>1<br>2<br>3<br>4<br>5<br>6           |                                                                                                    | Spen<br>\$EZWTMZI | S-10pm              | 10pm-Sam                                                              | ails for Single Vison list. Diagnos                               | sit is revealed by<br>sis List and<br>surance for specific |               |
|                                                                                                    | Mon Tue Wed Thu Pri<br>Mon Tue Wed Thu Pri<br>Name: 10886, PATIENT<br>goods List<br>g Code Diag Desc D<br>167005 Alcohol abuse<br>15098001 History of deep vein thrombosis<br>695004 Inability to cope (finding)<br>175 Satzure<br>90534008 Alteration in tissue perfusion<br>codure List<br>2 Code Desc<br>10002 Cranilectomy<br>282003 Entire inferior vena cava (body struc<br>urance List                                                                                                    | Sat Sun<br>PC<br>Ac<br>liagnosis Sequence<br>1<br>2<br>3<br>4<br>5<br>6           | 6 5 4 3 2 1 1 5 7 5 8 am                                                                                                    | Spen<br>\$EZWTMZI | S-10pm              | 10pm-Sam                                                              | ails for Single Vison list. Diagnos                               | sit is revealed by<br>sis List and<br>surance for specific |               |
|                                                                                                    | Mon Tue Wed Thu Pri<br>lity: Facility 7<br>Name: 10886, PATIENT<br>prosis List<br>(ode Diag Desc D<br>187005 Alcohol abuse<br>187005 Alcohol abuse<br>187005 Alcohol abuse<br>187005 Alcohol abuse<br>187005 Jacohol abuse<br>187005 Jacohol abu | Sat Sun PC Ac Ingnosis Sequence 1 2 3 4 5 6 ture) Date Expiration 1 21            | 6     5       4     3       2     1       0     Sam       P:, (       count ID: C@KZ                                                                                                    | Spm<br>\$EZWTMZI  | S-10pm              | 10pm-Sam<br>tional Deta<br>ting line fr<br>ription Pro<br>is displaye | ails for Single Vison list. Diagnos                               | sit is revealed by<br>sis List and<br>surance for specific |               |

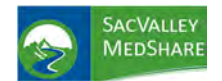

**Polychronic Patients Tile** 

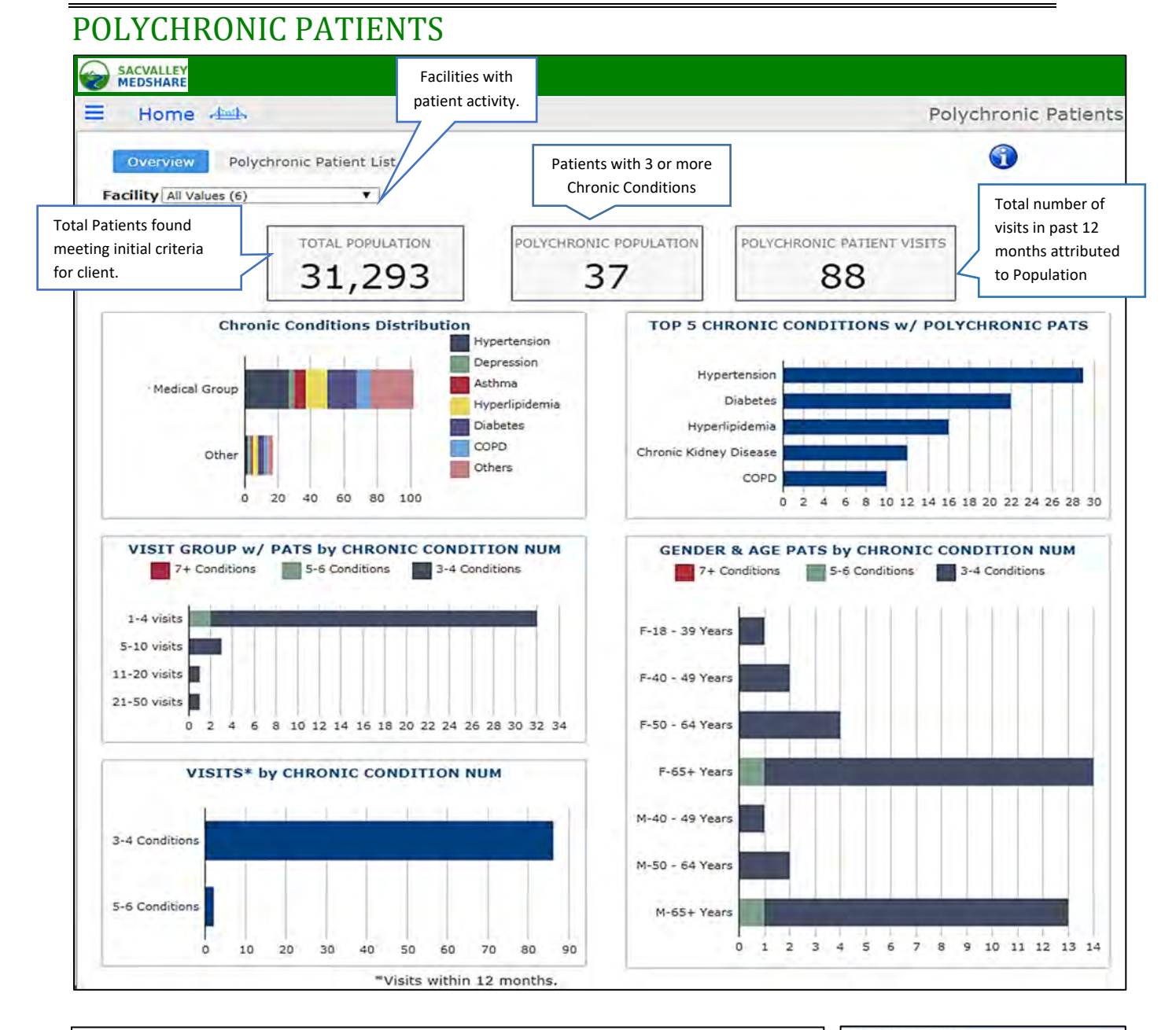

### **PolyChronic Patients**

OVERVIEW: Patients with 3 or more Chronic Disease Conditions.

A CMS list of 27 chronic conditions is the reference. Clinical advisory members refined the conditions down to 17 for display. https://www.ccwdata.org/web/guest/condition-categories

All Values (17) Alzheimers Disease Asthma Atrial Fibrillation Bipolar Cancer Chronic Kidney Disease COPD Depression Diabetes Heart Failure Hyperlipidemia Hypertension **Ischemic Heart Disease** Osteoporosis Rheumatoid Arthritis Osteoarthritis Schizophrenia Stroke Ischemi Transie

https://sacvalleyms.org

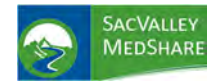

# Dashboard User Guide Polychronic Patients Tile

**PURPOSE**: Polychronic Patient dashboard identifies patients that could be considered most at risk for poor health outcomes, high resource utilization and in need of care coordination and management.

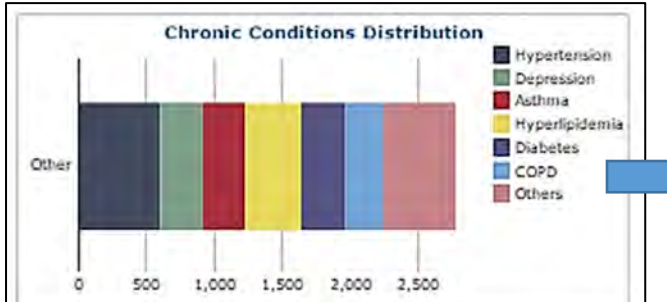

**Chronic Conditions Distribution** shows distribution of chronic conditions by color code. Hover over individual bar provides specific number of patients with that condition. Numbers will be greater than the number of patients due to multiple conditions/patient.

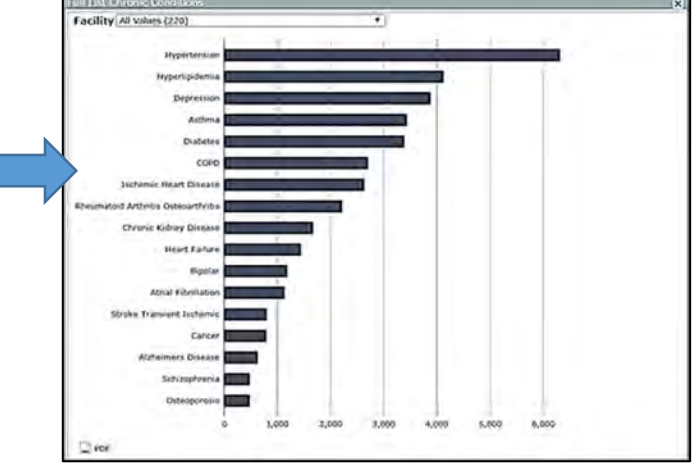

Clicking on any bar from the Chronic Conditions color chart opens a distribution of chronic diseases in a descending order of frequency for the population. Can be limited to 1 facility to note differences. NOTE: Facility with <u>most recent use</u> of the chronic diagnosis is identified as the source. PDF option available.

| Chronic | Condition Hyperten | sion       |     | ×                      |             |
|---------|--------------------|------------|-----|------------------------|-------------|
| #       | Name               | DOB        | Sex | Ethnicity              | Facility    |
| 2,598   |                    |            |     |                        |             |
| 1       | 8837, Patient      | 11/15/1981 | м   | Not Hispanic or Lating | Facility 1  |
| 2       | 9141, Patient      | 5/16/1995  | М   | Not Hispanic or Lating | Facility 11 |
| 3       | 9889, Patient      | 1/21/1989  | м   | Not Hispanic or Lating | Facility 11 |
| 4       | 10832, Patient     | 8/12/1980  | м   | Not Hispanic or Lating | Facility 10 |
| 5       | 10886, Patient     | 9/16/1983  | м   | Not Hispanic or Lating | Facility 11 |
| 6       | 11143, Patient     | 1/9/1981   | M   | Not Hispanic or Lating | Facility 10 |
| 7       | 17819, Patient     | 11/18/1955 | м   | Not Hispanic or Lating | Facility 13 |
| 8       | 18488, Patient     | 1/25/1931  | м   | Not Hispanic or Lating | Facility 5  |
| 9       | 22081, Patient     | 12/6/1979  | м   | Not Hispanic or Lating | Facility 10 |
| 10      | 22325, Patient     | 2/25/1973  | М   | Not Hispanic or Lating | Facility 7  |
| 11      | 22335, Patient     | 8/8/1981   | м   | Not Hispanic or Lating | Facility 8  |
| 12      | 23589, Patient     | 12/4/1934  | м   | Not Hispanic or Lating | Facility 11 |
| 13      | 29002, Patient     | 6/10/1988  | F   | Not Hispanic or Lating | Facility 10 |
| 14      | 29417, Patient     | 12/19/1978 | М   | Not Hispanic or Lating | Facility 13 |
| 15      | 32393, Patient     | 7/5/1962   | F   | Not Hispanic or Lating | Facility 11 |
| 16      | 38390, Patient     | 10/19/1982 | F   | Not Hispanic or Lating | Facility 13 |
| 17      | 40743, Patient     | 6/16/1935  | м   | Not Hispanic or Lating | Facility 2  |
| 18      | 41392, Patient     | 5/15/1984  | м   | Not Hispanic or Lating | Facility 11 |
| 19      | 42558, Patient     | 9/9/1985   | F   | Not Hispanic or Lating | Facility 2  |
| 20      | 44052, Patient     | 4/18/1964  | м   | Not Hispanic or Lating | Facility 1  |
| 21      | 44538, Patient     | 10/2/1925  | M   | Not Hispanic or Lating | Facility 2  |
| 22      | 44600, Patient     | 2/26/1967  | M   | Not Hispanic or Lating | Facility 2  |

Selecting an individual condition from distribution chart opens a **patient list with that chronic condition.** List will retain selection from previous chart or can be filtered by **Facility** and **Chronic Condition** without returning to previous chart. **Total** number of patients with chronic condition displays in upper left of list. Columns are sortable in ascending and descending order by clicking on column headers. **PDF and Excel exports** opens by clicking on icon in lower left.

https://sacvalleyms.org

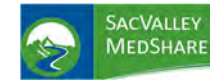

# Dashboard User Guide Polychronic Patients Tile

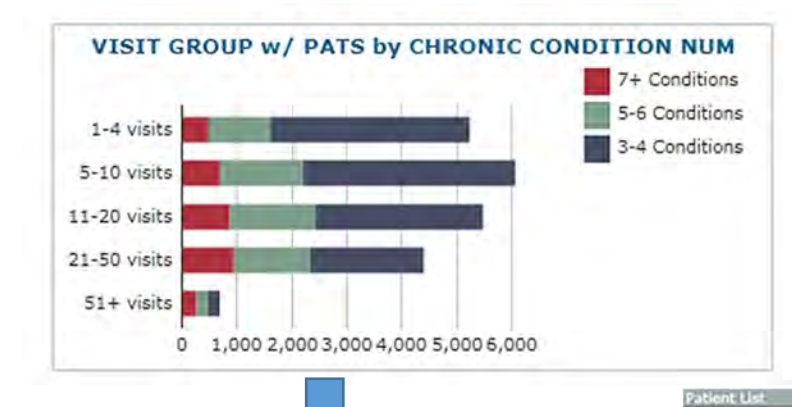

This chart displays association between **number of Chronic Conditions and visit ranges.** 

Hover over any segment provides breakdown of patients with chronic conditions for that visit range. Click on bar opens **patient specific list.** Displays total number of patients.

Can filter on number of visits and Number of Chronic Conditions.

Same column sort features, name, DOB, sex.

#### Visit Group 5-10 visita

| Number of Chronic | Conditions Group | Values (3 |                        |       |
|-------------------|------------------|-----------|------------------------|-------|
| Patient Name      | Patient DOB      | Sex       | Ethnicity              | Pat # |
|                   |                  |           |                        | 2,209 |
| 8837, Patient     | 11/15/1981       | M         | Not Hispanic or Latino | 1     |
| 9141, Patient     | 05/16/1995       | м         | Not Hispanic or Latino | 1     |
| 11143, Patient    | 01/09/1981       | M         | Not Hispanic or Latino | 1     |
| 17819, Patient    | 11/18/1955       | м         | Not Hispanic or Latino | 1     |
| 21629, Patient    | 10/06/1972       | м         | Not Hispanic or Latino | 1     |
| 22081, Patient    | 12/06/1979       | м         | Not Hispanic or Latino | 1     |
| 22325, Patient    | 02/25/1973       | M         | Not Hispanic or Latino | 1     |

м

Not Hispanic or Latino

1

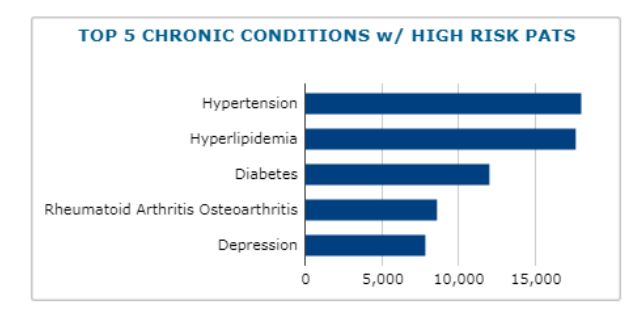

### Top 5 Chronic Conditions -frequency of chronic

12/04/1934

conditions among patients.

Click on bar opens patient list.

Displays: Facility with most recent use of that

Chronic Diagnosis

Can filter by Facility and/or individual Chronic

Condition.

23589, Patient

Same column sort features, name, DOB, sex and by Facility

Patient Drill Down from Gender and Age for # Chronic Conditions

### Gender and Age Distribution of Patients

This report adds graphic analysis of the number of chronic conditions by age and sex.

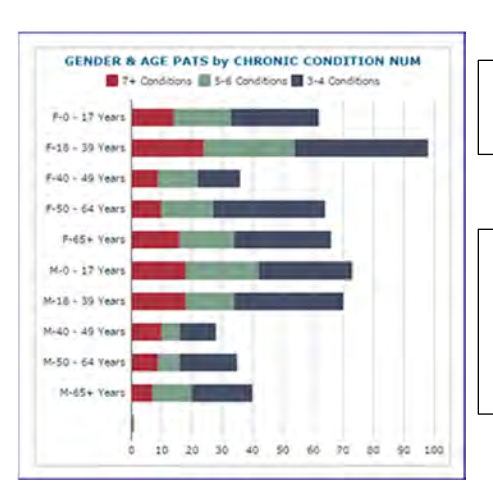

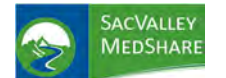

**Polychronic Patients Tile** 

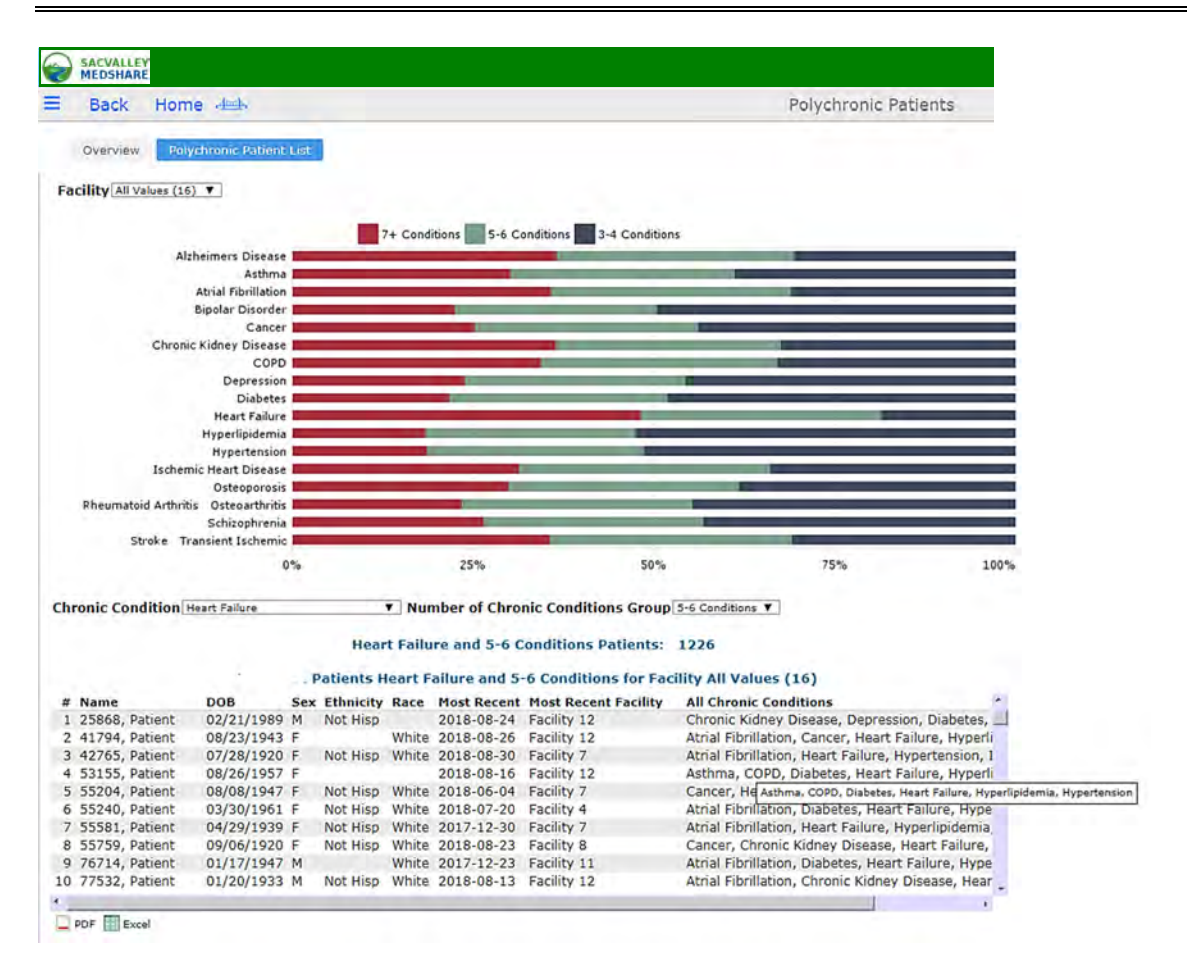

#### **Polychronic Patient List**

Displays distribution of chronic diseases among the patient population. As example. For those with 7+ conditions, Heart Failure is present 50% of the time.

Selecting one of the segments in the bars automatically displays the patient list. Filters on facility, condition and number of conditions group. Same sort and export options.

Of Note: clicking on All Chronic Conditions sorts the conditions in alphabetical order.

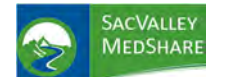

## **Polychronic Patients Tile**

| - Duck Home                                                                                                    |                                                                                                    |                                                                                                    |                                                                                                    | Payor Breakdown                                                                                                    |             |
|----------------------------------------------------------------------------------------------------|----------------------------------------------------------------------------------------------------|----------------------------------------------------------------------------------------------------|----------------------------------------------------------------------------------------------------|----------------------------------------------------------------------------------------------------|-------------|
|                                                                                                    |                                                                                                    |                                                                                                    |                                                                                                    |                                                                                                    |             |
| Overview Polychronic Pa                                                                                                    | tient List Payor Bre                                                                                                    | akdown                                                                                                    |                                                                                                    |                                                                                                    |             |
| ma attina attact and and                                                                                                    |                                                                                                    |                                                                                                    |                                                                                                    |                                                                                                    |             |
| Facility All Values (17) V                                                                                                    |                                                                                                    |                                                                                                    |                                                                                                    |                                                                                                    |             |
| Chronic Condition                                                                                                    |                                                                                                    |                                                                                                    |                                                                                                    |                                                                                                    |             |
| All Values (17) As<br>Bipolar Disorder                                                                                                    | sthma                                                                                                    | Atrial Fibrillation                                                                                                    | ED Visit N                                                                                                 | T                                                                                                    |             |
| Cognitive Disorders                                                                                                    | OPD                                                                                                    | Depression                                                                                                    |                                                                                                    |                                                                                                    |             |
| Diabetes He<br>Hypertension Is                                                                                                    | eart Failure<br>chemic Heart Disease                                                                                                    | Osteoporosis                                                                                                    |                                                                                                    |                                                                                                    |             |
| Rheumatoid Arthritis Osteoarthritis Sr                                                                                                    | chizophrenia                                                                                                    | Stroke Transient Ischemic                                                                                                    |                                                                                                    |                                                                                                    |             |
| Reset                                                                                                    |                                                                                                    |                                                                                                    |                                                                                                    |                                                                                                    |             |
|                                                                                                    | 2                                                                                                    |                                                                                                    |                                                                                                    |                                                                                                    |             |
|                                                                                                    |                                                                                                    |                                                                                                    |                                                                                                    |                                                                                                    |             |
| MEDICAR                                                                                                    | MEDICARE                                                                                                    | and a second                                                                                                    |                                                                                                    |                                                                                                    |             |
|                                                                                                    | Polychronic Pop                                                                                                    | ulation: 44.00                                                                                                    |                                                                                                    |                                                                                                    |             |
|                                                                                                    |                                                                                                    |                                                                                                    |                                                                                                    |                                                                                                    |             |
| OTHER                                                                                                    | R                                                                                                    |                                                                                                    |                                                                                                    |                                                                                                    |             |
|                                                                                                    | -                                                                                                    |                                                                                                    |                                                                                                    |                                                                                                    |             |
|                                                                                                    | -                                                                                                    |                                                                                                    |                                                                                                    |                                                                                                    |             |
| Blue Cross Blue Shield of KS - Not Rei                                                                                                    | al                                                                                                    |                                                                                                    |                                                                                                    |                                                                                                    |             |
|                                                                                                    | -                                                                                                    |                                                                                                    |                                                                                                    |                                                                                                    |             |
|                                                                                                    |                                                                                                    |                                                                                                    |                                                                                                    |                                                                                                    |             |
| BL CROSS CHOICE PPO - Not Rea                                                                                                    | al                                                                                                    |                                                                                                    |                                                                                                    |                                                                                                    |             |
|                                                                                                    |                                                                                                    |                                                                                                    |                                                                                                    |                                                                                                    |             |
|                                                                                                    |                                                                                                    |                                                                                                    |                                                                                                    |                                                                                                    |             |
| MCD Amerigroup - Not Re                                                                                                    | al                                                                                                    |                                                                                                    |                                                                                                    |                                                                                                    |             |
|                                                                                                    |                                                                                                    |                                                                                                    |                                                                                                    |                                                                                                    |             |
|                                                                                                    |                                                                                                    |                                                                                                    |                                                                                                    |                                                                                                    |             |
| the second second second second second second second second second second second second second second second s                                                                                                    |                                                                                                    |                                                                                                    |                                                                                                    |                                                                                                    |             |
| MCD Sunflower State Plan - Not Re-                                                                                                    | al                                                                                                    |                                                                                                    |                                                                                                    |                                                                                                    |             |
| MCD Sunflower State Plan - Not Re.                                                                                                    | a                                                                                                    |                                                                                                    |                                                                                                    |                                                                                                    |             |
| MCD Sunflower State Plan - Not Re                                                                                                    |                                                                                                    |                                                                                                    |                                                                                                    |                                                                                                    |             |
| MCD Sunflower State Plan - Not Re                                                                                                    | al                                                                                                    |                                                                                                    |                                                                                                    |                                                                                                    |             |
| MCD Sunflower State Plan - Not Re                                                                                                    | al                                                                                                    |                                                                                                    |                                                                                                    |                                                                                                    |             |
| MCD Sunflower State Plan - Not Re                                                                                                    | al<br>0.00 4.00 8.00 1:                                                                                                    | 2.00 16.00 20.00 24.00                                                                                                    | 28.00 32.00 36.00                                                                                          | 40.00 44.00                                                                                                    |             |
| MCD Sunflower State Plan - Not Re                                                                                                    | al<br>al<br>0,00 4,00 8.00 1:                                                                                                    | 2.00 16.00 20.00 24.00                                                                                                    | 28.00 32.00 36.00                                                                                          | 40.00 44.00                                                                                                    |             |
| MCD Sunflower State Plan - Not Re<br>VENDOR MCD PEND - Not Re<br>Dreakdown shows p                                                                                                    | al                                                                                                    | 2.00 16.00 20.00 24.00<br>arv insurance. Fi                                                                                                    | 28.00 32.00 36.00<br>Iter options ir                                                                       | 40.00 44.00<br>hclude facility. Chronic Condi                                                                                                    | tion and ED |
| MCD Sunflower State Plan - Not Re<br>VENDOR MCD PEND - Not Re                                                                                                    | al                                                                                                    | 2.00 16.00 20.00 24.00<br>arv insurance. Fi                                                                                                    | 28.00 32.00 36.00<br>Iter options ir                                                                       | 40.00 44.00<br>nclude facility, Chronic Condi                                                                                                    | tion and ED |
| MCD Sunflower State Plan - Not Re<br>VENDOR MCD PEND - Not Re<br>breakdown shows p                                                                                                    | al                                                                                                    | 2.00 16.00 20.00 24.00<br>arv insurance. Fi                                                                                                    | 28.00 32.00 36.00<br>Iter options ir                                                                       | 40.00 44.00<br>nclude facility. Chronic Condi                                                                                                    | tion and ED |
| MCD Sunflower State Plan - Not Re<br>VENDOR MCD PEND - Not Re<br>breakdown shows p                                                                                                    | 0,00 4.00 3.00 1:<br>patient's prima                                                                                                    | 2.00 16.00 20.00 24.00<br>arv insurance. Fi                                                                                                    | 28.00 32.00 36.00<br>Iter options in                                                                       | 40.00 44.00<br>nclude facility. Chronic Condi                                                                                                    | tion and ED |
| MCD Sunflower State Plan - Not Re<br>VENDOR MCD PEND - Not Re<br>breakdown shows p                                                                                                    | a<br>0.00 4.00 3.00 1:<br>patient's prima                                                                                                    | 2.00 16.00 20.00 24.00<br>arv insurance. Fi                                                                                                    | 28.00 32.00 36.00<br>Iter options ir                                                                       | 40.00 44.00<br>nclude facility. Chronic Condi                                                                                                    | tion and ED |
| MCD Sunflower State Plan - Not Re<br>VENDOR MCD PEND - Not Re<br>breakdown shows p<br>SACVAILLEY<br>MEDSHARE<br>Back Home                                                                                                    | al al al al al al al al al al al al al a                                                                                                    | 2.00 16.00 20.00 24.00<br>arv insurance. Fi                                                                                                    | 28.00 32.00 36.00<br>Iter options ir                                                                       | 40.00 44.00<br>nclude facility. Chronic Condi<br>Payer Breakdown - Pat List                                                                                                    | tion and ED |
| MCD Sunflower State Plan - Not Re<br>VENDOR MCD PEND - Not Re<br>breakdown shows p<br>SACVALLEY<br>MEDSHARE<br>Back Home<br>Facility [All Values (17) *]                                                                                                    | al al al al al al al al al al al al al a                                                                                                    | 2.00 16.00 20.00 24.00<br>arv insurance. Fi                                                                                                    | 28.00 32.00 36.00<br>Iter options ir                                                                       | 40.00 44.00<br>nclude facility. Chronic Condi<br>Payer Breakdown - Pat List                                                                                                    | tion and ED |
| MCD Sunflower State Plan - Not Re<br>VENDOR MCD PEND - Not Re<br>breakdown shows p<br>SACVALLEY<br>Back Home<br>Facility All Values (17)                                                                                                    | al al al al al al al al al al al al al a                                                                                                    | 2.00 16.00 20.00 24.00<br>arv insurance. Fi                                                                                                    | 28.00 32.00 36.00<br>Iter options in                                                                       | 40.00 44.00<br>nclude facility. Chronic Condi<br>Payer Breakdown - Pat List                                                                                                    | tion and ED |
| MCD Sunflower State Plan - Not Re<br>VENDOR MCD PEND - Not Re<br>breakdown shows p<br>SACVALLEY<br>Back Home<br>Facility All Values (17)<br>Chronic Condition<br>All Values (17)<br>Lethor                                                                                                    | atient's prima                                                                                                    | 2.00 16.00 20.00 24.00<br>arv insurance. Fi                                                                                                    | 28.00 32.00 36.00<br>Iter options ir                                                                       | 40.00 44.00<br>Include facility. Chronic Condi<br>Payer Breakdown - Pat List                                                                                                    | tion and ED |
| MCD Sunflower State Plan - Not Re<br>VENDOR MCD PEND - Not Re-<br>breakdown shows p<br>SACVALLEY<br>MEDSHARE<br>Back Home<br>Facility All Values (17)<br>Chronic Condition<br>All Values (17)<br>All Values (17)<br>Chronic Condition                                                                                                    | al<br>0.00 4.00 3.00 1:<br>Datient's prima                                                                                                    | Atrial Fibrillation<br>Chronic Kidney Disease                                                                                                    | 28.00 32.00 36.00<br>Iter options in                                                                       | 40.00 44.00<br>Include facility. Chronic Condi<br>Payer Breakdown - Pat List                                                                                                    | tion and ED |
| MCD Sunflower State Plan - Not Re<br>VENDOR MCD PEND - Not Re<br>breakdown shows p<br>SACVALLEY<br>MEDSHARE<br>Back Home<br>Facility All Values (17)<br>Chronic Condition<br>All Values (17)<br>Chronic Condition<br>All Values (17)<br>Cognitive Disorders<br>Cognitive Disorders<br>Colabetas<br>Heart<br>Heart                                                                                                    | al<br>a)<br>0.00 4.00 8.00 1:<br>patient's prima<br>ar<br>transfer<br>transfer                                                                                                    | Atrial Fibrillation<br>Chronic Kldney Disease<br>Hyperlefidemia                                                                                                    | 28.00 32.00 36.00<br>Iter options in<br>ED Visit                                                           | 40.00 44.00<br>Include facility. Chronic Condi<br>Payer Breakdown - Pat List                                                                                                    | tion and ED |
| MCD Sunflower State Plan - Not Re<br>VENDOR MCD PEND - Not Re<br>breakdown shows p<br>SACVALLEY<br>MEDSHARE<br>Back Home<br>Facility All Values (17)<br>Chronic Condition<br>All Values (17)<br>Chronic Condition<br>All Values (17)<br>Chronic Condition<br>All Values (17)<br>Chronic Condition<br>All Values (17)<br>Chronic Condition<br>All Values (17)<br>Chronic Condition<br>Commit Values (17)<br>Chronic Condition<br>All Values (17)<br>Chronic Condition<br>Commit Values (17)<br>Chronic Condition                                                                                                    | al<br>al<br>batient's prima<br>ar<br>ar<br>ar<br>traiture<br>mic Heart Disease<br>sobrenia                                                                                                    | Atrial Fibrillation<br>Atrial Fibrillation<br>Choncic Kldney Disease<br>Depression<br>Hyperfipidemia<br>Osteoporosis<br>Storkes Transient Ischemic                                                                                                    | 28.00 32.00 36.00<br>Iter options in<br>ED Visit N<br>Insurance Group [                                    | 40.00 44.00<br>Anclude facility. Chronic Condir<br>Payer Breakdown - Pat List<br>Payer Breakdown - Pat List                                                                                                    | tion and ED |
| MCD Sunflower State Plan - Not Re<br>VENDOR MCD PEND - Not Re-<br>breakdown shows p<br>SACVALLEY<br>MEDSHARE<br>Back Home<br>Facility (All Values (12)<br>Chronic Condition<br>All Values (12)<br>Bipolar Disorder<br>Cognitive Dorders<br>Diabetes<br>Hypertension<br>Rheumatoid Arthritis Osteoarthritis Schiz<br>Reset:                                                                                                    | al<br>al<br>al<br>al<br>al<br>al<br>al<br>al<br>al<br>al                                                                                                    | Atrial Fibrillation<br>Chronic Kidney Disease<br>Depression<br>Hyperfipidemia<br>Osteoporosis<br>Stroke Transient Ischemic                                                                                                    | 28.00 32.00 36.00<br>Iter options in<br>ED Visit                                                           | 40.00 44.00<br>Anclude facility. Chronic Condi<br>Payer Breakdown - Pat List                                                                                                    | tion and ED |
| MCD Sunflower State Plan - Not Re<br>VENDOR MCD PEND - Not Re<br>breakdown shows p<br>SACVALLEY<br>SACVALLEY<br>Bock Home<br>Facility All Values (17)<br>Chronic Condition<br>All Values (17)<br>Bipolar Disorder<br>Cognitive Borders<br>Diabetes<br>Hypertension<br>Resent                                                                                                    | no 4.00 8.00 1:<br>Datient's prima<br>ma<br>ar<br>Falure<br>mainic Hart Disease<br>scohrenia                                                                                                    | Atrial Fibrillation<br>Chronic Kidney Disease<br>Depression<br>HyperFipidemia<br>Osteoporosis<br>Stroke Transient Ischemic                                                                                                    | 28.00 32.00 36.00<br>Iter options in<br>ED Visit M<br>Insurance Group                                      | 40.00 44.00<br>Anclude facility. Chronic Condi<br>Payer Breakdown - Pat List                                                                                                    | tion and ED |
| MCD Sunflower State Plan - Not Re<br>VENDOR MCD PEND - Not Re<br>breakdown shows p<br>SACVALLEY<br>MEDSHARE<br>Back Home<br>Facility All Values (17)<br>Chronic Condition<br>All Values (17)<br>Chronic Condition<br>All Values (17)<br>Chronic Condition<br>All Values (17)<br>Chronic Condition<br>All Values (17)<br>Chronic Condition<br>All Values (17)<br>Chronic Condition<br>All Values (17)<br>Chronic Condition<br>All Values (17)<br>Chronic Condition<br>All Values (17)<br>Chronic Condition<br>All Values (17)<br>Chronic Condition<br>All Values (17)<br>Chronic Condition<br>Cognitive Disorders<br>Cognitive Disorders<br>Cognitive Disorders<br>Heam<br>Heam<br>Heam                                                                                                    | al<br>0,00 4.00 8.00 1:<br>Datient's prima<br>ar<br>ar<br>ma<br>ar<br>milum<br>mic Haart Disease<br>coohrania<br>DOB Sec                                                                                                    | Atrial Fibrillation<br>Chronic Kidney Disease<br>Depression<br>Hyperfiprident<br>Depression<br>Hyperfiprident<br>Destriation<br>Stocke Transient Ischemic<br>Stocke Transient Ischemic                                                                                                    | 28.00 32.00 36.00<br>Iter options in<br>ED Visit M<br>Insurance Group T<br>Address                         | 40.00 44.00<br>Include facility. Chronic Condi<br>Payer Breakdown - Pat List                                                                                                    | tion and ED |
| MCD Sunflower State Plan - Not Re<br>VENDOR MCD PEND - Not Re<br>breakdown shows p<br>SACVALLEY<br>MEDSHARE<br>Back Home<br>Facility All Values (17)<br>Chronic Condition<br>All Values (17)<br>Chronic Condition<br>All Values (17)<br>Chronic Condition<br>All Values (17)<br>Chronic Condition<br>All Values (17)<br>Chronic Condition<br>Hypertonsion<br>Hypertonsion<br>Hype | ma<br>ar<br>batient's prima<br>ma<br>ar<br>britient<br>t Spatient<br>t Spati | Atrial Fibrillation<br>Chronick Kidney Disease<br>Depression<br>Hyperflyidemia<br>Osteoporosis<br>Stroke Transient Tachamic<br>Ethnicity Race Patient<br>Black or                                                                                                    | 28.00 32.00 36.00 Iter options in ED Visit Insurance Group Address                                         | 40.00 44.00<br>Acclude facility. Chronic Condi<br>Payer Breakdown - Pat List<br>Payer Breakdown - Pat List<br>Tiered Ins Name<br>MEDICARE - Not Real                                                                                                    | tion and ED |
| MCD Sunflower State Plan - Not Re<br>VENDOR MCD PEND - Not Re<br>breakdown shows p<br>MEDSHARE<br>Back Home<br>Facility All Values (17) V<br>Chronic Condition<br>All Values (37)<br>Bipolar Disorder<br>Cognitive Disorders<br>Chronic Condition<br>All Values (37)<br>Bipolar Disorder<br>Cognitive Disorders<br>Chronic Condition<br>All Values (37)<br>Bipolar Disorder<br>Cognitive Disorders<br>Chronic Condition<br>All Values (37)<br>Bipolar Disorder<br>Cognitive Disorders<br>Chronic Condition<br>All Values (37)<br>Bipolar Disorder<br>Cognitive Disorders<br>Chronic Condition<br>All Values (37)<br>Bipolar Disorder<br>Cognitive Disorders<br>Chronic Condition<br>Hame<br>Hame<br>11<br>1 583284, PATIENT<br>2 1064045, PATIENT                                                                                                    | ma<br>ar<br>criticant's prima<br>ma<br>ar<br>criticant<br>poatient's prima<br>mic Heart Disease<br>confronta<br>DOB Seo<br>12/27/1966 M<br>08/20/1952 M                                                                                                    | Atrial Fibrillation<br>Chronic Kloney Disease<br>Depression<br>Hyperfipidemia<br>Ostsoporosis<br>Stroke Transient Ischemic<br>Ethnicity Race Patient<br>Black or<br>Asian                                                                                                    | 28.00 32.00 36.00<br>Iter options in<br>ED Visit M<br>Insurance Group M<br>Address                         | 40.00 44.00<br>Anclude facility. Chronic Condir<br>Payer Breakdown - Pat List<br>Payer Breakdown - Pat List<br>Tiered Ins Name<br>MEDICARE - Not Real<br>MEDICARE - Not Real<br>MEDICARE - Not Real                                                                                                    | tion and ED |
| MCD Sunflower State Plan - Not Re<br>VENDOR MCD PEND - Not Re<br>breakdown shows p<br>SACVALLEY<br>MEDSHARE<br>Back Home<br>Facility All Values (12) •<br>Chronic Condition<br>All Values (12) •<br>Chronic Condition<br>Chronic Condition<br>Chronic Condition<br>Chroni                                                              | ma<br>ar<br>patient's prima<br>patient's prima<br>ma<br>ar<br>patient Disease<br>coshralia<br>DOB Sep<br>12/27/1966 M<br>08/20/1955 F<br>02/07/1955 F                                                                                                    | Atrial Fibrillation<br>Chrone Kidney Disease<br>Depression<br>Hyperfipbidia<br>Stroke Transient Jacker<br>Ethnicity Race Patient<br>Black or<br>Asian<br>Asian<br>Asian                                                                                                    | 28.00 32.00 36.00<br>Iter options in<br>ED Visit M<br>Insurance Group T<br>Address                         | 40.00 44.00<br>Anclude facility. Chronic Condi<br>Payer Breakdown - Pat List<br>Payer Breakdown - Pat List<br>Tiered Ins Name<br>MEDICARE - Not Real<br>MEDICARE - Not Real<br>MEDICARE - Not Real<br>MEDICARE - Not Real                                                                                                    | tion and ED |
| MCD Sunflower State Plan - Not Re<br>VENDOR MCD PEND - Not Re<br>breakdown shows p<br>SACVALLEY<br>Back Home<br>Facility (All Values (17)<br>Chronic Condition<br>All Values (17)<br>Chronic Condition<br>All Values (17)<br>Chronic Condition<br>All Values (17)<br>Chronic Condition<br>Suppolar Disorders<br>Committie Disorders<br>Committie Disorders<br>Committee<br>Committie Disorders<br>Committie Disorders<br>Committie Di                                                                                    | ma<br>ar<br>ar<br>ar<br>t failure<br>moit Heart Disease<br>coohrenia<br>DOB Seo<br>12/27/1966 M<br>08/20/1952 M<br>02/07/1955 M<br>02/06/1954 M<br>07/06/1954 M                                                                                                    | Atrial Fibrillation<br>Chronic Fildmey Disease<br>Physeifipidemia<br>Datageoronia<br>Extroke Transient Ischemic<br>Extender Race Patient<br>Black or<br>Asian<br>Not Hisp White                                                                                                    | 28.00 32.00 36.00  Iter options in  ED Visit Insurance Group Address                                       | 40.00 44.00<br>Aclude facility. Chronic Condi<br>Payer Breakdown - Pat List<br>Payer Breakdown - Pat List<br>Tiered Ins Name<br>MEDICARE - Not Real<br>MEDICARE - Not Real<br>MEDICARE - Not Real<br>MEDICARE - Not Real<br>MEDICARE - Not Real<br>MEDICARE - Not Real                                                                                                    | tion and ED |
| MCD Sunflower State Plan - Not Re<br>VENDOR MCD PEND - Not Re<br>breakdown shows p<br>SACVALLEY<br>MEDSHARE<br>Back Home<br>Facility All Values (17)<br>Chronic Condition<br>All Values (17)<br>Chronic Condition<br>All Values (17)<br>Chronic Condition<br>All Values (17)<br>Chronic Condition<br>All Values (17)<br>Chronic Condition<br>All Values (17)<br>Chronic Condition<br>All Values (17)<br>Contitive Disorders<br>Cognitive Disorders<br>Cogni                                                                                     | ma<br>ar<br>batient's prima<br>ma<br>ar<br>b<br>b<br>b<br>cohrenia<br>DOB Sep<br>12/27/1966 M<br>08/20/1955 M<br>02/06/1976 F<br>02/06/1976 F<br>02/06/1976 F<br>02/06/1976 F                                                                                                    | Atrial Fibrillation<br>Chronic Kldney Disease<br>Depression<br>Hyperlipidemia<br>Osteoporosis<br>Stroke Transient Jischamic<br>Asian<br>Not Hisp. White<br>White<br>Black or<br>Asian<br>Not Hisp. White<br>Black or                                                                                                    | 28.00 32.00 36.00<br>Iter options in<br>ED Visit N<br>Insurance Group T<br>Address                         | 40.00 44.00<br>Include facility. Chronic Condi<br>Payer Breakdown - Pat List<br>Payer Breakdown - Pat List<br>Tiered Ins Name<br>MEDICARE - Not Real<br>MEDICARE - Not Real<br>MEDICARE - Not Real<br>MEDICARE - Not Real<br>MEDICARE - Not Real<br>MEDICARE - Not Real<br>MEDICARE - Not Real<br>MEDICARE - Not Real                                                                                                    | tion and ED |
| MCD Sunflower State Plan - Not Re<br>VENDOR MCD PEND - Not Re<br>breakdown shows p<br>SACVALLEY<br>MEDSHARE<br>Back Home<br>Facility All Values (17) V<br>Chronic Condition<br>All Values (17) V<br>Chronic Condition<br>All Values (17) V<br>Chronic Condition<br>All Values (17) Chronic Condition<br>Cognitive Disorders<br>Cognitive Disorders<br>Cognitive Di                                                                                  | ma<br>ar<br>batient's prima<br>patient's prima<br>ar<br>batient's prima<br>patient's prima<br>patient's patient's pat                                                                                                    | Atrial Fibrillation<br>Chronic Kldney Disease<br>Depression<br>Hyperlipidemia<br>Osteoporosis<br>Stroke Transient Ischemic<br>Ethnicity Race Patient<br>Black or<br>Asian<br>Asian<br>Asian<br>Asian<br>Asian<br>Asian<br>Asian<br>Asian<br>Asian<br>Asian<br>Asian<br>Asian<br>Asian                                                                                                    | 28.00 32.00 36.00<br>Iter options in<br>ED Visit N<br>Insurance Group T<br>Address                         | 40.00 44.00<br>Include facility. Chronic Condi<br>Payer Breakdown - Pat List<br>Payer Breakdown - Pat List<br>Tiered Ins Name<br>MEDICARE - Not Real<br>MEDICARE - Not Real<br>MEDICARE - Not Real<br>MEDICARE - Not Real<br>MEDICARE - Not Real<br>MEDICARE - Not Real<br>MEDICARE - Not Real<br>MEDICARE - Not Real                                                                                                    | tion and ED |
| MCD Sunflower State Plan - Not Re<br>VENDOR MCD PEND - Not Re<br>breakdown shows p<br>MEDSHARE<br>Back Home<br>Facility All Values (17) V<br>Chronic Condition<br>All Values (17) C<br>Chronic Condition<br>All Values (17) C<br>Chronic Condition<br>Chronic Condition<br>All Values (17) C<br>Chronic Condition<br>All Values (17) C<br>Chronic Condition<br>All Values (17) C<br>Chronic Condition<br>All Values (17) C<br>Chronic Condition<br>All Values (17) C<br>Chronic Condition<br>All Values (17) C                                                                | ma<br>ar<br>ar<br>ar<br>ar<br>ar<br>ar<br>ar<br>ar<br>ar<br>ar<br>ar<br>ar<br>ar                                                                                                    | Atrial Fibrillation<br>Chronic Kloney Disease<br>Depression<br>Hyperfipidemia<br>Osteoporosis<br>Stoke Transient Ischemic<br>Ethnicity Race Patient<br>Black or<br>Asian<br>Not Hisp White<br>Black or<br>Mot Hisp Black or<br>White                                                                                                    | 28.00 32.00 36.00<br>Iter options in<br>ED Visit M<br>Insurance Group (7)<br>Address                       | 40.00 44.00  According to the set of the set of the set | tion and ED |
| MCD Sunflower State Plan - Not Re<br>VENDOR MCD PEND - Not Re<br>breakdown shows p<br>SACVALLEY<br>Back Home<br>Facility (All Values (17)<br>Chronic Condition<br>All Values (17)<br>Chronic Condition<br>All Values (17)<br>Chronic Condition<br>All Values (17)<br>Chronic Condition<br>All Values (17)<br>Chronic Condition<br>All Values (17)<br>Chronic Condition<br>All Values (17)<br>Chronic Condition<br>All Values (17)<br>Chronic Condition<br>All Values (17)<br>Chronic Condition<br>All Values (17)<br>Chronic Condition<br>All Values (17)<br>Chronic Condition<br>All Values (17)<br>Chronic Condition<br>All Values (17)<br>Chronic Condition<br>All Values (17)<br>Chronic Condition<br>Chronic Condition<br>All Values (17)<br>Chronic Condition<br>All Values (17)<br>Chronic Condition<br>Chronic Condition<br>Chronic Condi                                                                                                | ma<br>al<br>potent's prima<br>patient's prima<br>patient's patient's patient's p                                                                                                    | Atrial Fibrillation<br>Chronic Kidney Disease<br>Depression<br>Hyperfipidemia<br>Ostsoporois<br>Stroke Transient Ischemic<br>Ethnicity Race Patient<br>Black or<br>Asian<br>Asian<br>Asian<br>Not Hisp White<br>Black or<br>Unot Hisp Black or<br>White                                                                                                    | 28.00 32.00 36.00<br>Iter options in<br>ED Visit M<br>Insurance Group T<br>Address                         | 40.00 44.00  According to the set of the set of the set | tion and ED |
| MCD Sunflower State Plan - Not Re<br>VENDOR MCD PEND - Not Re<br>breakdown shows p<br>SACVALLEY<br>MEDSALEX<br>Back Home<br>Facility All Values (17)<br>Chronic Condition<br>All Values (17)<br>Chronic Condition<br>All Values (17)<br>Chronic Condition<br>All Values (17)<br>Chronic Condition<br>All Values (17)<br>Chronic Condition<br>All Values (17)<br>Chronic Condition<br>All Values (17)<br>Control Condition<br>All Values (17)<br>Chronic Condition<br>All Values (17)<br>Chronic Condition<br>All Values (17)<br>Chronic Condition<br>All Values (17)<br>Chronic Condition<br>All Values (17)<br>Chronic Condition<br>All Values (17)<br>Continue Condition<br>Asthe<br>Back Home<br>Heart<br>11<br>1 583284, PATIENT<br>2 1064045, PATIENT<br>3 117115, PATIENT<br>3 1065066, PATIENT<br>5 1605066, PATIENT<br>6 1816689, PATIENT<br>7 2001413, PATIENT<br>8 2009630, PATIENT<br>9 2669743, PATIENT<br>10 3387783, PATIENT<br>10 3387783, PATIENT                                                                                                    | ma<br>ar<br>batient's prima<br>patient's prima<br>patient's prima                                                                                                    | Atrial Fibrillation<br>Chronic Kidney Disease<br>Depression<br>Hyperlipidena<br>Observation<br>Depression<br>Hyperlipidena<br>Observation<br>Depression<br>Hyperlipidena<br>Observation<br>Depression<br>Hyperlipidena<br>Observation<br>Depression<br>Hyperlipidena<br>Observation<br>Depression<br>Hyperlipidena<br>Depression<br>Hyperlipidena<br>Hyperlipidena<br>Hyperlipidena<br>Hyperlipid | 28.00 32.00 36.00<br>Iter options in<br>ED Visit M<br>Insurance Group T<br>Address<br>F70E8AF113152BD3F5A6 | 40.00 44.00  Additional and the second second secon | tion and ED |

Drill down to patient specific list by condition and insurer from chart.

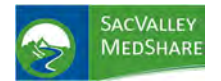

# Dashboard User Guide Population Health Tile

## POPULATION HEALTH

|                       |                 |              | Home                  |                      |          |
|-----------------------|-----------------|--------------|-----------------------|----------------------|----------|
| ·ở·                   |                 |              |                       |                      |          |
| High Risk<br>Patients | Quality Metrics | Readmissions | Disease<br>Registries | Population<br>Health | Appendix |

**Population Health** intended for use to identify and plan for population health needs on a **defined geographic regional basis**, not restricted to client specific population. Data displayed has been modified to comply with HIPAA de-identification rules.

**Potential Use:** Identify high population for a geographic region with certain high risk or "at risk" diagnoses or lab values.

Community health resource coordination and planning.

### **Current Criteria**

- 1. A1c Poor Control are patients with a diagnosis of Diabetes and a lab value for Hemoglobin A1c that is 9% or greater.
- 2. A1c Range 5.7-6.4% criteria is patients without Diabetes and a lab value of Hemoglobin A1c in the defined range. It identifies "at risk" patients.
- 3. Acute Myocardial Infarction lists patients treated with a diagnosis of Acute MI as defined on the Appendix.
- 4. **BG 100-125** lists patients who are **not diabetic** and have a **blood glucose** within the 100-125 mg/dl range, another "at risk" for diabetes indicator.
- 5. **BG>125** displays **non-diabetic patients** with **blood glucose higher than 125 mg/dl**. Potentially at even higher "risk" for diabetes.
- 6. **Diabetes:** All patients in population with **diagnosis of Diabetes.**
- 7. **Heart Failure:** Patients identified with diagnosis of **Heart Failure** (see Appendix for specific codes)
- 8. Hypertension: Patients identified with Essential Hypertension
- 9. Ischemic Heart Disease: Patients diagnosed with ischemic heart disease condition.
- 10. **Prediabetes:** Patients who were diagnosed with certain **Pre-Diabetic diagnoses**, Impaired Glucose Tolerance
- 11. Stroke Transient Ischemic Attack (TIA): Those with a diagnosed condition of Stroke or TIA in the patient population.
- 12. **Tobacco Use Disorder:** Those with a record of Tobacco Use.

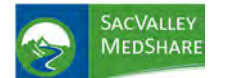

# Dashboard User Guide Population Health Tile

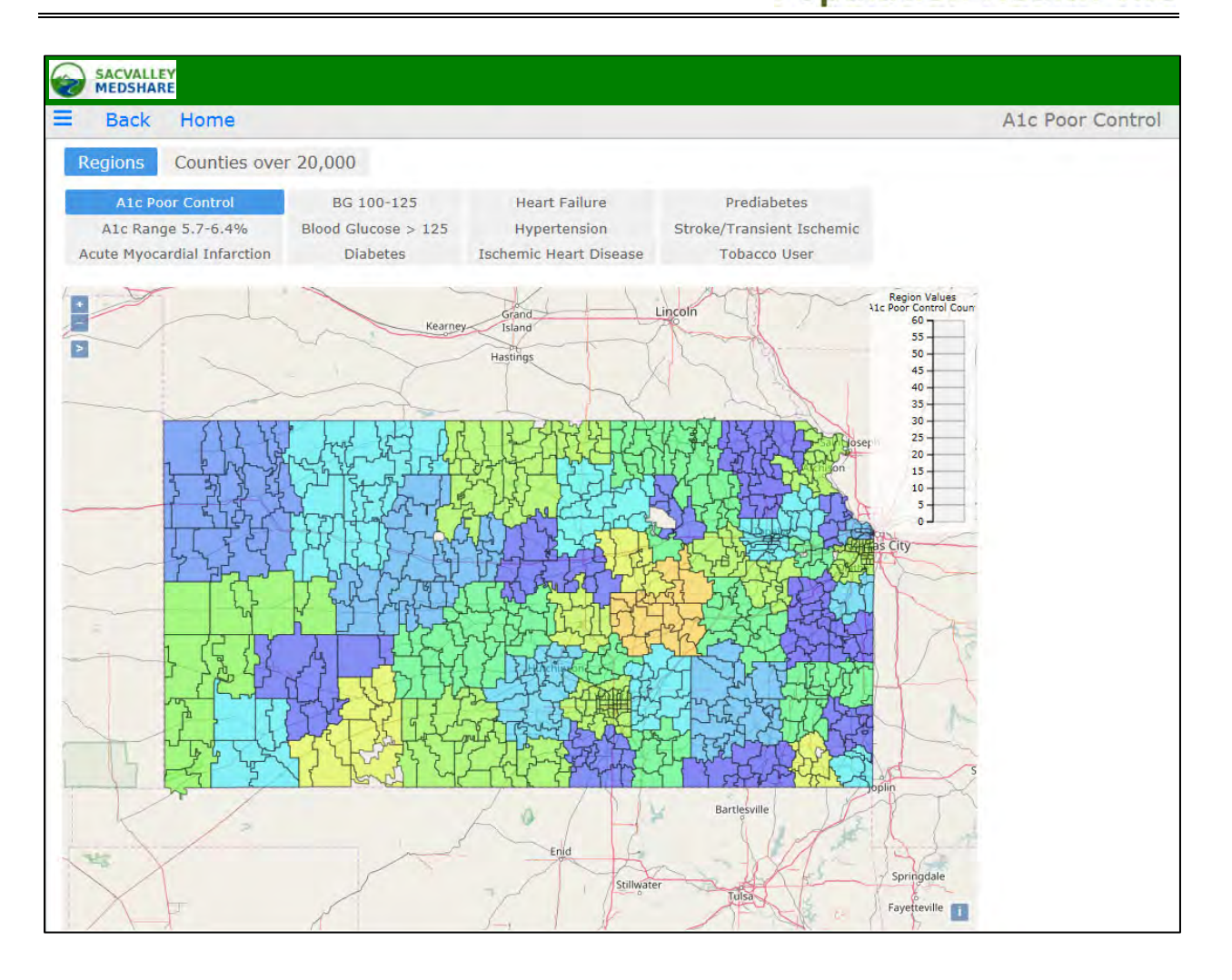

Regions are organized to include populations of at least 20,000 residents to comply with HIPAA deidentification rules. Mouse over provides number of patients with condition.

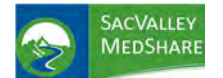

**Population Health Tile** 

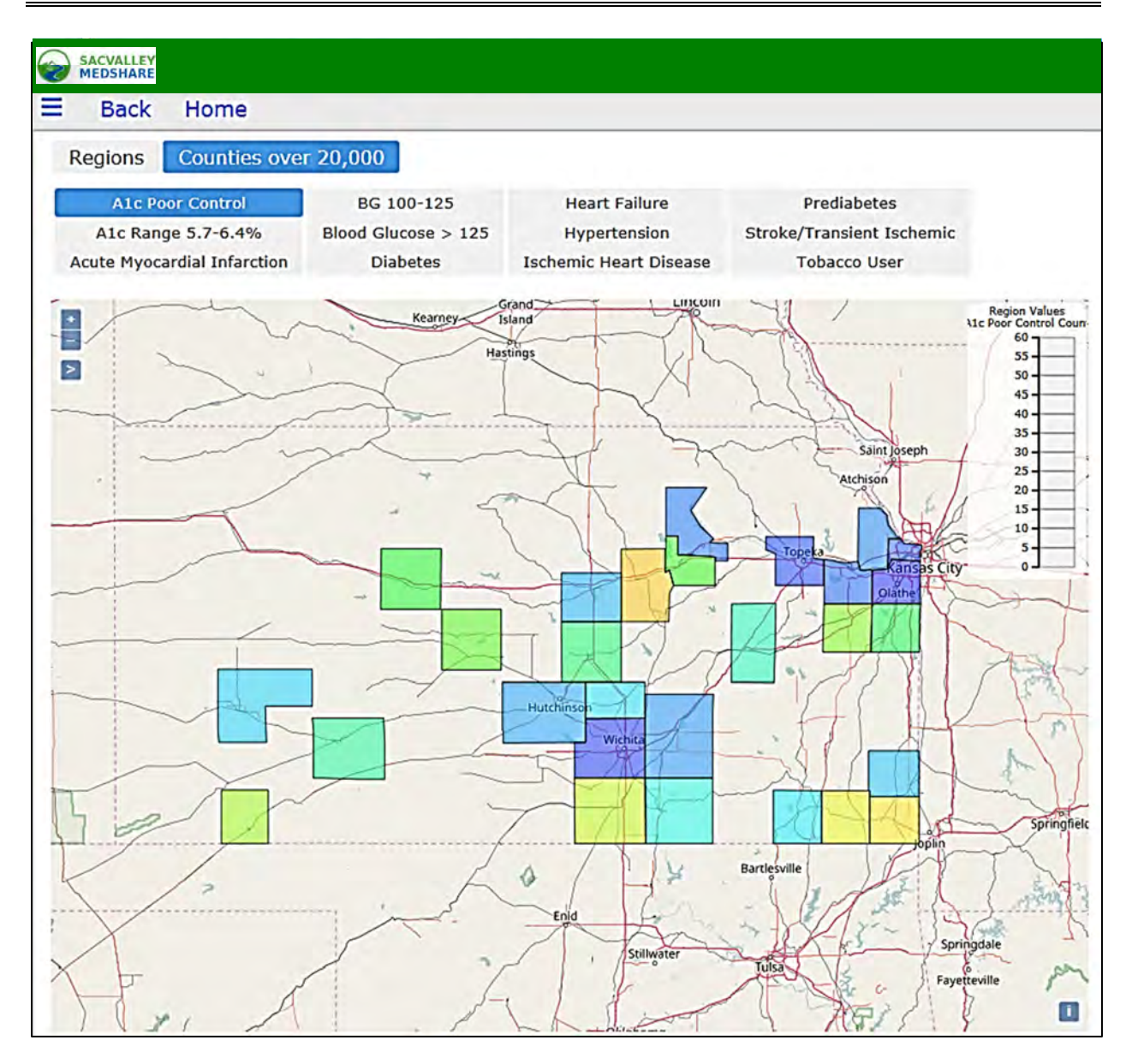

The second tab of Population Health displays information for counties in with greater than 20,000 residents.

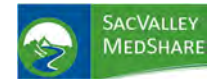

**Provider Patient Pool Tile** 

## PROVIDER PATIENT POOL REVIEW

### Provider PATIENT POOL REVIEW

The Provider Patient Pool Review page shows a list of patients that are in the logged-in provider's security group. The page allows providers to exclude patients from the provider's pool, or to re-include a currently excluded patient via the Included? checkbox. It also provides a detail list of each patient's encounters as a click-action.

| Back          | Home         | 4                 | tor Patient Pool F        | Review                                                                            |                                         |                                        |                                             |              |                      |                               |                               |                               |   |
|---------------|--------------|-------------------|---------------------------|-----------------------------------------------------------------------------------|-----------------------------------------|----------------------------------------|---------------------------------------------|--------------|----------------------|-------------------------------|-------------------------------|-------------------------------|---|
| Administrator | Pallent Pool | Regime Pa         | tient Assignm             | nent Alerts Edit Payer I                                                          | List Docur                              | mentation                              |                                             |              |                      |                               |                               |                               | 0 |
| Provider      |              |                   |                           |                                                                                   | Y Attribut                              | ed Payer All Val                       | lues (10)                                   |              | *                    | Admin Group                   | 1.5.5                         |                               |   |
| Status All    |              | V Not See         | en in 18+ Mo              | onths All Values (2)                                                              | V Last 1                                | Initial All Values                     | (26) 🔻                                      | First Initia | All Values (26)      | Limit Rows To                 | 1000                          | _                             | - |
| Patient Name  | Sex          | DOB               | Encounters<br>at Facility | Encounters Most<br>at Other Recent<br>Facilities Encounter<br>Date at<br>Facility | Not Seen at<br>Facility in<br>18 Months | Most Recent<br>Provider at<br>Facility | Most Recent<br>Primary Payer<br>at Facility | Included?    | Payer<br>Attributed? | Last Pool<br>Status<br>Change | Patient<br>Has >1<br>Provider | Patient<br>Has No<br>Provider |   |
|               | F            | 1987-10-29        | 4                         | 0 2019-02-23                                                                      |                                         | . 0                                    |                                             |              |                      |                               |                               | ۲                             |   |
|               | F            | 1953-02-09        | 112                       | 0 2019-01-29                                                                      |                                         | . 0                                    | MEDICARE                                    |              |                      |                               |                               | 0                             | 1 |
|               | м            | 1947-09-24        | 70                        | 0 2019-04-08                                                                      |                                         | . 0                                    | MEDICARE - 1/                               |              |                      |                               |                               | ۲                             |   |
|               | and many     | and Part of       | 112                       | 1 2019-04-10                                                                      |                                         | . 0                                    | MEDICARE                                    |              |                      |                               |                               | ۲                             |   |
|               | @ encour     | ice Detail        | 13                        | 0 2019-02-20                                                                      |                                         | . 0                                    | STUDENT ASSL                                |              |                      |                               |                               | ۲                             |   |
|               | Reques       | t Provider Change | 19                        | 0 2019-03-25                                                                      |                                         |                                        | CORESOURCE -                                |              |                      |                               |                               | ۲                             |   |
|               | F            | 1944-04-16        | 25                        | 0 2018-12-16                                                                      |                                         | . 0                                    | HUMANA - O/P                                |              | Ē.                   |                               |                               | ۲                             |   |
|               | F            | 1929-02-05        | 44                        | 0 2018-12-13                                                                      |                                         | . 0                                    | MEDICARE                                    |              |                      |                               |                               |                               |   |
|               | F            | 1926-01-30        | 153                       | 0 2019-03-06                                                                      |                                         | . 0                                    | MEDICARE INP                                |              |                      |                               |                               | ۲                             |   |
|               | M            | 1959-05-02        | 64                        | 0 2019-02-26                                                                      |                                         | . 0                                    | UNITED HEALT                                |              |                      |                               |                               | 0                             |   |
|               | M            | 1953-09-28        | 43                        | 0 2019-04-11                                                                      |                                         | . 0                                    | BLUE CROSS B                                |              | 0                    |                               |                               | ۲                             |   |
|               | M            | 1961-11-07        | 16                        | 0 2018-12-04                                                                      |                                         | . 0                                    | BC/BS FEDERA                                |              |                      |                               |                               | ۲                             |   |
|               | F            | 1932-02-04        | 152                       | 0 2019-03-18                                                                      |                                         |                                        | MEDICARE KS                                 |              |                      |                               |                               | ۲                             |   |
|               |              |                   |                           |                                                                                   |                                         |                                        |                                             | _            |                      |                               |                               | -                             |   |

Basic Demographics - Patient Name - patient's last name, first name, Sex, DOB

**Encounters at Facility** - count of the patient's visits within the client's facilities.

**Encounters at Other Facilities** - count of the patient's visits outside of the client's facilities.

Most Recent Encounter Date at Facility - the date of patient's last visit within the client's facilities.

<u>Not Seen at Facility in 18 Months</u> - a red indicator marks any patient that has not had a visit with the client in the last 18 months, blank otherwise.

Most Recent Provider at Facility - the latest provider name available on the patient's visits.

<u>Most Recent Primary Payer at Facility</u> - the latest primary name available on the patient's visits within the client facilities.

**Included?** - a checkbox indicating if the patient is marked as included in (dark green) or excluded from (white) the provider's view. Included (green) is the default state. A provider can change the Included/Excluded status of a patient by clicking on the checkbox on that patient's row. A popup window appears where a user can select an Exclude Reason, and select OK to save the Inclusion/Exclusion edit. Editing the Include? checkbox status updates the Last Pool Status Change field also.

<u>\*Note:</u> after changing the Include? status for one or more patients, a user needs to log out and log back in to the dashboards to see the new Included/Excluded settings effected on the data dashboards.

**Payer Attributed?** - a checkbox indicating if a patient has been marked as payer attributed. This checkbox is white by default, and green if a Practice Administrator has attributed a payer to the patient. This checkbox is read-only in the provider's view.

Last Pool Status Change - the date and time of the last edit to a patient's Included/Excluded status via the Included? checkbox.

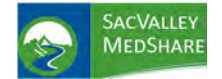

#### Patient Encounter Detail Report

Clicking on any non-indicator column for a patient in the Patient Pool report pops up a new page with the Encounter Detail report for the selected patient. The page shows the patient name, the logged in provider's security group, the Included? status (which can be edited here as well), the Payer Attributed? status for the patient, and a list of all the encounters for the patient.

| Back Hon           | ne         |            |          | Provider Patient Deta          |                           |                        |  |  |
|--------------------|------------|------------|----------|--------------------------------|---------------------------|------------------------|--|--|
| Patient Name       | Provider   |            |          | Included? Payer<br>Attributed? |                           |                        |  |  |
| (618)              | Demo Large |            |          |                                | 0                         |                        |  |  |
| Patient Account ID |            | Admit Date | Facility | Admitting Provider             | Encounters<br>at Facility | Encounters<br>at Other |  |  |

| E Back Ho             | me                                                                         |                           |                                                                                   |                                         |                                        | Provider Patie                           | nt Pool Re         | eview                |                    |       |     |
|-----------------------|----------------------------------------------------------------------------|---------------------------|-----------------------------------------------------------------------------------|-----------------------------------------|----------------------------------------|------------------------------------------|--------------------|----------------------|--------------------|-------|-----|
| Provider Demo Large   |                                                                            |                           |                                                                                   | •                                       |                                        |                                          | Attribute          | d Payer All Vi       | alues (8)          |       | •   |
| Status All Values (2) | Not Seen in 18+     All Values (2)     Last     Initial     All Values (2) |                           |                                                                                   | 5) ¥ First<br>Initial                   | All Value                              | es (26)                                  | To Limit Rows 1000 |                      |                    |       |     |
| Patient Name          | Sex DOB                                                                    | Encounters<br>at Facility | Encounters Most<br>at Other Recent<br>Facilities Encounter<br>Date at<br>Facility | Not Seen at<br>Facility in<br>18 Months | Most Recent<br>Provider at<br>Facility | Most Recent Primary<br>Payer at Facility | Included?          | Payer<br>Attributed? | Last Pool Status C | nange | 0 - |

#### **Filters**

The Patient Pool report can be filtered by the following quickviews:

• Status - filters the report to show only Included patients, only Excluded patients, or All patients (default) for the provider.

• Attributed Payer - filters the report to only those patients that a Practice Administrator has marked as attributed to a particular payer. The default is to show all patients.

• Not Seen in 18+ Months - filters the report to show only those patients for which the condition is True or False. The default settings show all patients.

• First Initial - filters the report to only patients whose first initial starts with the selected character. The default settings show all values.

• Last Initial - filters the report to only patients whose last initial starts with the selected character. The default settings show all values.

• Limit Rows To - sets the number of patients to show in the report. The default is 10.

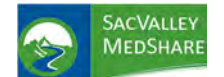

## Dashboard User Guide Provider Patient Pool Tile

| Back Ho               | me      |                           |                                      |                                                    | Provider Patient Pool Review            |                                        |                                          |           |                      |                     |       |   |
|-----------------------|---------|---------------------------|--------------------------------------|----------------------------------------------------|-----------------------------------------|----------------------------------------|------------------------------------------|-----------|----------------------|---------------------|-------|---|
| rovider Demo Large    |         |                           |                                      |                                                    | •                                       |                                        |                                          | Attribute | ed Payer All Vi      | alues (8)           |       |   |
| Status All Values (2) | •       | Not Seen in 18+<br>Months | All Values                           | (2)                                                | T Last                                  | All Values (2                          | 6) <b>v</b> First Initia                 | All Valu  | es (26)              | To Limit Rows       | 1000  | _ |
| Patient Name          | Sex DOB | Encounters<br>at Facility | Encounters<br>at Other<br>Facilities | Most<br>Recent<br>Encounter<br>Date at<br>Facility | Not Seen at<br>Facility in<br>18 Months | Most Recent<br>Provider at<br>Facility | Most Recent Primary<br>Payer at Facility | Included? | Payer<br>Attributed? | Last Pool Status Ch | lange | 0 |
| (13)                  |         | 0                         | 1                                    |                                                    |                                         |                                        |                                          |           |                      |                     |       |   |
| (618)                 |         |                           |                                      |                                                    | ۲                                       |                                        |                                          |           |                      |                     |       |   |
| (623)                 |         |                           |                                      |                                                    |                                         |                                        |                                          |           | 9                    |                     |       |   |
| (628)                 |         |                           |                                      |                                                    | ۲                                       |                                        |                                          |           |                      |                     |       |   |
| (631)                 |         |                           |                                      |                                                    |                                         |                                        |                                          |           |                      |                     |       |   |
| (632)                 |         |                           |                                      |                                                    |                                         |                                        |                                          |           | - C -                |                     |       |   |
| (637)                 |         |                           |                                      |                                                    |                                         |                                        |                                          |           |                      |                     |       |   |
| (638)                 |         |                           |                                      |                                                    |                                         |                                        |                                          |           | C1                   |                     |       |   |
| (642)                 |         |                           |                                      |                                                    |                                         |                                        |                                          |           | 0                    |                     |       |   |

• Confirm Patient Pool Reviewed - Clicking on this button simply refreshes the page and logs an acknowledgement from the provider user that the patient pool has been reviewed. On subsequent logins, the provider user will not see the initial Welcome Page but will instead be taken directly to the data dashboards.

• Go to Dashboards - this link takes the user to the main menu for the data dashboards.

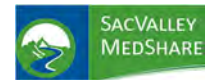

**Quality Metrics Tile** 

### **QUALITY METRICS**

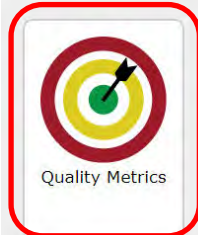

**The Quality Metrics dashboard** displays client results and analysis of preventive care procedures commonly required and approved for quality reporting programs for ambulatory practices. Individual measures are structured to meet NCQA, CMS and HEDIS requirements.

Measures include screening for colorectal, cervical and breast cancers, osteoporosis, pneumonia and influenza vaccines, controlled high blood pressure, diabetes and tobacco use.

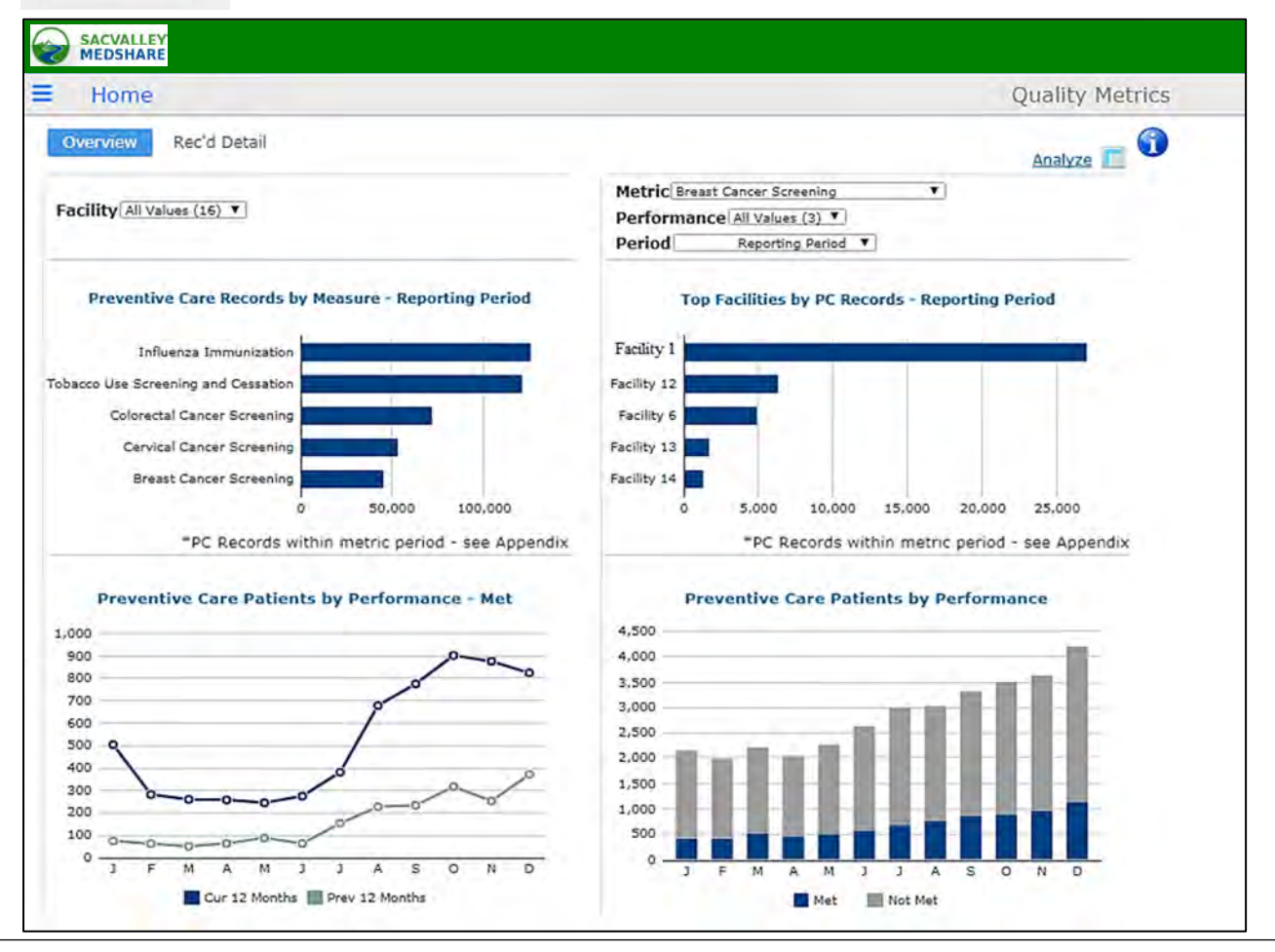

**Patient eligibility** all patients in total client population that meet the QM guidelines. Individual measures may have exclusions based on age, gender or previous conditions Details of the requirements for each condition and measure can be found in the Appendix. **'Performance'** is a breakdown of how the patient can be categorized per the metric of interest.

**Met** - The patient has fallen into both the numerator and denominator requirements for the metric including any office visit criteria. **Not Met** - The patient meets the denominator criteria, but does not meet the numerator criteria for the metric.

**Unreported** - The patient meets the numerator requirements for the metric, however the patient does **not** have the required office visit, excluding them from the denominator population to be considered "Met".

**Period** The 'Period' dropdown is a breakdown timeframes.

The three 'Period' options are:

Current -The current calendar year. Previous - The previous calendar year. Historical - Anything prior to the previous calendar year.

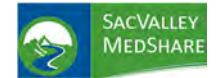

**Measures** help clients meet their MIPS Quality reporting requirements and other health insurance mandates by completing their records with dates and evidence of preventive screenings performed outside their facility. Export format allows ease of filtering and import into EMR or other tracking software.

Patient list for each measure display from each bar chart on the overview dashboard. Report columns vary dependent on the chart selection.

| abent List         |            |     |           |       |               |                  |                                                                 |                                                             |            |        | Patient List exar     | nple from |
|--------------------|------------|-----|-----------|-------|---------------|------------------|-----------------------------------------------------------------|-------------------------------------------------------------|------------|--------|-----------------------|-----------|
| Facility All Value | s (16) 🔻   |     |           |       | N<br>P        | Metric<br>Perfor | Controlled H<br>Breast Cance<br>Cervical Cance<br>Colorectal Ca | gh Blood Pressure                                           |            |        | Measure 12 mo         | nths.     |
| Patient Name       | DOB        | Sex | Ethnicity | Race  | Activity Date | Mos              | Controlled Hi<br>Influenza Ima<br>Osteoporosis<br>Pneumonia In  | ph Blood Pressure<br>nunization<br>Screening<br>nmunization | Act Type   | Act D  | esc                   | Record #  |
| 1577045, PATIEN    | 10/03/1939 | M   | Not Hisp  | White | 08/09/2018    | Faci             | Primary Carie                                                   | s Prevention                                                | Vital Sign | Vitals | In Control - 110 / 66 | 1         |
| 2794729, PATIEN    | 05/28/1948 | М   | Hispanic  |       | 08/09/2018    | Facil            | ity 8                                                           | Lab                                                         | Vital Sign | Vitals | In Control - 122 / 68 | 1         |
| 474383, PATIEN     | 08/24/1934 | F   |           | White | 08/08/2018    | Facil            | ity 1                                                           | Lab                                                         | Vital Sign | Vitals | In Control - 100 / 45 | 1         |
| 1262432, PATIEN    | 09/11/1944 | F   | Not Hisp  | White | 08/07/2018    | Facil            | ity 8                                                           | Lab                                                         | Vital Sign | Vitals | In Control - 124 / 70 | 1         |
| 1938695, PATIEN    | 07/28/1939 | M   | Not Hisp  | White | 08/07/2018    | Facil            | ity 10                                                          | Lab                                                         | Vital Sign | Vitals | In Control - 121 / 71 | 1         |
| 3981333, PATIEN    | 08/06/1943 | F   | Not Hisp  | White | 08/07/2018    | Facil            | ity 15                                                          | Lab                                                         | Vital Sign | Vitals | In Control - 120 / 70 | 1         |
| 592333, PATIEN     | 11/23/1962 | M   | Not Hisp  | White | 08/06/2018    | Facil            | ity 10                                                          | Lab                                                         | Vital Sign | Vitals | In Control - 132 / 84 | 1         |
| 2826896, PATIEN    | 08/04/1956 | М   | Not Hisp  | White | 08/06/2018    | Facil            | ity 8                                                           | Lab                                                         | Vital Sign | Vitals | In Control - 134 / 56 | 1         |
| 421069, PATIEN     | 07/17/1938 | F   | Not Hisp  | White | 08/01/2018    | Facil            | ity 8                                                           | Lab                                                         | Vital Sign | Vitals | In Control - 108 / 60 | 1         |
| 567239, PATIEN     | 08/25/1961 | F   | Not Hisp  | White | 08/01/2018    | Facil            | ity 3                                                           | Lab                                                         | Vital Sign | Vitals | In Control - 110 / 73 | 1         |
| 963710, PATIEN     | 04/16/1936 | F   | Not Hisp  |       | 08/01/2018    | Facil            | ity 8                                                           | Lab                                                         | Vital Sign | Vitals | In Control - 112 / 70 | 1         |
| 1293051, PATIEN    | 02/21/1935 | М   | Not Hisp  | White | 08/01/2018    | Facil            | ity 8                                                           | Lab                                                         | Vital Sign | Vitals | In Control - 112 / 60 | 1         |

**Facility Charts by Records and by Patients** display most frequent facility for a single measure. Selecting the Metric drop down changes display of charts on right. Patient list detail for each is obtained by selecting bar on chart.

**Potential Use**: Facilities may want to see where their patients have completed the preventive care measures. Gives indication of referral patterns and utilization. May be of particular interest to integrated network of hospital and physician clinics.

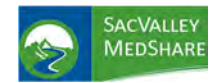

**Readmissions Tile** 

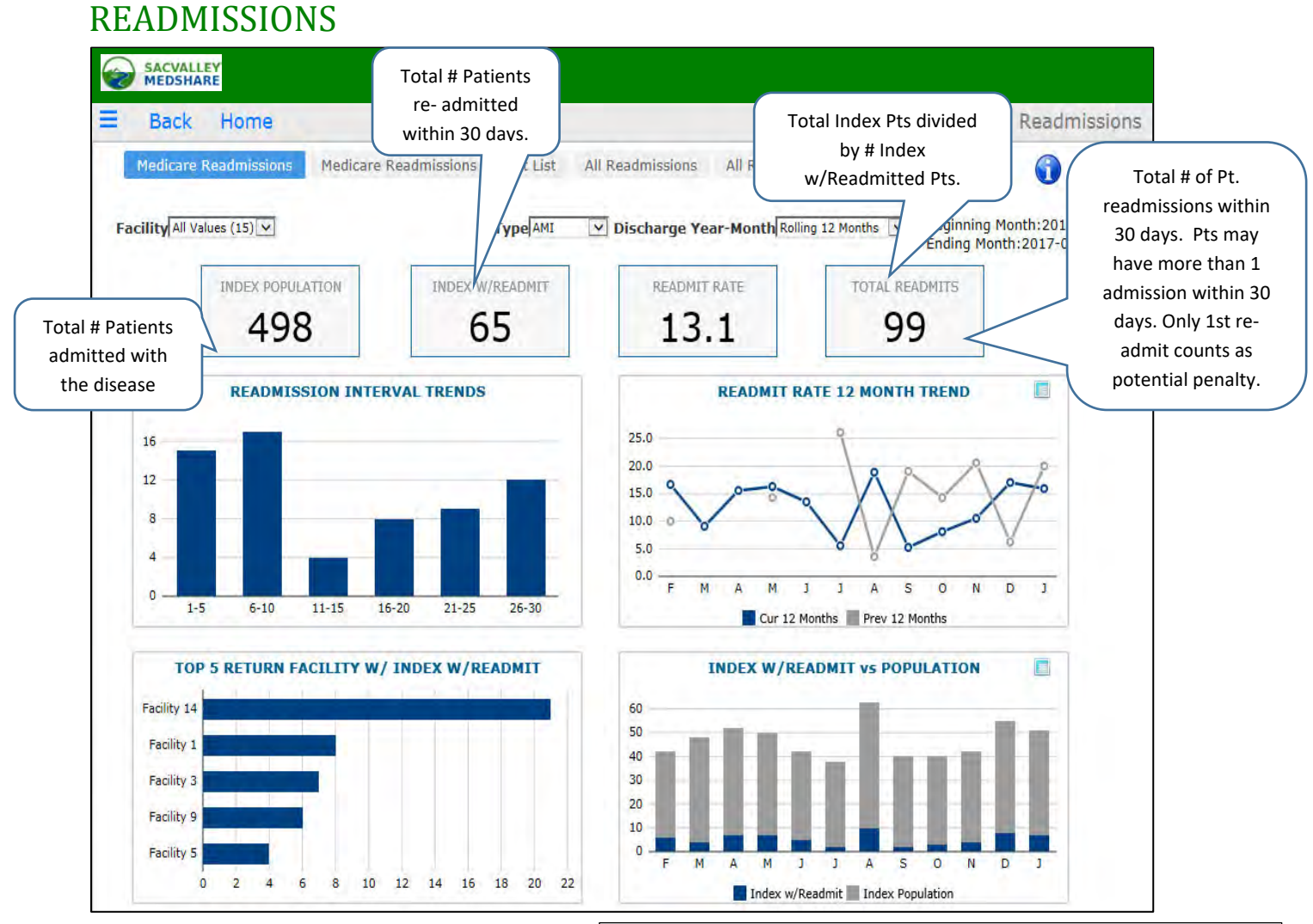

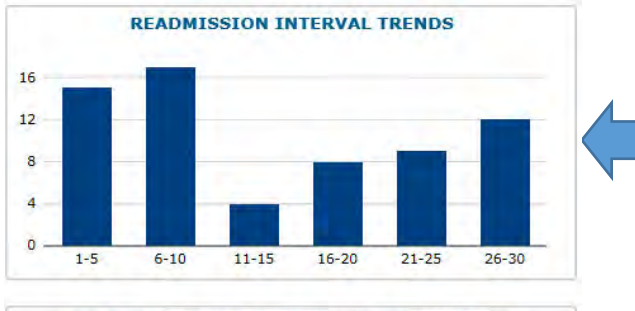

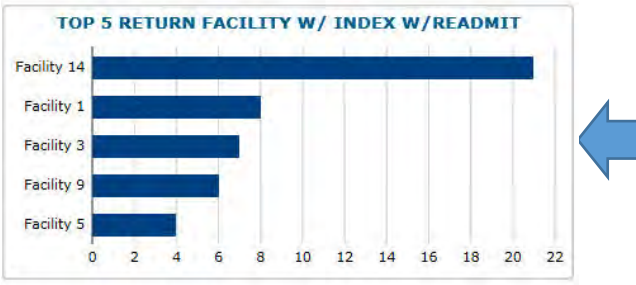

P.O. Box 9217 | Chico | CA | 95927

Displays the **Readmit trends by date ranges**. Most frequent in this example occur within 0-5 days. This is useful tool for analyzing reasons for re-admit and designing interventions to prevent. The need for follow up clinic appointments within 0-5 days or phone contact to check patient condition and answer questions, ensure medication compliance. Trend can vary by disease condition and facility. Drill down on bar chart opens patient specific list.

Displays the **FACILITIES** where patients returned for readmission. Organizations may know when patient readmitted to their facility, but not when they readmit elsewhere. Useful to identify trends in patient utilization, and targeted patient education and coordination between facilities. **Only admissions to another qualified Acute care facility IPPS count.** Transfers between hospitals, admits to Critical Access, Long term care, psychiatric or rehabilitation hospitals and other specialty facilities do not count.

https://sacvalleyms.org

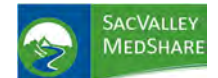

## **Readmissions Tile**

#### Drill down from the bar on chart opens patient list Filtered by Return Facility.

| Ba               | ick Hom               | e              |               |                | AN                    | 41                       | Readmissio                                                   | ns            |                           |                                                                          |
|------------------|-----------------------|----------------|---------------|----------------|-----------------------|--------------------------|--------------------------------------------------------------|---------------|---------------------------|--------------------------------------------------------------------------|
| Medi<br>Facility | All Values (15)       | sions Medicare | e Readmission | s Patient      | List HF<br>HI<br>Type | P-KNEE                   | s All Readmissions Patient List<br>Discharge Year-Month      | olling 12 Mon | ths 💌 I                   | Beginning Month:2016-02<br>Ending Month:2017-01                          |
| #                |                       | Patient Name   | DOB 5         | Sex Adm        | it Date               | Discharge Date           | Provider                                                     | Condition     | Facility                  | Primary Diagnosis                                                        |
| 32               |                       |                |               |                |                       |                          |                                                              |               |                           |                                                                          |
| 17               | Index<br>First Return | 403614, PATIEN | 1951/02/20 1  | M 2016<br>2016 | 5-04-25<br>5-05-04    | 2016-04-26<br>2016-05-09 | PHYSICIAN93951, 93951 (TRRRQ@KQ)<br>PHYSICIAN126258, 126258  | STROKE        | Facility 9<br>Facility 14 | 161.8 Other nontraumatic intrace<br>274.4663001 Acute pain               |
| 18               | Index<br>First Return | 1973943, PATIE | 1936/07/20    | M 2010<br>2010 | 5-04-26               | 2016-05-06<br>2016-05-29 | PHYSICIAN93860, 93860 (TRRRRW\$T)<br>PHYSICIAN126258, 126258 | STROKE        | Facility 3<br>Facility 14 | 163.9 Cerebral infarction, unspeci<br>274.4663001 Acute pain             |
| 19               | Index<br>First Return | 243944, PATIEN | 1929/12/02    | = 2016<br>2016 | 5-02-07               | 2016-02-14<br>2016-02-28 | PHYSICIAN94165, 94165 (TRRRT\$%R)<br>PHYSICIAN126258, 126258 | STROKE        | Facility 9<br>Facility 14 | I60.8 Other nontraumatic subara<br>274.4663001 Acute pain                |
| 20               | Index<br>First Return | 656962, PATIEN | 1932/12/15    | = 2016<br>2016 | 5-02-02               | 2016-02-05<br>2016-02-17 | PHYSICIAN93467, 93467 (^RQ@RR)<br>PHYSICIAN126258, 126258    | STROKE        | Facility 9<br>Facility 14 | 163.5 Cerebral infarction due to u<br>274.4663001 Acute pain             |
| 21               | Index<br>First Return | 2056166, PATIE | 1946/08/08    | 2010           | 5-04-13               | 2016-04-15<br>2016-05-04 | PHYSICIAN91820, 91820 (%W%\$CK)<br>PHYSICIAN126258, 126258   | STROKE        | Facility 9<br>Facility 14 | G45.9 Transient cerebral ischemic<br>129.9844 Alteration in nutrition (1 |
| 22               | Index<br>First Return | 144569, PATIEN | 1950/07/14    | = 2010<br>2010 | 5-04-13               | 2016-04-24<br>2016-05-14 | PHYSICIAN93860, 93860 (TRRRRW\$T)<br>PHYSICIAN64961, 64961   | STROKE        | Facility 9<br>Facility 14 | 163.441 Cerebral infarction due to<br>150.22 CHRONIC SYSTOLIC (CON       |
| 23               | Index<br>First Return | 917095, PATIEN | 1943/06/14    | M 2010         | 5-04-10               | 2016-04-13 2016-05-13    | PHYSICIAN91849, 91849 (R^R%\$W)<br>PHYSICIAN126258, 126258   | STROKE        | Facility 9<br>Facility 14 | 163.9 Cerebral infarction, unspeci-<br>274.4663001 Acute pain            |

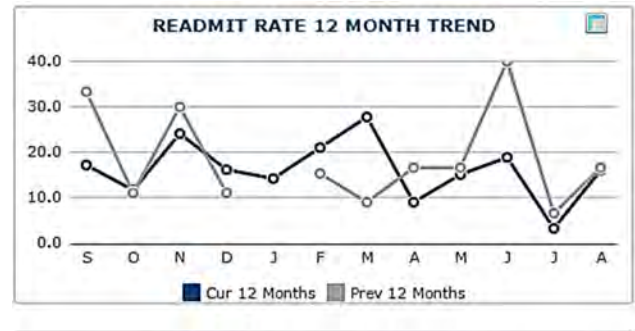

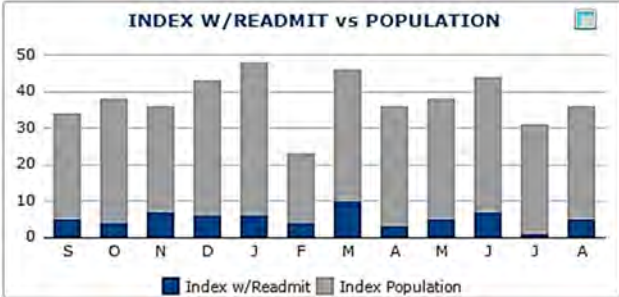

**Drill down** from the bar on chart opens patient list Filtered by Return Facility.

READMIT RATE 12 month Trend: Displays a monthly trend of readmissions for selected condition and facility. Also provides a comparison with previous 12 month period. (Data dependent). Clicking on the spreadsheet icon upper right opens a pop-up

|                     | Month     | Cut 12 Months | Prev 12 Months |
|---------------------|-----------|---------------|----------------|
|                     | September | 1/.2          | 23.3           |
|                     | October   | 11.6          | 41.3           |
|                     | November  | 24.1          | -30.0          |
|                     | Depember  | 36.2          | 51,5           |
| A MARCH AND A MARCH | January,  | 14.3          |                |
| able exports to     | February  | 21.4          | 15.4           |
| DE and Excel        | Micro     | 27,8          | 91             |
| DI and Excel        | april     | 9.1           | 16.7           |
|                     | May       | 16.2          | 16.7           |
|                     | June      | 10.9          | 40.0           |
|                     | JUNY      | 19            | 5.7            |
|                     | August    | 16.1          | 16.7           |

#### **INDEX W/Readmit vs POPULATION**

Comparison of readmits to the total admissions for condition by month. May see seasonal variations especially for conditions of Pneumonia and COPD.

Selecting changes chart display to actual values. No patient drill down in this view. Re-selecting icon changes display back to bar chart.

| INDEX W/READMIT vs POPULATION |                 |                        |  |  |  |  |  |  |
|-------------------------------|-----------------|------------------------|--|--|--|--|--|--|
| Discharge Year-Month          | Index w/Readmit | <b>Index Populatio</b> |  |  |  |  |  |  |
| 2015-09                       | 5               | 2                      |  |  |  |  |  |  |
| 2015-10                       | 4               | 3                      |  |  |  |  |  |  |
| 2015-11                       | 7               | 2                      |  |  |  |  |  |  |
| 2015-12                       | 6               | 3                      |  |  |  |  |  |  |
| 2016-01                       | 6               | 4                      |  |  |  |  |  |  |
| 2016-02                       | 4               | 1                      |  |  |  |  |  |  |

P.O. Box 9217 | Chico | CA | 95927

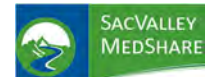

## **Readmissions Tile**

| Back       | Home         |                                    |                  | Readmissions                  |
|------------|--------------|------------------------------------|------------------|-------------------------------|
| Medicare F | Readmissions | Medicare Readmissions Patient List | All Readmissions | All Readmissions Patient List |

Selecting patient list from the main Readmissions Dashboard is a quick way to go directly to the patient specific details for readmissions for each condition. Filters available include Facility (initial admitting), Return Facility, Disease Type, # days, and Discharge Year-Month.

| Ba       | ack Hom                            | e                |              |       |                          |                          | Readmiss                                                   | sions      |                           |                                                              |
|----------|------------------------------------|------------------|--------------|-------|--------------------------|--------------------------|------------------------------------------------------------|------------|---------------------------|--------------------------------------------------------------|
| Medi     | care Readmis                       | sions Medicare   | e Readmissio | ns Pa | atient List              | All Readmission          | s All Readmissions Patient List                            |            |                           |                                                              |
| Facility | All Values (15)<br>Facility All Va | v<br>lues (15) v |              |       | Type                     | 0PD V<br>ys1-5 V         | Discharge Year-Month                                       | YTD Comple | te 🔽                      | Beginning Month:2017-01<br>Ending Month:2017-01              |
| #        |                                    | Patient Name     | DOB          | Sex   | Admit Date               | Discharge Date           | Provider                                                   | Condition  | Facility                  | Primary Diagnosis                                            |
| 4        |                                    |                  |              |       |                          |                          |                                                            |            |                           |                                                              |
| 1        | Index<br>First Return              | 1655343, PATIE   | 1947/10/27   | м     | 2017-01-10<br>2017-01-14 | 2017-01-13<br>2017-02-02 | PHYSICIAN19122, 19122 (RANST)<br>PHYSICIAN20754, 20754     | COPD       | Facility 2<br>Facility 2  | J44 CHRONIC OBSTRUCTIVE PULI<br>J44 CHRONIC OBSTRUCTIVE PULI |
| 2        | Index<br>First Return              | 603115, PATIEN   | 1950/06/26   | F     | 2017-01-22 2017-01-29    | 2017-01-24<br>2017-01-30 | PHYSICIAN96800, 96800 (JOUDFAN)<br>PHYSICIAN96462, 96462   | COPD       | Facility 8<br>Facility 6  | J44.9 CHRONIC OBSTRUCTIVE PU<br>J44.9 CHRONIC OBSTRUCTIVE PU |
| 3        | Index<br>First Return              | 948566, PATIEN   | 1951/12/30   | м     | 2017-01-10 2017-01-19    | 2017-01-15<br>2017-01-22 | PHYSICIAN96796, 96796 (CLAWAAC)<br>PHYSICIAN126258, 126258 | COPD       | Facility 9<br>Facility 14 | J44.9 CHRONIC OBSTRUCTIVE PU                                 |
| 4        | Index<br>First Return              | 1372926, PATIE   | 1944/08/20   | F     | 2017-01-22               | 2017-01-23               | PHYSICIAN38691, 38691 (HUGT)                               | COPD       | Facility 8<br>Facility 13 | J44.9 CHRONIC OBSTRUCTIVE PU                                 |

**Facility:** The first facility where patient is admitted with one of the qualifying index conditions. In many cases, this will be restricted the client's eligible hospital, unless the client has multiple eligible facilities. <u>The hospital where the patient is first admitted</u> is the one that is assigned the potential penalty if the patient readmits at the same or any other eligible facility (**RETURN Facility**) within 30 days <u>for any reason.</u>

Specific **exclusion criteria for readmission** conditions included scheduled procedures, treatment for cancer and other diseases. KAMMCO structures data rules to comply with specific criteria to the extent possible based on available data. Lack of access to billing and claims and non-KHIN participant's data limits ability to completely replicate or comply with CMS or other payer algorithms. The intent of Readmissions is to provide early identification of potential risks.

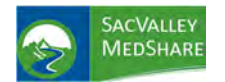

## **Readmissions Tile**

### All Readmissions

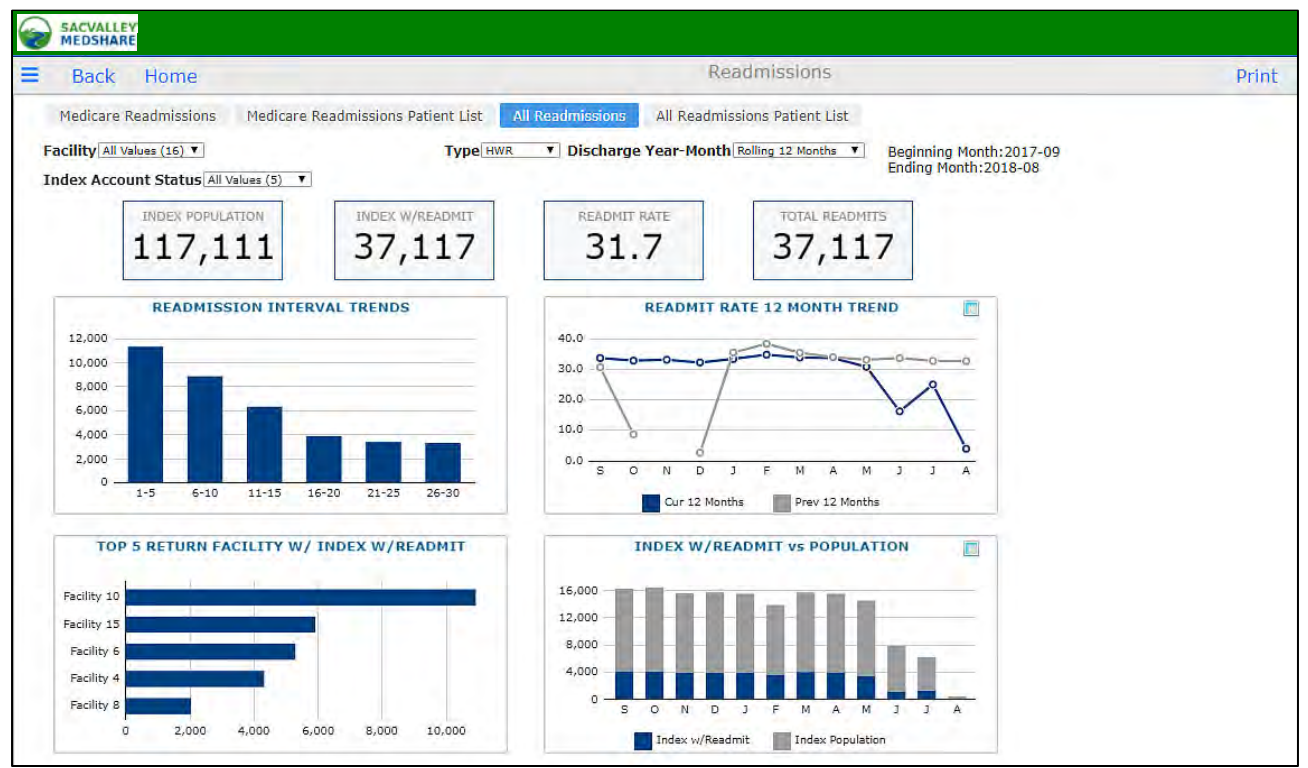

All readmissions includes the 7 Medicare conditions plus readmits for any conditions (HWR) to the list of clinical conditions. Readmissions in this section are not restricted to Medicare beneficiaries and includes all patients 18 years and older.

Eligible hospitals include Critical Access Hospitals in addition to Acute IPPS facilities.

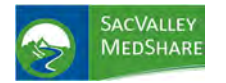

## UTILIZATION

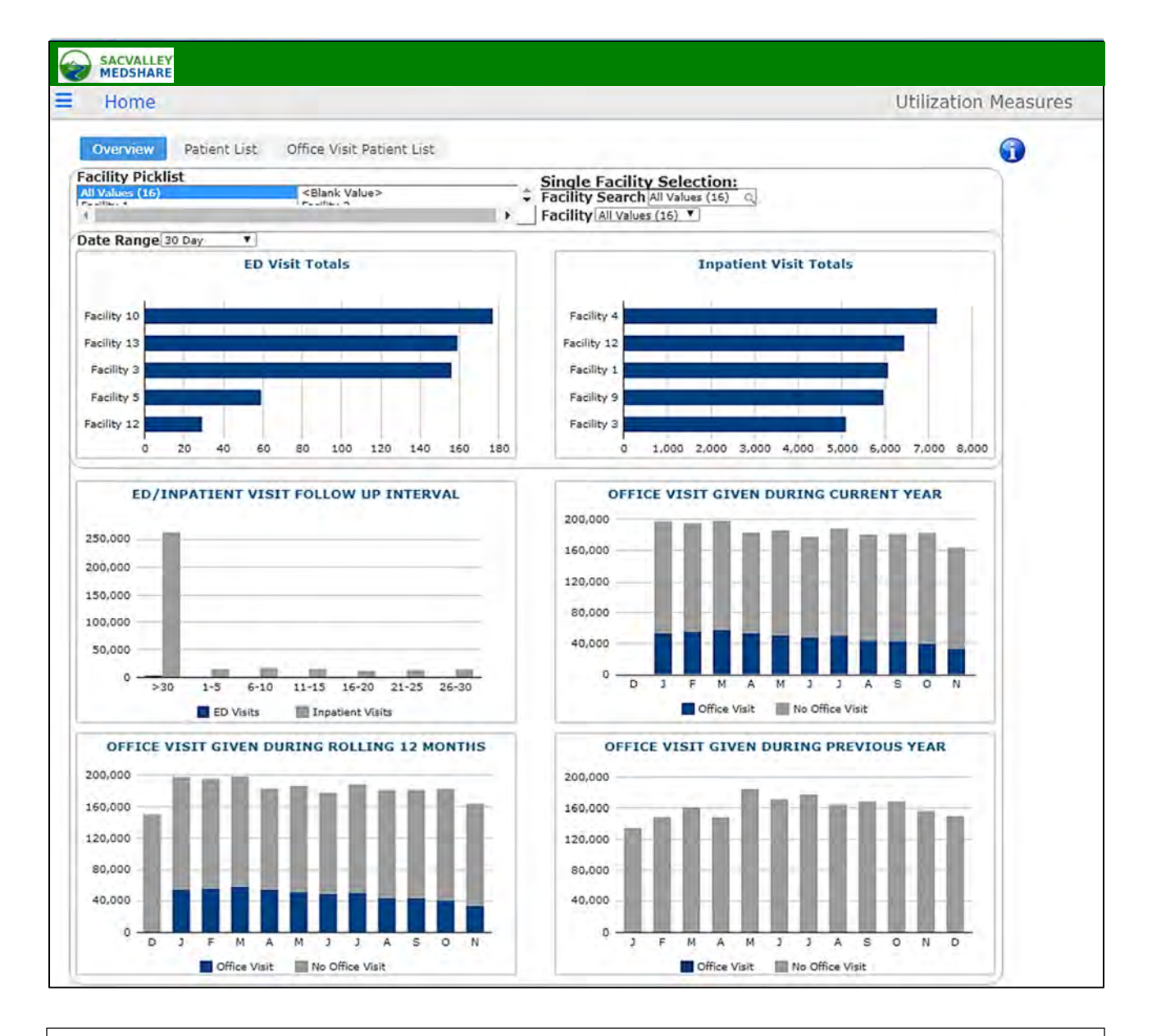

Utilization includes all visits with a filtering option for recognized office visits codes versus nonoffice visits. There are several facility selection options. The left facility selection option is a 'pick list'.

To select multiple facilities at one time, hold the 'Ctrl' key on your keyboard and click on other facilities. The two other single selection pick lists will be set to 'All Values', however the results will represent those items selected in the pick list.

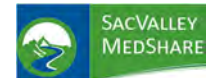

# Dashboard User Guide Utilization Tile

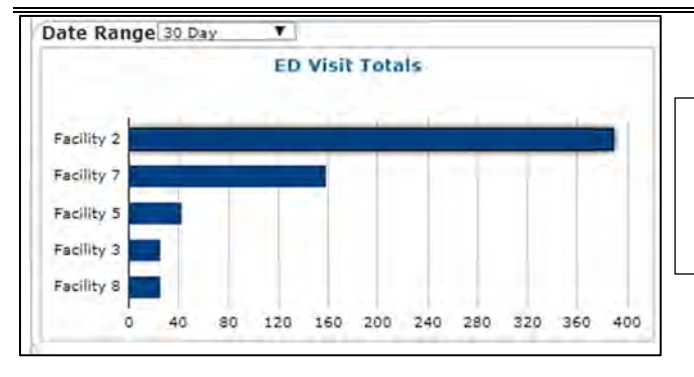

Displays emergency department activity for selected date range. Top five facilities for activity appear in rank order. Drill down into facility and patient detail available from chart.

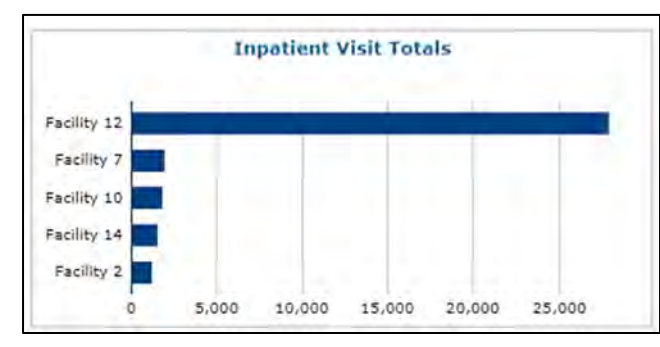

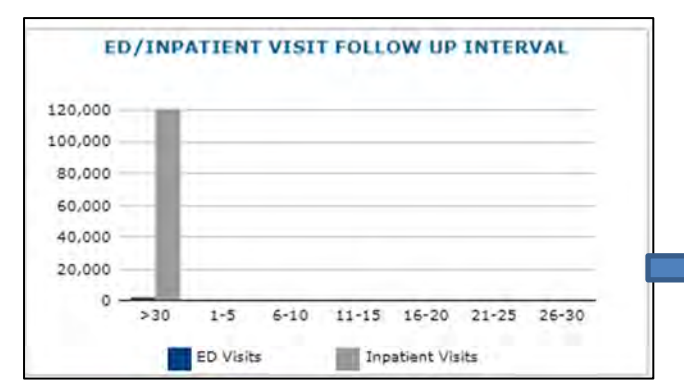

Inpatient Visit Totals: Displays inpatient activity for selected date range. Top five facilities for activity appear in rank order. Drill down into facility and patient detail available from chart.

> ED/Inpatient Visit Follow up Interval This chart tracks office visits after an IP or ED visit. Drill down is available into patient detail to show site of ED or IP visit and associate office encounter.

| al Page  |                                    |                         |     |                    |                           |                          |                            |                |                                                            |
|----------|------------------------------------|-------------------------|-----|--------------------|---------------------------|--------------------------|----------------------------|----------------|------------------------------------------------------------|
| Facility | All Values (16) 🔻                  |                         |     | Office Visit Durat | ion Category All Values   | (7) Y Patient T          | ype All Values (2) 🔻       |                |                                                            |
| #        | Name                               | DOB                     | Sex | Discharge Date     | Discharge Facility        | OV Date                  | OV Facility                | OV Code        | OV Desc                                                    |
| 1        | 2252409, Patien                    | : 1/1/1950              | М   | 02/01/2017         | Facility 12               | 02/05/2017               | Facility 14                | 99213          | Office/outpatient visit, est                               |
| 1        | 2252409, Patient                   | 1/1/1950                | M   | 02/01/2017         | Facility 12               | 02/05/2017               | Facility 14                | 99213          | Office/outpatient visit, est                               |
| 1        | 2252409, Patient                   | 1/1/1950                | M   | 02/01/2017         | Facility 12               | 02/05/2017               | Facility 14                | 99213          | Office/outpatient visit, est                               |
| 1        | 2252409, Patient                   | 1/1/1950                | Μ   | 01/31/2017         | Facility 12               | 02/05/2017               | Facility 14                | 99213          | Office/outpatient visit, est                               |
| 1        | 2252747, Patient                   | 2/5/1968                | M   | 01/20/2018         | Facility 7                | 01/28/2018               | Facility 12                | 99213          | OFFICE OR OTHER OUTPATIEN                                  |
| 1        | 2252747, Patient                   | 2/5/1968                | M   | 01/07/2018         | Facility 7                | 01/28/2018               | Facility 8                 | 99213          | OFFICE OR OTHER OUTPATIES                                  |
| 1        | 2253064, Patien<br>2253581, Patien | 11/17/1966<br>7/16/1950 | M   | 10/03/2017         | Facility 2<br>Facility 12 | 10/06/2017<br>01/26/2017 | Facility 15<br>Facility 14 | 99204<br>99212 | OFFICE/OUTPATIENT VISIT, N<br>Office/outpatient visit, est |
| 1        | 2253581, Patien                    | 7/16/1950               | M   | 01/20/2017         | Facility 12               | 01/26/2017               | Facility 14                | 99212          | Office/outpatient visit, est                               |
| 1        | 2253581, Patien                    | 7/16/1950               | M   | 12/21/2016         | Facility 12               | 01/26/2017               | Facility 14                | 99212          | Office/outpatient visit, est                               |
| 1        | 2253581, Patien                    | 7/16/1950               | M   | 01/21/2017         | Facility 12               | 01/26/2017               | Facility 14                | 99212          | Office/outpatient visit, est                               |
| 1        | 2253581, Patien                    | 7/16/1950               | M   | 01/21/2017         | Facility 12               | 01/26/2017               | Facility 14                | 99212          | Office/outpatient visit, est                               |

P.O. Box 9217 | Chico | CA | 95927

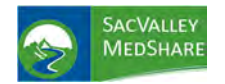

# Dashboard User Guide Utilization Tile

Office Visit Current Year; Rolling 12 Months; and Previous Year display graphically by month the incidence of office and other types of visits for the patient population.

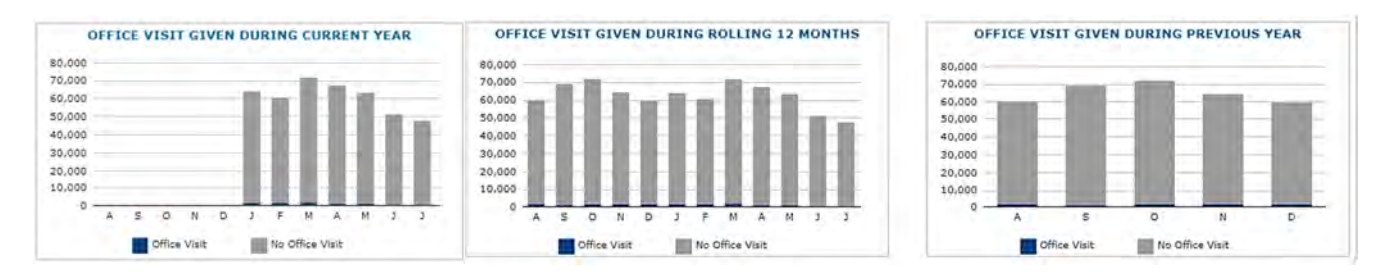

### Patient List

| Home                                                                                                    |                          |        |          |              |                | Patient Visit Count |
|----------------------------------------------------------------------------------------------------|--------------------------|--------|----------|--------------|----------------|---------------------|
|                                                                                                    |                          |        |          |              |                |                     |
| Overview Patient List                                                                                           | Office Visit Patient Lis | c .    |          |              |                |                     |
| Contraction of the second second second second second second second second second second second second second s |                          |        |          |              |                |                     |
| Facility All Values (16) V                                                                                      |                          |        | MPI      | All Val      | ues (104835) Q |                     |
|                                                                                                    |                          |        | Patient  | Name All Val | ues (104791) Q |                     |
|                                                                                                    | VIS                      | IT COL | UNTBY    | PATIENT      |                |                     |
| # Name                                                                                                    | DOB                      | Sex El | thnicity | Race         | Total Visits   | -                   |
| 104,790                                                                                                    |                          |        |          |              | 1,789,189      | 11 ·                |
| 1 2047333, PATIENT                                                                                              | 05/24/1982               | F      |          |              | 5,616          |                     |
| 2 686670, PATIENT                                                                                               | 11/30/2001               | M      | 1        | White        | 1,948          |                     |
| 3 2321192, PATIENT                                                                                              | 12/10/1954               | M      |          |              | 1,844          |                     |
| 4 1126317, PATIENT                                                                                              | 10/20/1947               | M N    | lot Hisp |              | 1,261          |                     |
| 5 1197817, PATIENT                                                                                              | 02/28/1955               | M H    | lispanic | White        | 968            |                     |
| 6 1051364, PATIENT                                                                                              | 11/30/1987               | M      |          |              | 846            |                     |
| 7 1680674, PATIENT                                                                                              | 06/24/1973               | F N    | lot Hisp | American     | 805            |                     |
| 8 2111582, PATIENT                                                                                              | 09/28/1979               | F N    | lot Hisp |              | 790            |                     |
| 9 683843, PATIENT                                                                                               | 04/11/1981               | M N    | lot Hisp | White        | 685            |                     |
| 10 1092586, PATIENT                                                                                             | 05/25/1987               | F N    | lot Hisp |              | 681            |                     |
| 11 2073888, PATIENT                                                                                             | 04/18/1963               | F      |          |              | 640            |                     |
| 12 1618477, PATIENT                                                                                             | 12/10/1979               | M N    | lot Hisp |              | 630            |                     |
| 13 1783759, PATIENT                                                                                             | 02/27/1983               | F      |          |              | 625            |                     |
| 14 1968471, PATIENT                                                                                             | 07/17/1954               | F      | 1        | White        | 595            |                     |
| 15 2210877, PATIENT                                                                                             | 12/05/1987               | F      |          |              | 593            |                     |
| 16 756735, PATIENT                                                                                              | 11/22/1974               | F N    | lot Hisp | White        | 582            |                     |

Patient List displays a historical list of all visit activity for all patients in the client's population. Use of the Patient Name selection displays a single patient name. This is useful to confirm patient is included in population. Selecting a single patient provides visit details.

| SACVALLEY<br>MEDSHARE             |                      |                |              |                   |                     |
|-----------------------------------|----------------------|----------------|--------------|-------------------|---------------------|
| Back Home                         |                      |                |              |                   | Patient Visit Count |
| Overview Patient List Offi        | ce Visit Patient Lis | t              |              |                   |                     |
| Facility All Values (16) <b>T</b> |                      | MPI<br>Patient | All Name 496 | Values (104835) Q |                     |
|                                   | VIS                  | IT COUNT BY    | PATIENT      |                   |                     |
| # Name                            | DOB                  | Sex Ethnicity  | Race         | Total Visits      |                     |
| 1                                 |                      |                |              | 12                |                     |
|                                   |                      |                | and the      | (1) (2)           |                     |

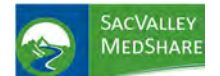

## **Utilization Tile**

| isit Date |                                                                                           |                                                     |                                                                                                    |                                     |
|-----------|-------------------------------------------------------------------------------------------|-----------------------------------------------------|----------------------------------------------------------------------------------------------------|-------------------------------------|
| isit Date | e                                                                                         |                                                     |                                                                                                    |                                     |
|           | Facility                                                                                  | Day of Week                                         | Time of Day                                                                                                    | 21                                  |
| 017/12/10 | Facility 14                                                                               | Sun                                                 | 08                                                                                                    |                                     |
| 017/12/09 | Facility 13                                                                               | Sat                                                 | 23                                                                                                    |                                     |
| 017/10/31 | Facility 4                                                                                | Tue                                                 | 14                                                                                                    |                                     |
| 017/08/12 | Facility 13                                                                               | Sat                                                 | 23                                                                                                    |                                     |
| 017/03/23 | Facility 13                                                                               | Thu                                                 | 23                                                                                                    |                                     |
| 017/03/23 | Facility 13                                                                               | Thu                                                 | 23                                                                                                    |                                     |
| 017/03/23 | Facility 13                                                                               | Thu                                                 | 23                                                                                                    |                                     |
| 017/03/23 | Facility 13                                                                               | Thu                                                 | 23                                                                                                    | -                                   |
| 017/02/05 | Facility 13                                                                               | Sun                                                 | 23                                                                                                    |                                     |
| 017/02/05 | Facility 13                                                                               | Sun                                                 | 23                                                                                                    |                                     |
|           |                                                                                           |                                                     |                                                                                                    |                                     |
|           | 9                                                                                         |                                                     |                                                                                                    |                                     |
| _         | 7                                                                                         |                                                     |                                                                                                    |                                     |
|           | 5                                                                                         |                                                     |                                                                                                    |                                     |
|           |                                                                                           | 1 m m                                               |                                                                                                    |                                     |
|           | 11/12/10/31<br>017/10/31<br>017/03/12<br>017/03/23<br>017/03/23<br>017/03/23<br>017/02/05 | 9<br>9<br>9<br>9<br>8<br>7<br>6<br>9<br>8<br>7<br>6 | 91/12/105         Facility 13         Soc           017/10/31         Facility 13         Sat           017/08/12         Facility 13         Thu           017/03/23         Facility 13         Thu           017/03/23         Facility 13         Thu           017/03/23         Facility 13         Thu           017/03/23         Facility 13         Thu           017/03/23         Facility 13         Thu           017/03/23         Facility 13         Sun           017/02/05         Facility 13         Sun           017/02/05         Facility 13         Sun           017/02/05         Facility 13         Sun | 9     9       9     8       7     6 |

| Daci                  | < Home                      |                  |                   |                                          |        | Account Det           |  |  |  |  |
|-----------------------|-----------------------------|------------------|-------------------|------------------------------------------|--------|-----------------------|--|--|--|--|
| acility:              | Facility 13                 |                  | PCP: ,            | 1                                        |        |                       |  |  |  |  |
| Pat Name              | e: 496003, PATIENT          |                  | Accoun            | Account ID: *>AJYYOPPYIY*PPTJ%%OBXJ%B\$J |        |                       |  |  |  |  |
| Diagnosi              | s List                      |                  |                   |                                          | - 1    |                       |  |  |  |  |
| Diag Code             | Diag Desc                   |                  |                   | Diag Se                                  | quence |                       |  |  |  |  |
| B349                  | Viral disease               |                  |                   |                                          | 1      |                       |  |  |  |  |
| 209                   | Bronchitis                  |                  |                   |                                          | 2      | the second second     |  |  |  |  |
| 259                   | Contact dermatitis          |                  |                   | 22.2                                     | 3      | Single Patient visit  |  |  |  |  |
| 200129                | Encounter for routine child | health examinati | on without abnorm | al findings                              | 4      | detail in Utilization |  |  |  |  |
|                       |                             |                  |                   |                                          |        |                       |  |  |  |  |
| Insurance<br>Ins Name | e List                      | Effective Date   | Explication Date  | Raced on Visit D                         | ata    |                       |  |  |  |  |
| ins reame             | c864c3efd1a855719cade6d     | 2017/10/30       | Expiration Date   | 2017/03/23                               | ite    |                       |  |  |  |  |

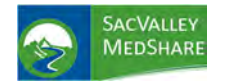

# Dashboard User Guide Utilization Tile

Office Visit Patient List Displays Office, Clinic, Inpatient, and Other visits for patient within selected time periods. Filtering available for facility, month, and all visits, office or non-office visits. Mouse hover expands visit description

| = Back            | Home                                        |            |     |           |        |               | Uti                                  | lization Patient List                      | Trend Pop-up |
|-------------------|---------------------------------------------|------------|-----|-----------|--------|---------------|--------------------------------------|--------------------------------------------|--------------|
| Facility All Valu | es (16) 🔻                                   |            |     |           |        | Month YTD     | Complete V                           | Office Visit Yes V<br>All Values (2)<br>No | 2            |
| Record # P        | atient Name                                 | DOB        | Sex | Ethnicity | Race   | Activity Date | Visit Desc                           | Facility                                   |              |
| 7,468             |                                             |            |     |           |        |               |                                      |                                            |              |
| 1 3               | 872413, Patient                             | 12/06/1954 | F   | Not Hisp  | White  | 03/25/2018    | OFFICE/OUTPATIENT VISIT ES           | Facility 8                                 |              |
| 1 3               | 872413, Patient                             | 12/06/1954 | F   | Not Hisp  | White  | 04/20/2018    | OFFICE/OUTPATIENT VISIT ES           | Facility 8                                 |              |
| 1 3               | 874382, Patient                             | 07/27/1944 | F   |           | White  | 04/30/2018    | Office/outpatient visit; establis    | Facility 10                                |              |
| 1 3               | 874822, Patient                             | 01/10/1946 | M   | Not Hisp  | White  | 01/12/2018    |                                      | atizat lauri 2, 00212                      |              |
| 1 3               | 875344, Patient                             | 06/23/1946 | M   | Not Hisp  | White  | 02/03/2018    | Onice/outpatient visit; established; | Tucincy 15                                 |              |
|                   | 878042, Patient                             | 08/15/1968 | M   |           | White  | 02/04/2018    | Office/outpatient visit; establis    | Facility 10                                |              |
| 1 3               | All the second states and the second second |            |     |           | Mibito | 04/02/2019    | Office (outpatient visit: octablic   | Engliby 10                                 |              |
| 13                | 878042, Patient                             | 08/15/1968 | M   |           | write  | 04/02/2010    | Office/outpatient visit, establis    | racincy 10                                 |              |